COUV-SILLAGE\_3000-A4.qxd 06/05/03 12+01 Page 2

# JILLAGE<sup>®</sup>3000 ◙

Téléphone Minitel ® Vitesse Rapide

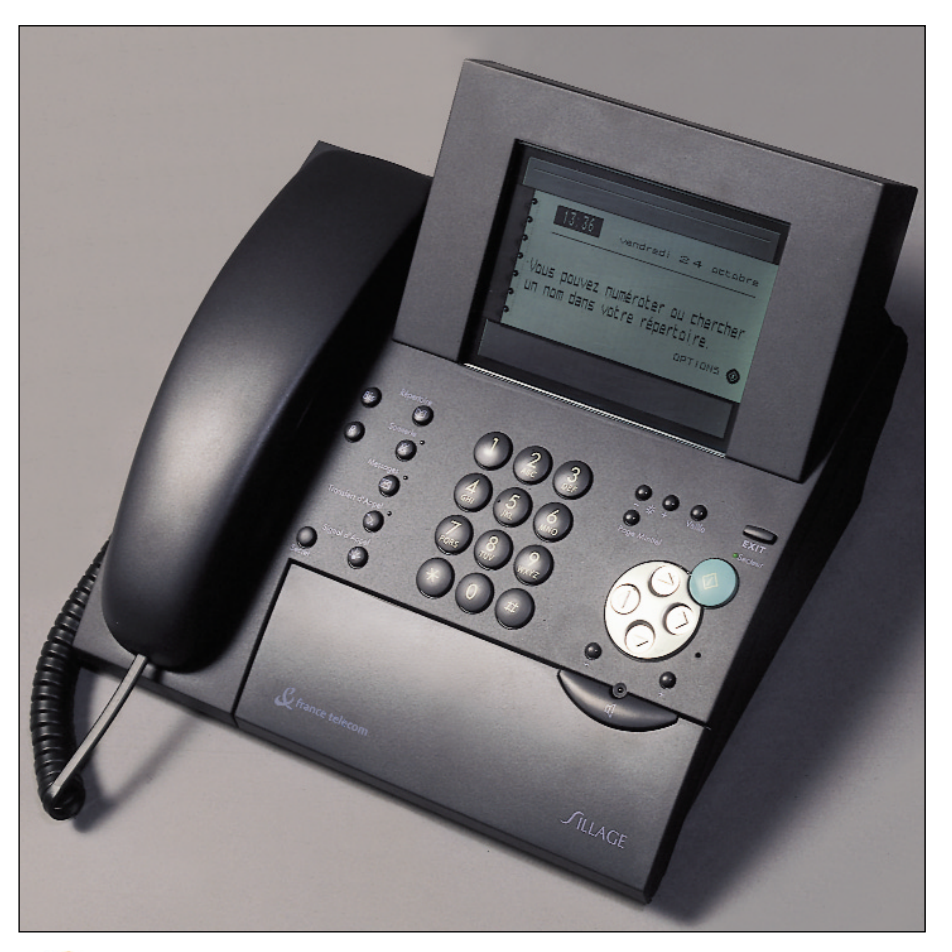

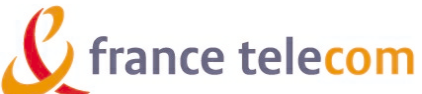

COUV-SILLAGE\_3000-A4.qxd 06/05/03 12+02 Page 6

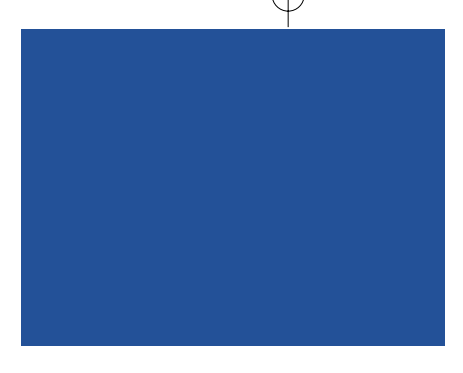

Intégrant les plus récentes innovations technologiques, **Sillage** vous permet de disposer à la fois d'un téléphone et d'un Minitel vitesse rapide Lecam.

Afin d'utiliser **Sillage** efficacement et dans les meilleures conditions, nous vous conseillons de lire très attentivement cette notice qui a été rédigée spécialement à votre intention, en tenant compte des suggestions et des remarques exprimées par les utilisateurs.

Votre **Sillage** bénéficie d'une garantie de 2 ans.

Pour toute information supplémentaire sur les produits et services **France Télécom**, vous pouvez contacter le 1014 ou Le 3000. COUV-SILLAGE\_3000-A4.qxd 06/05/03 12 01 Page 3

# TOUCHES DE FONCTION DU TELEPHONE

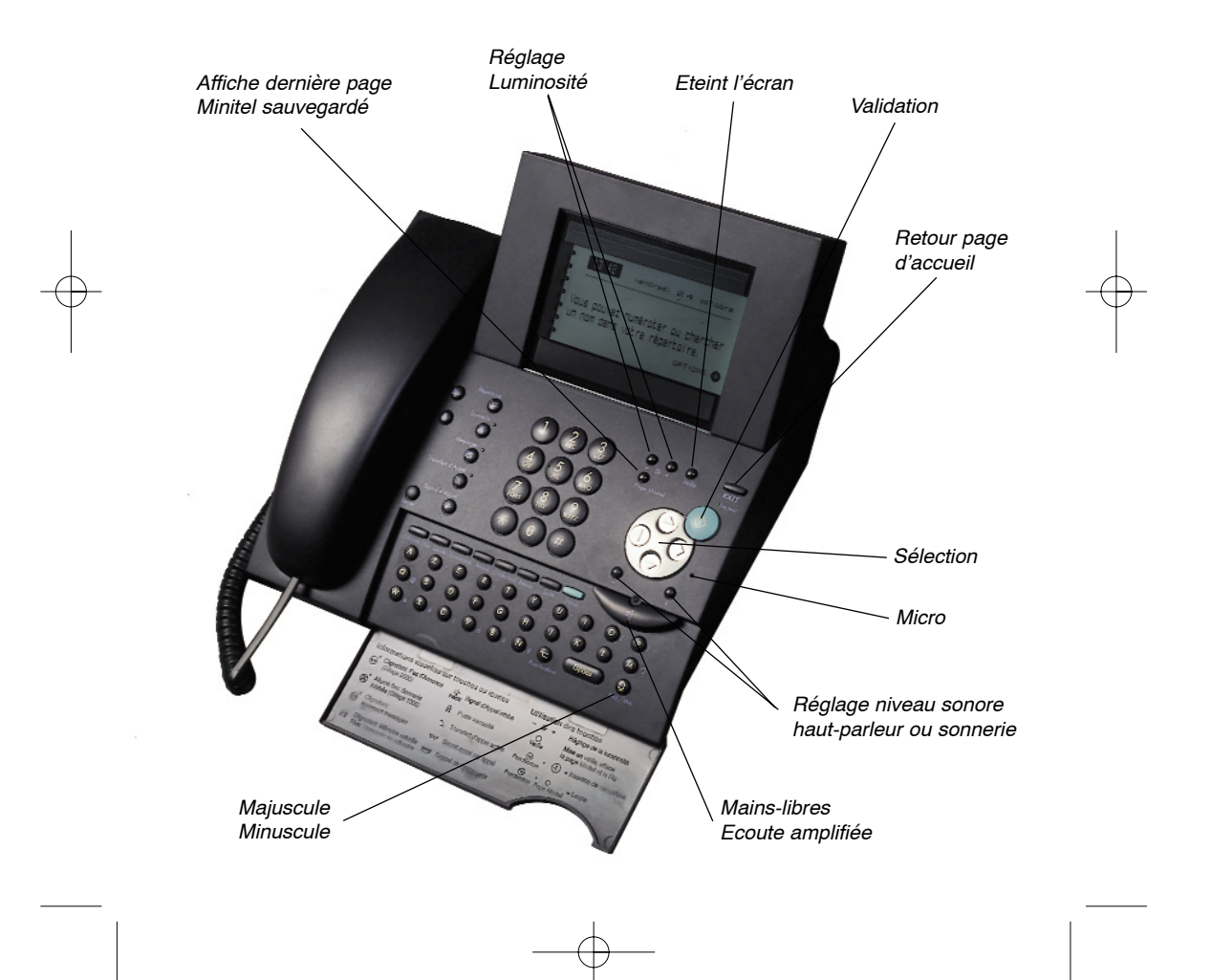

COUV-SILLAGE\_3000-A4.qxd 06/05/03 12+02 Page 4

## SOMMAIRE GENERAL

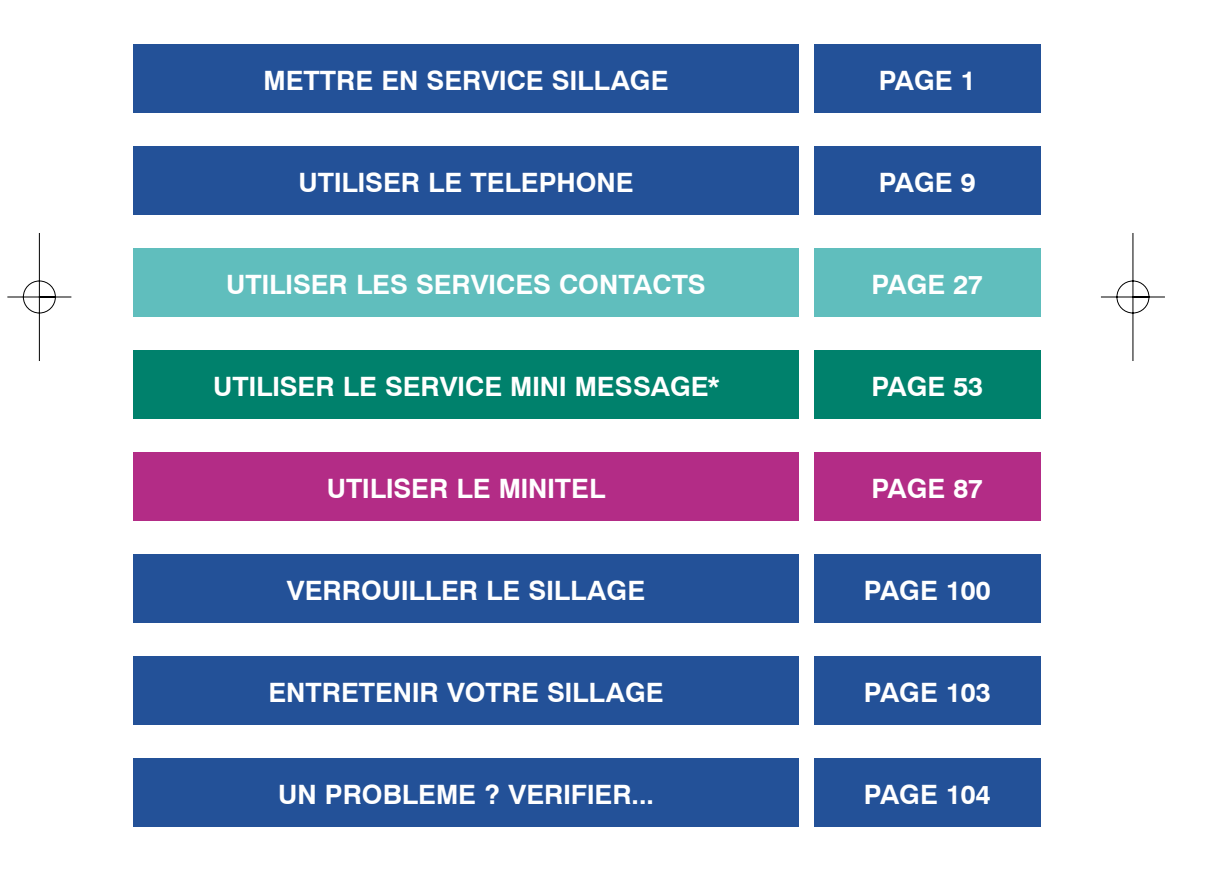

\* Service disponible sur abonnement, sous réserve de disponibilité technique.

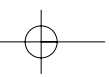

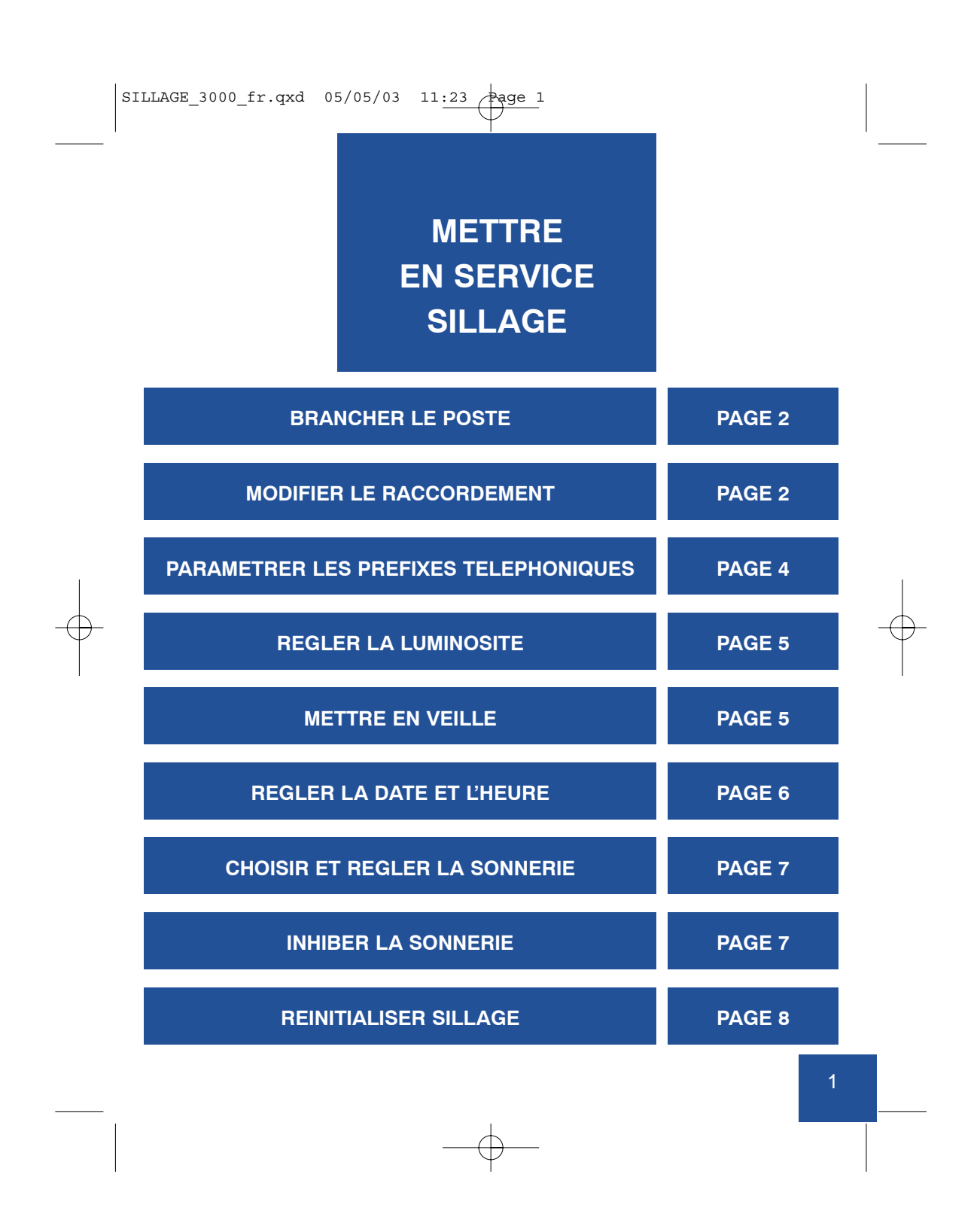

#### **BRANCHER LE POSTE**

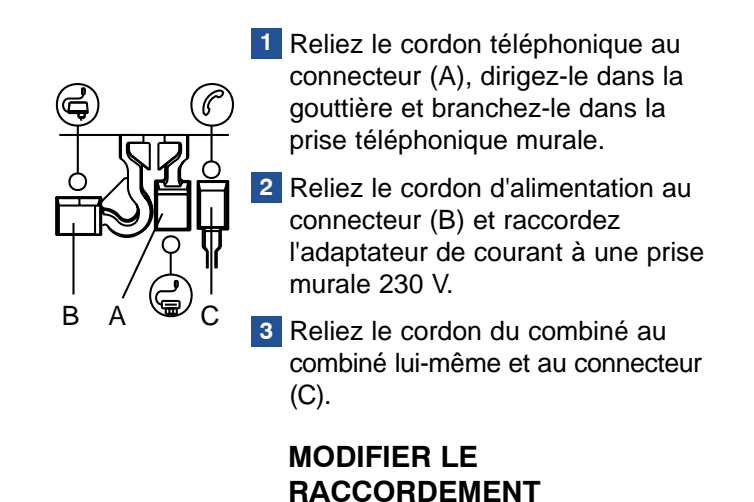

Dans le cas de branchement direct sur le réseau téléphonique public (usage

le plus fréquent), votre **Sillage** est prêt à l'emploi. Si votre **Sillage** doit être connecté à un autocommutateur privé (PABX), la société chargée de l'installation ou le service spécialisé de votre entreprise sera seul habilité à procéder aux réglages indiqués ci-dessous afin de garantir un bon fonctionnement de l'appareil.

**Raccordement électrique :** alimentation sur réseau 230 V, courant alternatif monophasé à l'exclusion des installations à schéma IT définies dans la norme NF EN 60.950. Attention, la tension du réseau est classée excessive selon les critères de la norme NF EN 41.003.

Raccordement téléphonique : les tensions présentes sur ce réseau sont classées TRT (Tension Réseau Téléphonique) au sens de la norme NF EN 41.003. Sécurité : Ce poste ne disposant pas d'interrupteur marche-arrêt, la fiche d'alimentation sert de dispositif de sectionnement. Le socle de courant doit être installé à proximité du matériel et doit être aisément accessible.

| SILLAGE_3000_fr.qxd | 1 05/05/03 11:23 Page 3                                                                                                 |                                              |   |
|---------------------|----------------------------------------------------------------------------------------------------|----------------------------------------------|---|
|                     |                                                                                                    |                                              |   |
| $(\bigcirc)$        | 1 Appuyez sur la touche 🚫 .                                                                                             | Vous entrez dans<br>le menu <b>OPTIONS</b> . |   |
|                     | 2 Sélectionnez <b>PARAMETRES</b> avec 3 appuis sur                                                                      |                                              |   |
|                     | 3 Sélectionnez Caractéristiques<br>physiques avec ().                                                                   |                                              |   |
|                     | 4 Appuyez sur la touche 🛞 .                                                                                             |                                              |   |
|                     | 5 Sélectionnez <b>Raccordement</b> avec                                                                                 |                                              |   |
|                     | 6 Sélectionnez <b>Res privé</b> avec $\left( \begin{smallmatrix} \Delta \\ \nabla \\ \nabla \end{smallmatrix} \right).$ |                                              |   |
|                     | 7 Sélectionnez Coupure calibrée avec                                                                                    |                                              |   |
|                     | 8 Sélectionnez <b>Courte</b> avec<br>(si votre installation l'oblige).                                                  | Courte est désignée.                         | Ŷ |
|                     | 9 Appuyez sur la touche 💮 .                                                                                             | Votre programmation est validée.             |   |
|                     | <ul> <li>Appuyez sur la touche<br/>pour revenir à l'écran<br/>d'accueil.</li> </ul>                                     |                                              |   |
|                     |                                                                                                    |                                              |   |

| SIL | LAGE_3000_fr.qxd 05/05/03 11                                                                   | 23 Page 4                                                                                                    |                                           |   |
|-----|------------------------------------------------------------------------------------------------|----------------------------------------------------------------------------------------------------|-------------------------------------------|---|
|     | PARAMETR<br>TELEPHON                                                                           | ER LES PREFIXES<br>QUES                                                                                                    |                                           |   |
| S   | Si votre ligne n'est pas directeme<br><b>Préfixe d'accès au réseau</b> doit é                  | nt raccordée au réseau<br>etre renseigné.                                                                                           | public : le champ                         |   |
|     | 1 Appuyez sur                                                                                  | la touche 🛞.                                                                                                    | Vous entrez dans le menu <b>OPTIONS</b> . |   |
|     | 2 Sélectionnez<br>3 appuis sur                                                                 | <b>PARAMETRES</b> avec $\begin{pmatrix} a \\ b \end{pmatrix}$ .                                                                     |                                           |   |
| I   | 3 Sélectionnez<br>téléphoniqu                                                                  | E Préfixes<br>es avec (▲).                                                                                                    |                                           | 1 |
|     | 4 Appuyez sur                                                                                  | la touche 💮 .                                                                                                    |                                           |   |
| Ŷ   | 5 Si votre post<br>standard et d<br>exemple fair<br>composer vo<br>ce chiffre da<br>d'accès au | e est derrière un<br>que vous devez par<br>e le 2 avant de<br>tre numéro, saisissez<br>ns le champ <b>Préfixe</b><br><b>réseau.</b> |                                           |   |
|     | Attention ! I dans le chan internationa                                                        | Rappelez ce préfixe<br>np <b>Préfixe</b><br>I. Par exemple 200.                                                                     |                                           |   |
|     | 6 Appuyez sur                                                                                  | la touche 🚫 .                                                                                                    | Vos modifications                         |   |
|     | 7 Appuyez sur<br>pour revenir<br>d'accueil.                                                    | la touche<br><sub>EXIT</sub><br>à l'écran                                                                                           | som emegistiees.                          |   |
|     |                                                                                                |                                                                                                    |                                           |   |
|     |                                                                                                | <u> </u>                                                                                                    |                                           |   |

#### **REGLER LA LUMINOSITE**

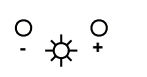

Vous pouvez à tout moment régler la luminosité de l'écran avec les touches - - + .

#### **METTRE EN VEILLE**

**Sillage** est équipé d'un système automatique de mise en veille. Si aucune action n'est faite sur le poste : au repos pendant 4 minutes environ ou si le poste est en service (en communication par exemple) pendant 20 minutes environ, l'écran s'éteint.

Dans ce dernier cas et pour rallumer l'écran, appuyez sur la touche  $\underset{veille}{O}$ 

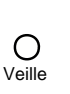

L'appui sur la touche Overlie permet d'éteindre l'écran et d'effacer le contenu de la page Minitel ainsi que le dernier numéro composé.

5

.

| SILLAGE_3000_fr.qxd 05/05/03 11:23                                                                                      |                                                  |
|----------------------------------------------------------------------------------------------------|--------------------------------------------------|
| REGLER LA DATE ET L'HEURE                                                                                               |                                                  |
| Grâce à son horloge, <b>Sillage</b> affiche le jour et l'heure e<br>permet de savoir quand on vous a laissé un message. | et en plus vous<br>Pour régler l'horloge :       |
| 1 Appuyez sur la touche 🛞 .                                                                                             | <i>Vous entrez dans le menu</i> <b>OPTIONS</b> . |
| <ul> <li>2 Sélectionnez REGLAGE avec</li> <li>2 appuis sur</li> </ul>                                                   |                                                  |
| La date et l'heure clignotent après une coupure de secteur.<br>l'horloge.                                               | Reprenez le réglage de                           |
| <b>3</b> Sélectionnez <b>Date et heure</b> avec                                                                         | :<br>Le curseur se posi-                         |
| 4 Appuyez sur la touche 🔿.                                                                                              | tionne sur Heure.                                |
| $\frac{5}{2}$ Effacez les chiffres avec                                                                                 |                                                  |
| 6 Saisissez l'heure.                                                                                                    | Le curseur se posi-<br>tionne sur <b>Date</b> .  |
| <ul> <li>Appuyez sur </li> <li>B Effacez les chiffres avec </li> </ul>                                                  |                                                  |
| 9 Saisissez la date.                                                                                                    | Votre programma-<br>tion est validée             |
| <b>10</b> Appuyez sur la touche 🛞 .                                                                                     |                                                  |

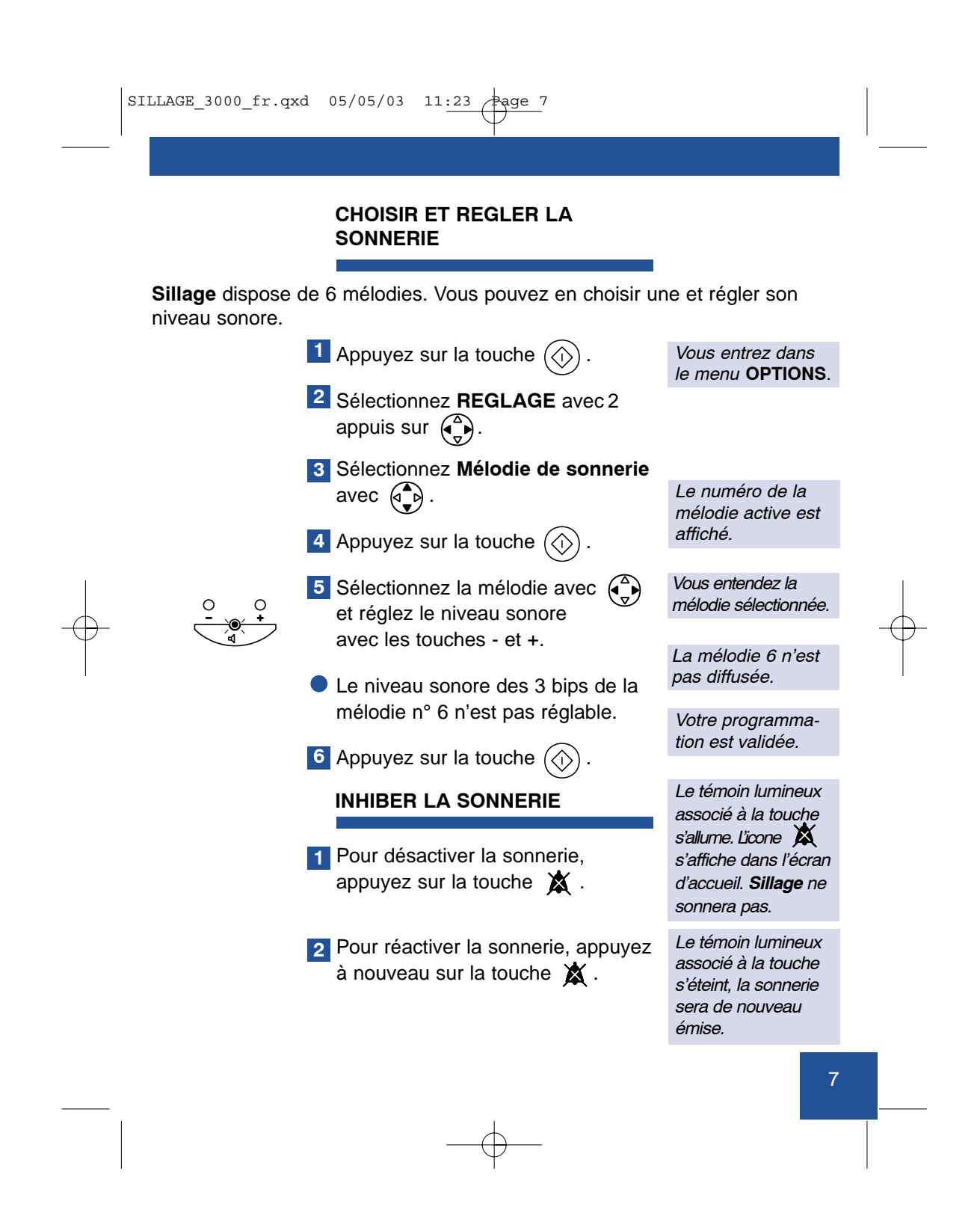

|                                           | I |
|-------------------------------------------|---|
| SILLAGE_3000_IT.dxa 05/05/03 II:23 #age 8 |   |
|                                           |   |

#### **REINITIALISER SILLAGE**

**Sillage** permet d'effacer toutes les informations contenues dans le répertoire, ainsi que tous les mini messages et les modifications des paramètres de configuration.

- Débranchez puis rebranchez le bloc adaptateur de courant.
   Appuyez simultanément sur les
- touches  $\bigcirc_{Ponctuation}$  et (T), puis sur la touche (I).
- Après le bip de la séquence 1, vous avez 10 secondes pour effectuer la séquence 2.
- Recommencez depuis la séquence
   le cas échéant.

Sillage émet un signal sonore (1 bip).

Sillage émet un signal sonore (1 bip). L'heure est à 00:00.

# UTILISER LE TELEPHONE

|   | TELEPHONER EN "MAINS-LIBRES"                     | PAGE 10 |  |
|---|--------------------------------------------------|---------|--|
|   | UTILISER LE HAUT-PARLEUR<br>ET LA TOUCHE SECRET  | PAGE 12 |  |
|   | CREER ET UTILISER VOTRE REPERTOIRE               | PAGE 14 |  |
| Ŷ | APPELER UN CORRESPONDANT<br>DE VOTRE REPERTOIRE  | PAGE 23 |  |
|   | POURSUIVRE LA CONVERSATION<br>SUR UN AUTRE POSTE | PAGE 25 |  |

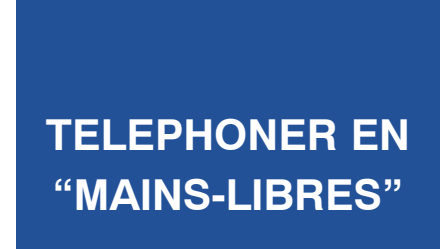

**Sillage** vous permet de converser avec vos correspondants sans décrocher le combiné : vous êtes libre de vos gestes, vous pouvez faire participer votre entourage à la communication.

#### **VOUS APPELEZ**

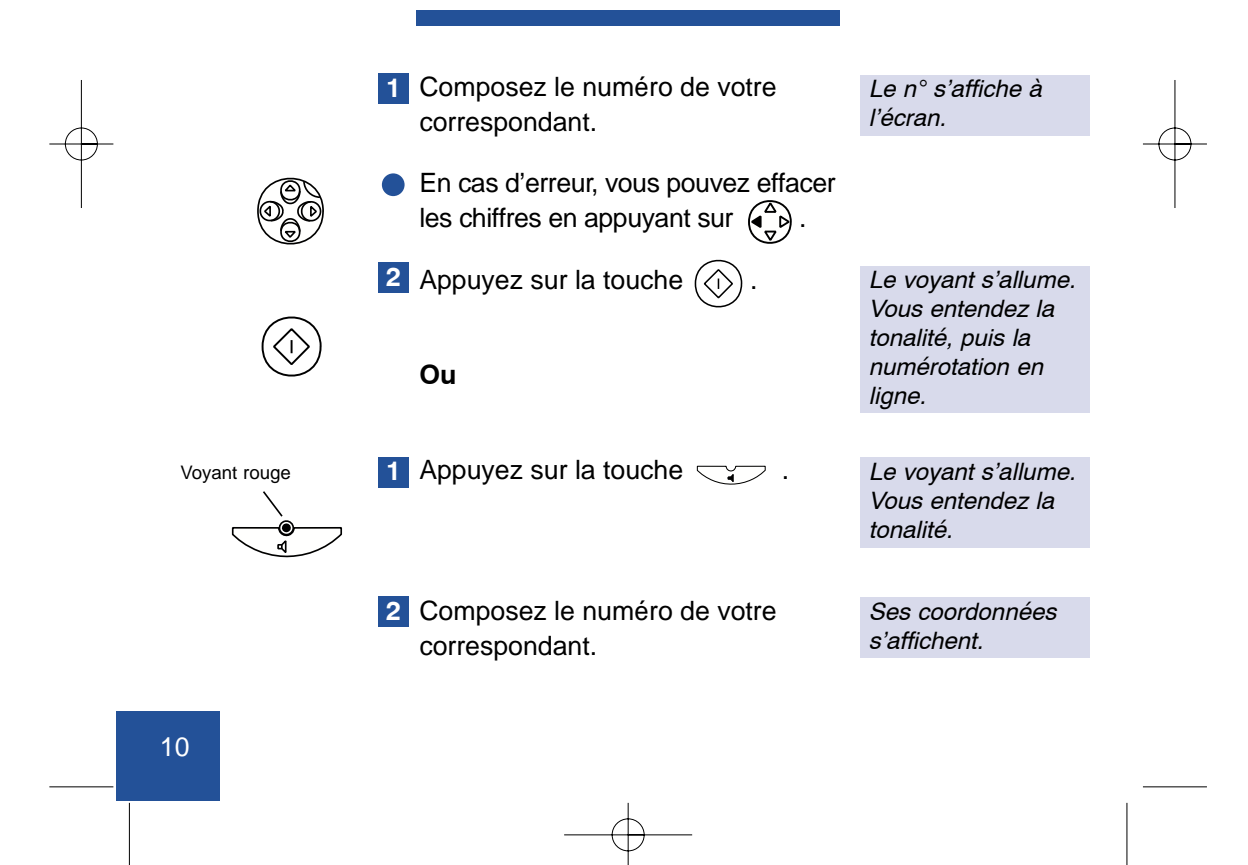

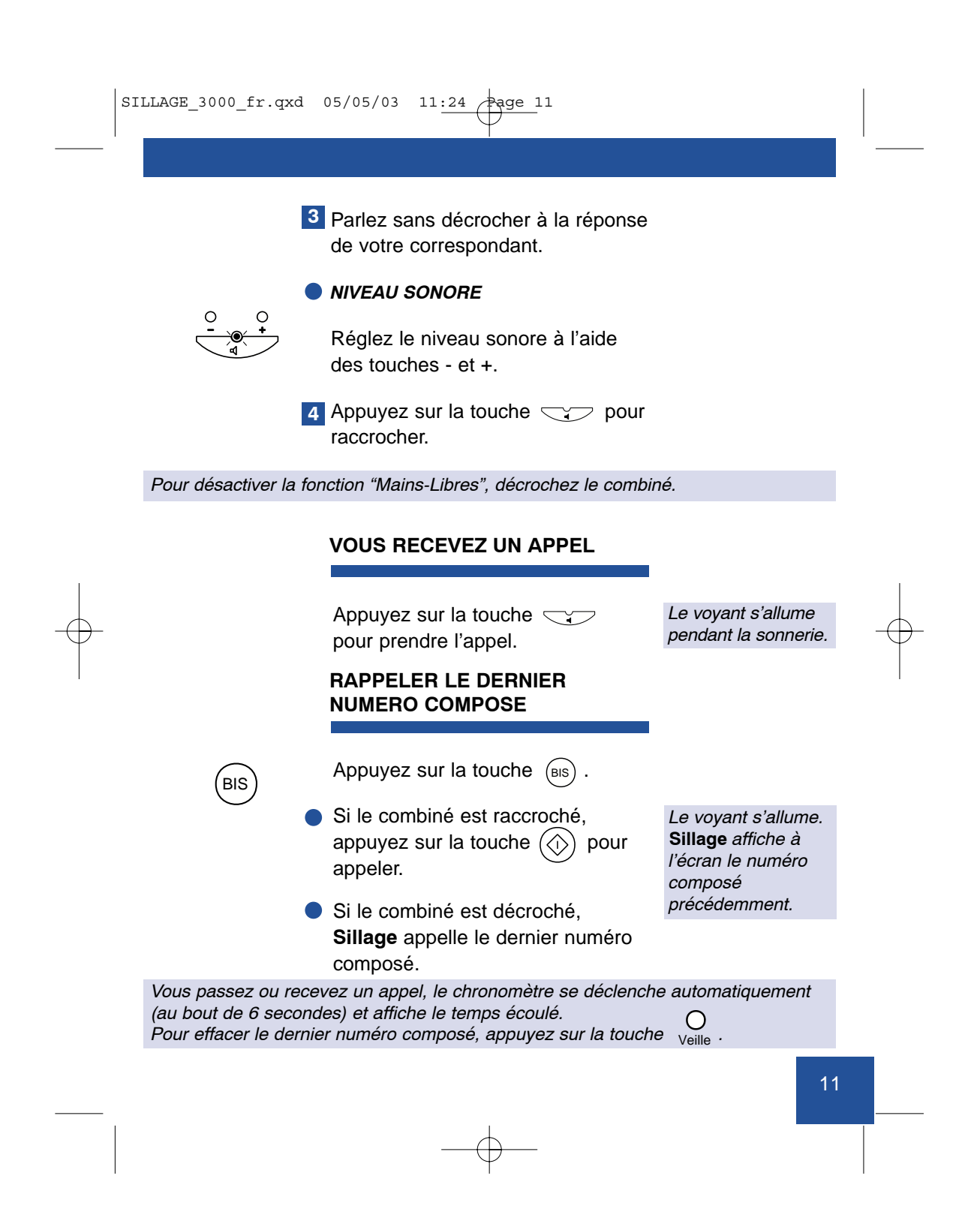

## UTILISER LE HAUT-PARLEUR ET LA TOUCHE SECRET

#### UTILISER LE HAUT-PARLEUR

Vous êtes en communication, combiné décroché, appuyez sur la touche vou pour mettre en service ou hors service le haut-parleur.

#### NIVEAU SONORE

Réglez le niveau sonore à l'aide des touches - et +.

#### UTILISER LA TOUCHE SECRET

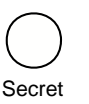

En cours de conversation, pour ne pas être entendu de votre correspondant, appuyez sur la touche O.

Pour reprendre la conversation, ré-appuyez sur la même touche.

Un bandeau affiche que le mode secret est actif.

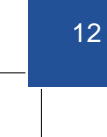

| <br>SILLAGE_3000_fr.qxd 05/05/03 11:24 Page 13                           |  |
|--------------------------------------------------------------------------|--|
| PASSER EN "MAINS-LIBRES"                                                 |  |
| Vous téléphonez combiné décroché et vous voulez passer en "mains-libres' |  |

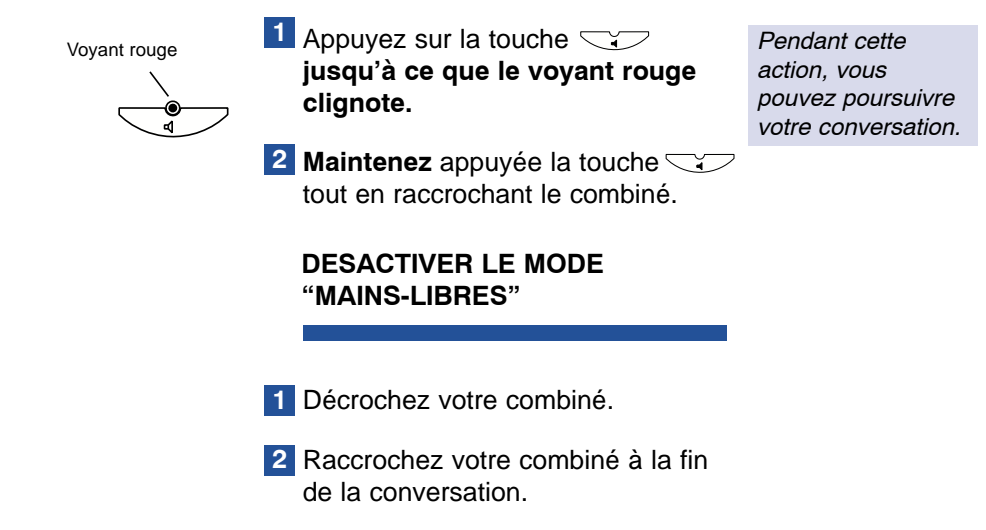

Vous passez ou recevez un appel, le chronomètre se déclenche automatiquement (au bout de 6 secondes) et affiche le temps écoulé.

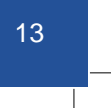

## CREER ET UTILISER VOTRE REPERTOIRE

**Sillage** vous permet de créer un répertoire-carnet d'adresses contenant 200 fiches téléphoniques ou télématiques en moyenne, en les organisant en rubriques. Chaque rubrique est identifiée par un nom que vous devez saisir, puis classer par ordre alphabétique. Vous pouvez créer 30 rubriques.

A l'intérieur d'une rubrique, **Sillage** classe vos fiches par ordre alphabétique, en prenant en compte les 6 premiers caractères.

Dans une fiche, vous pouvez mémoriser un nom, un numéro, une adresse E-mail. S'il s'agit d'une fiche télématique, vous pouvez en plus mémoriser un code d'accès au service.

**Sillage** garde en mémoire le dernier numéro que vous avez composé ou vos actions pour accéder à la dernière page Minitel consultée. Vous pouvez mémoriser le dernier numéro composé ou l'accès à la page d'un service Minitel dans une fiche de votre répertoire.

Vous pouvez appeler, consulter, modifier ou encore transférer votre ligne sur une fiche de votre répertoire.

Votre répertoire contient déjà 2 rubriques : "Liste FT" et "Mes amis". La liste FT contient 7 fiches par défaut vous permettant de joindre votre Agence France Télécom, l'Annuaire Electronique en Vitesse Rapide, le Service après-vente, les renseignements et votre messagerie vocale (cf page 37).

Le répertoire **Sillage** rend l'utilisation du service mini message encore plus conviviale (cf page 84).

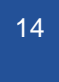

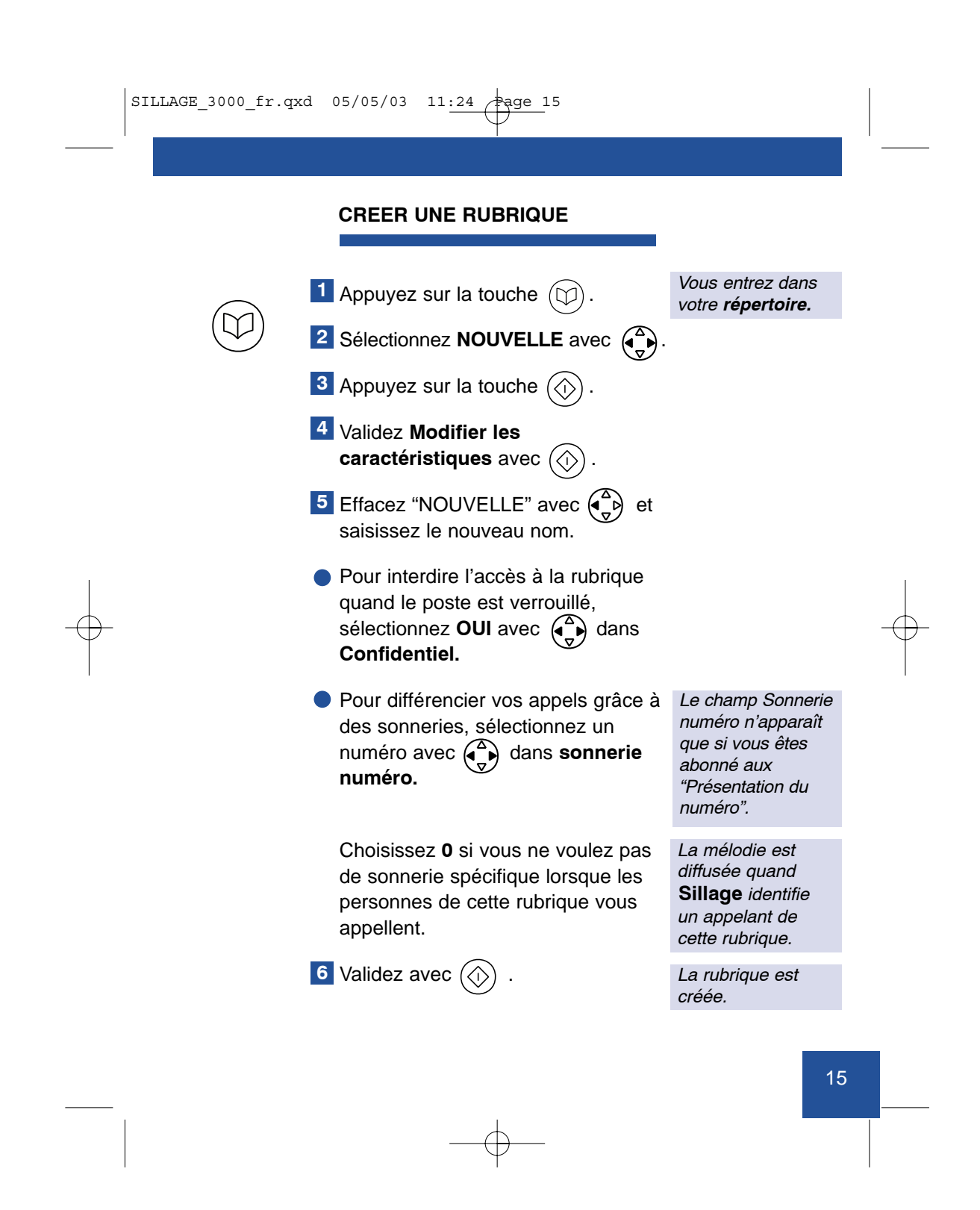

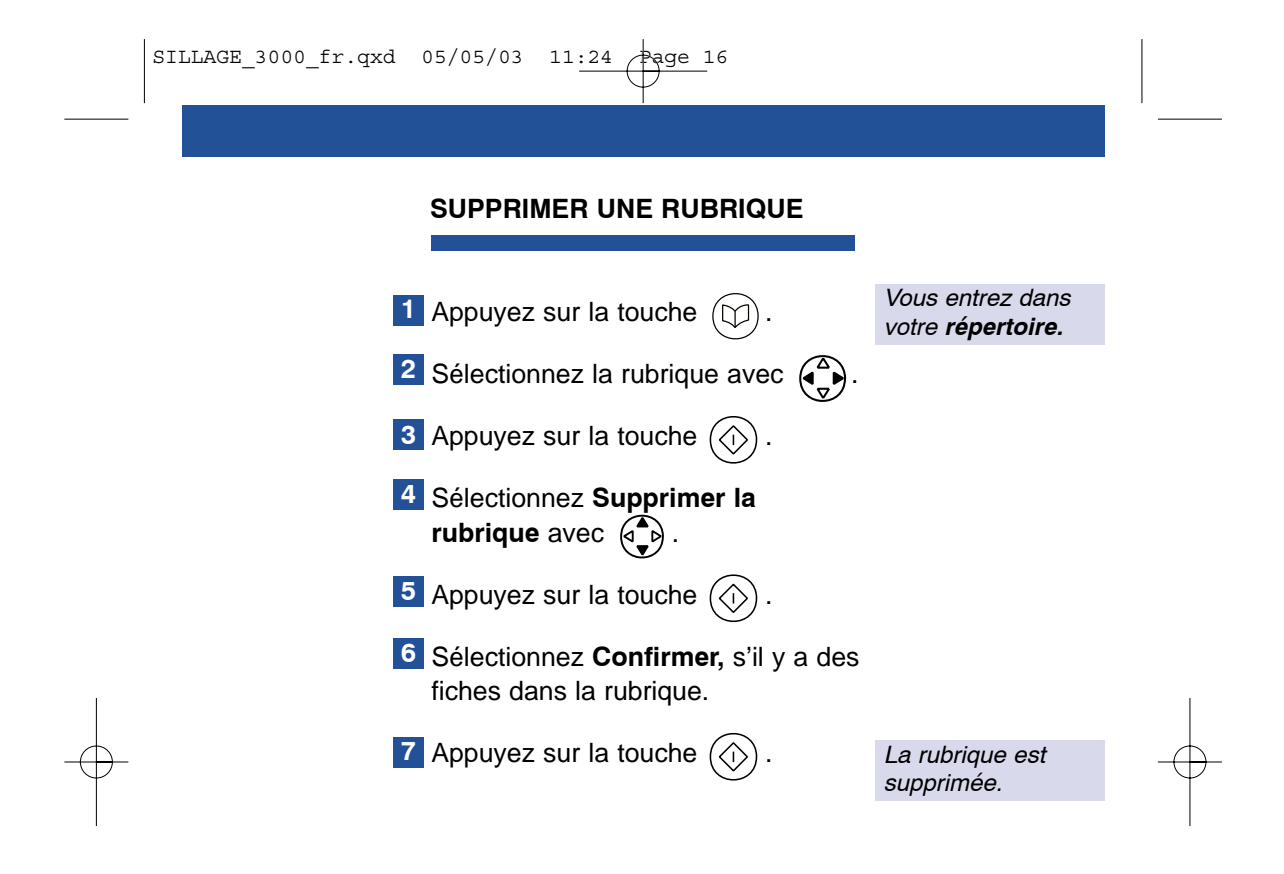

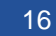

| SILLAGE_3000_fr.qxd                                                  | 05/05/03                                          | 11:24 Page 17                                                                                    |                                            |   |
|----------------------------------------------------------------------|---------------------------------------------------|--------------------------------------------------------------------------------------------------|--------------------------------------------|---|
|                                                                      |                                                   | '                                                                                                |                                            | · |
|                                                                      | CREER                                             |                                                                                                  |                                            |   |
|                                                                      |                                                   |                                                                                                  |                                            |   |
|                                                                      | Appuyez                                           | z sur la touche 😰.                                                                               | Vous entrez dans votre <b>répertoire</b> . |   |
| E                                                                    | 2 Sélection                                       | nnez une rubrique avec                                                                           |                                            |   |
| E                                                                    | 3 Appuyez                                         | z sur la touche 💮 .                                                                              |                                            |   |
|                                                                      | Vous ête<br>validez a                             | es dans <b>Créer une fiche,</b><br>avec la touche ().                                            |                                            |   |
|                                                                      | <b>Rubriqu</b><br>souhaité                        | e : choisissez la rubrique<br>e avec                                                             |                                            |   |
|                                                                      | Usage :<br>numéro<br>télématio<br>champ c         | choisissez <b>Minitel</b> si le<br>est celui d'un service<br>que. Renseignez ensuite le<br>code. |                                            |   |
| E                                                                    | Validez a                                         | avec la touche 💮 .                                                                               | La fiche est créée.                        |   |
| ľ                                                                    | Reprene<br>d'autres                               | z de 3 à 5 pour créer<br>fiches à la suite.                                                      |                                            |   |
| Sillage accepte dan<br>T pour l'attente de to<br>que les espaces ent | s le champ<br>onalité, <b>R</b> po<br>re les numé | <b>Numéro</b> les caractères : <b>P</b> pou<br>our rappel d'enregistreur, les sy<br>éros.        | r la pause (2s),<br>mboles  ★ et #, ainsi  |   |
| Votre ligne n'est pas<br>doit contenir le préfi                      | directemer<br>xe d'accès a                        | nt raccordée au réseau public :<br>au réseau suivi du numéro d'ap                                | le champ <b>Numéro</b><br>pel.             |   |
| Dans le champ <b>E-m</b><br>permettent de passe                      | <b>ail</b> d'une fic<br>er d'une lign             | he de votre répertoire, les touci<br>e à l'autre.                                                | hes 🔂 et Retour                            |   |
|                                                                      |                                                   |                                                                                                  | _ 17                                       |   |
|                                                                      |                                                   | <b>—\$</b> —                                                                                     |                                            |   |

|   | SILLAGE_3000_fr.qxd | 05/05/03 11:24 Page 18                                                                                                    |                                              |               |
|---|---------------------|----------------------------------------------------------------------------------------------------|----------------------------------------------|---------------|
|   |                     |                                                                                                    |                                              | ·             |
|   |                     | CONSULTER, MODIFIER UNE<br>FICHE                                                                                                    |                                              |               |
|   |                     | Appuyez sur la touche 😰 .                                                                                                    | Vous entrez dans<br>votre <b>répertoire.</b> |               |
|   | 2                   | Sélectionnez la rubrique dans la-<br>quelle se trouve la fiche avec $\begin{pmatrix} \Delta \\ \nabla \end{pmatrix}$ .                                                                          |                                              |               |
|   | 3                   | Sélectionnez la fiche désirée avec                                                                                                    |                                              |               |
|   | 4                   | Appuyez sur la touche 🕥 .                                                                                                    |                                              |               |
|   | 5                   | Sélectionnez <b>Consulter/Modifier</b> avec                                                                                                    |                                              |               |
| + | 6                   | Appuyez sur la touche 💮 .                                                                                                    |                                              | $\rightarrow$ |
|   | 7                   | Consultez, modifiez le contenu de<br>la fiche en utilisant (), les claviers<br>téléphonique et Minitel.                                                                                         |                                              |               |
|   | 8                   | Appuyez sur la touche 🚫 .                                                                                                    | La modification est                          |               |
|   | •                   | Pour <b>consulter et modifier une</b><br><b>fiche</b> plus rapidement, saisissez di-<br>rectement le nom de votre corres-<br>pondant au clavier. Reprenez à<br>partir de la séquence <b>4</b> . | nonenece.                                    |               |
|   | Les appuis sur 😒 (  | permettent d'insérer des caractères.                                                                                                    |                                              |               |
|   | 18                  |                                                                                                    |                                              |               |
|   |                     | $-\phi$                                                                                                    |                                              |               |
|   |                     |                                                                                                    |                                              |               |

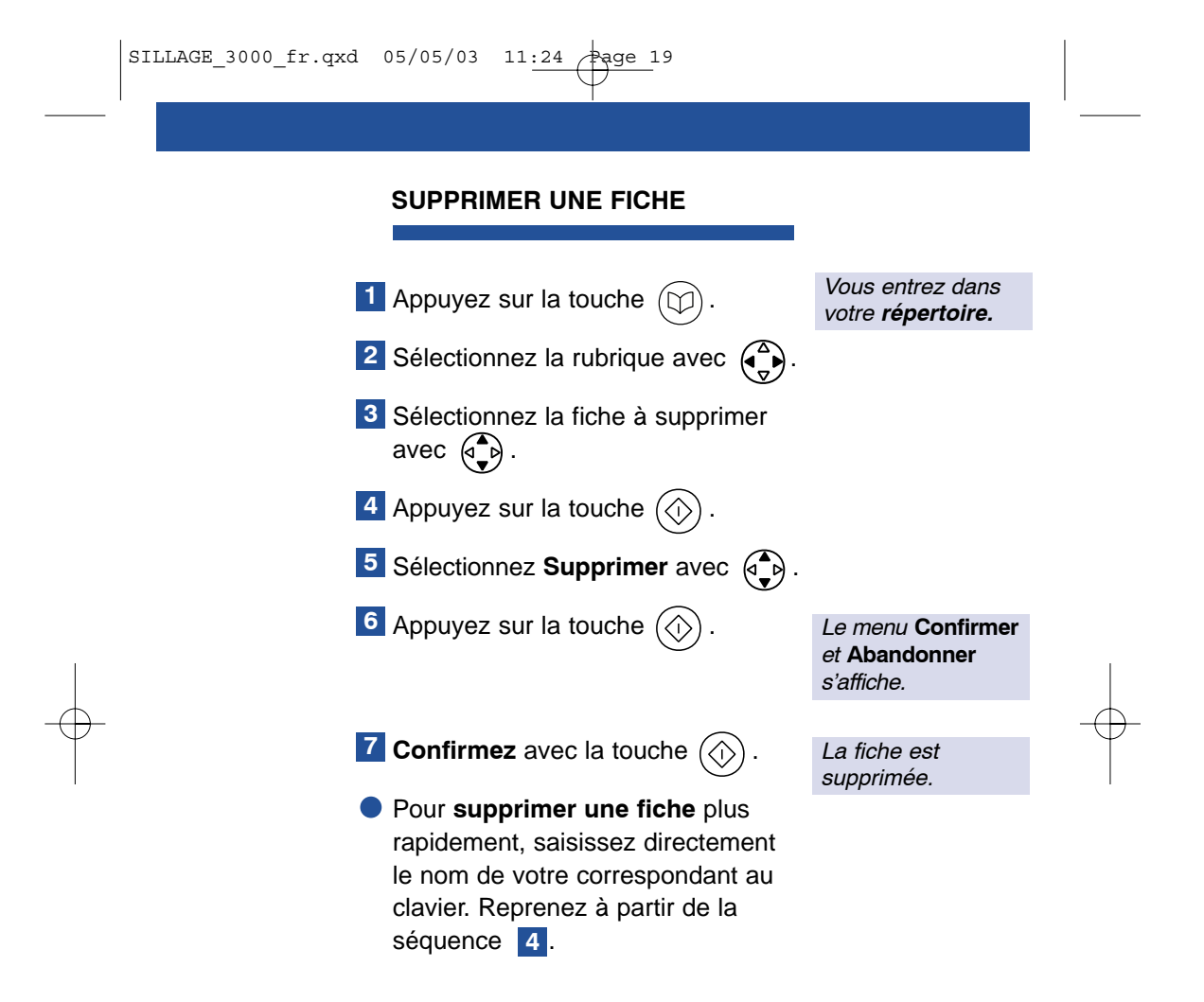

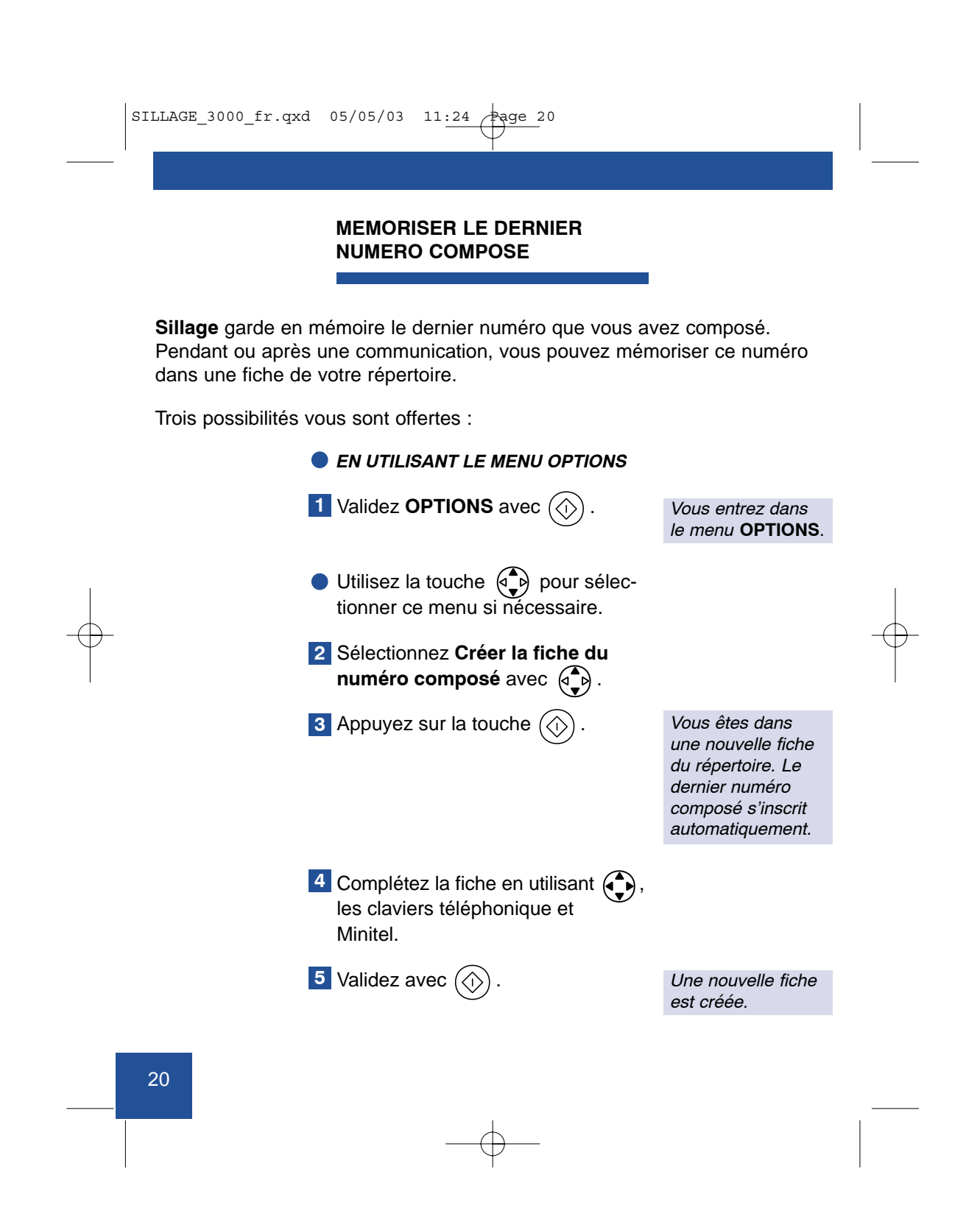

| SILLAGE_3000_fr.q | xd 05/05/03 11:24 Page 21                                                             |                                                                                                    |   |
|-------------------|---------------------------------------------------------------------------------------|----------------------------------------------------------------------------------------------------|---|
|                   |                                                                                       |                                                                                                    |   |
|                   | EN SELECTIONNANT UNE RUBRIQUE<br>DU REPERTOIRE                                        |                                                                                                    |   |
|                   | 1 Appuyez sur la touche ().                                                           | <i>Vous entrez dans votre <b>répertoire</b>.</i>                                                       |   |
|                   | 2 Sélectionnez une rubrique avec                                                      |                                                                                                    |   |
|                   | 3 Appuyez sur la touche 🛞 .                                                           |                                                                                                    |   |
| I                 | 4 Validez Créer la fiche du numéro composé avec ().                                   | Le dernier numéro<br>composé s'inscrit<br>automatiquement<br>dans une nouvelle<br>fiche du répertoire. | I |
| - <b>\</b> -      | <ul> <li>Utilisez la touche Dour sélec-<br/>tionner ce menu si nécessaire.</li> </ul> |                                                                                                    |   |
|                   | 5 Complétez la fiche en utilisant (),<br>les claviers téléphonique et Minitel.        |                                                                                                    | Ι |
|                   | 6 Validez avec 💮 .                                                                    | La fiche est créée.                                                                                    |   |

—**—**—

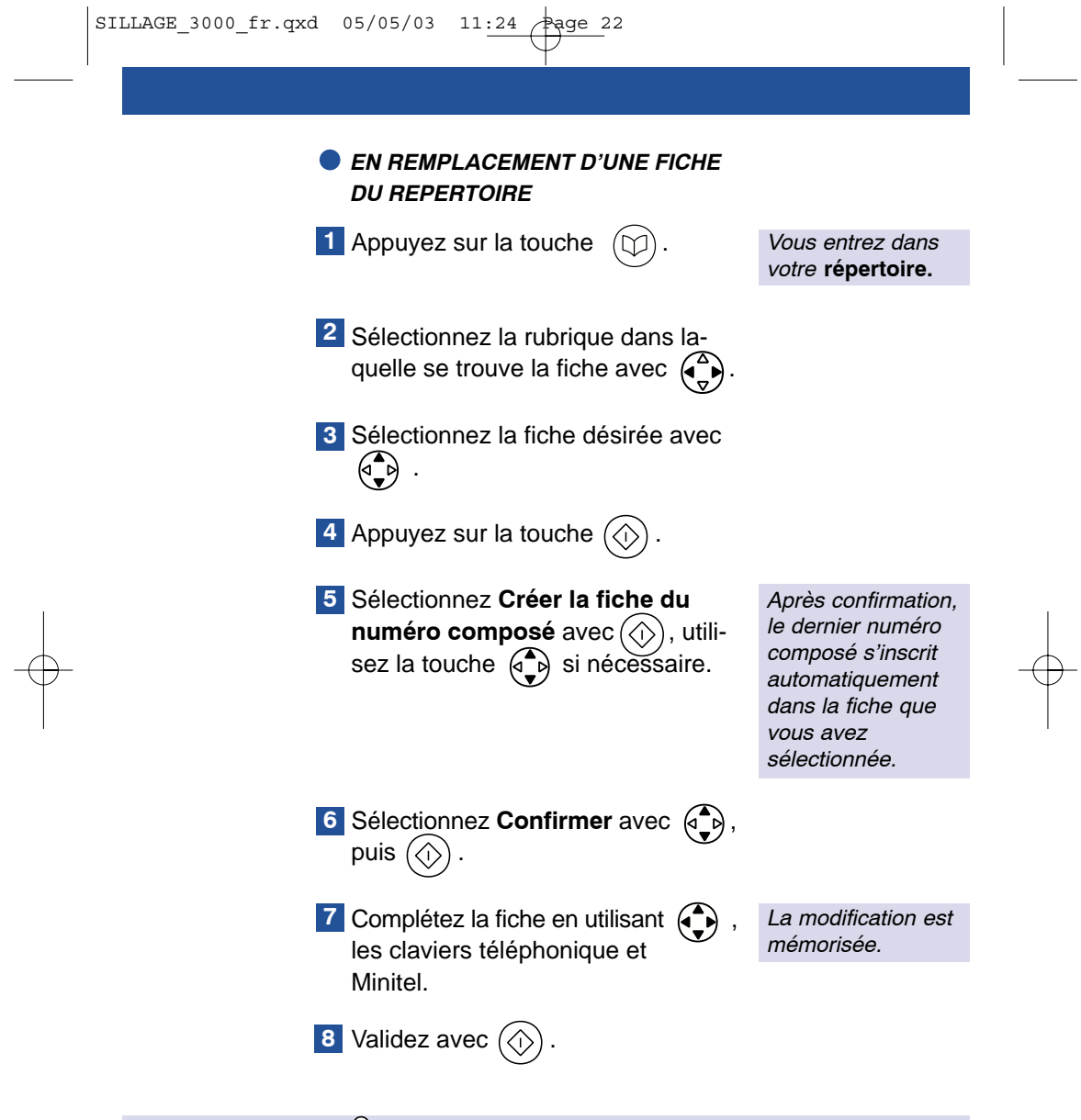

L'appui sur la touche O<sub>Veille</sub> vous permet d'éteindre l'écran en effaçant le contenu de la page Minitel et le dernier numéro composé.

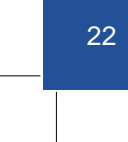

## APPELER UN CORRESPONDANT DE VOTRE REPERTOIRE

Vous pouvez appeler un correspondant de votre répertoire, soit en tapant son nom au clavier, soit en consultant votre répertoire.

#### EN TAPANT LE NOM

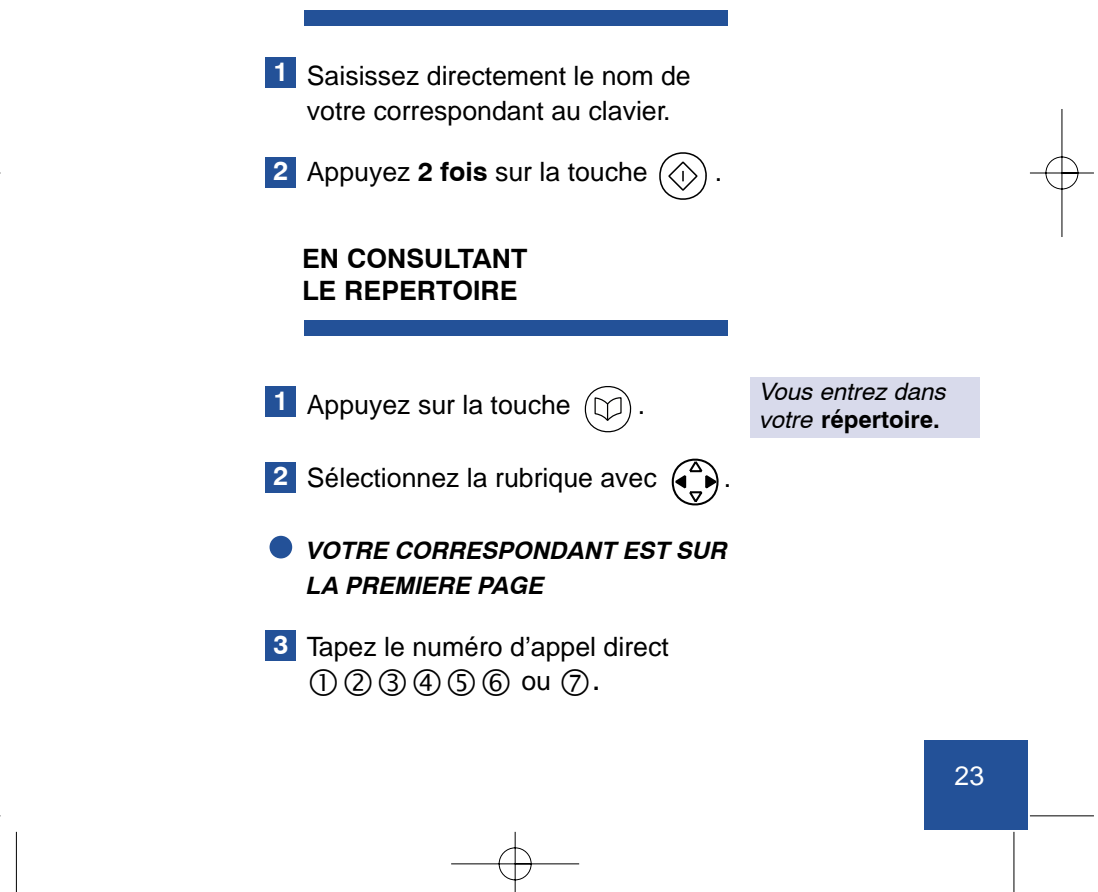

| SILLAGE_3000_fr.qxd 05/05/03 11:24 Page 24                                                 |  |
|--------------------------------------------------------------------------------------------|--|
|                                                                                            |  |
| VOTRE CORRESPONDANT EST<br>SUR UNE AUTRE PAGE                                              |  |
| <ul> <li>Descendez dans la liste des fiches avec</li> </ul>                                |  |
| ou<br>Placez-vous sur la première fiche<br>de la rubrique puis parcourez les<br>pages avec |  |
| 4 Tapez le numéro d'appel direct     ① ② ③ ④ ⑤ ⑥ ou ⑦.                                     |  |
|                                                                                            |  |

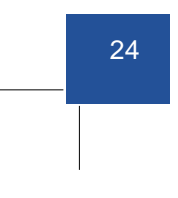

## POURSUIVRE LA CONVERSATION SUR UN AUTRE POSTE

En cours de communication, vous pouvez à tout moment interrompre votre conversation et la poursuivre sur un autre poste raccordé sur la même ligne téléphonique.

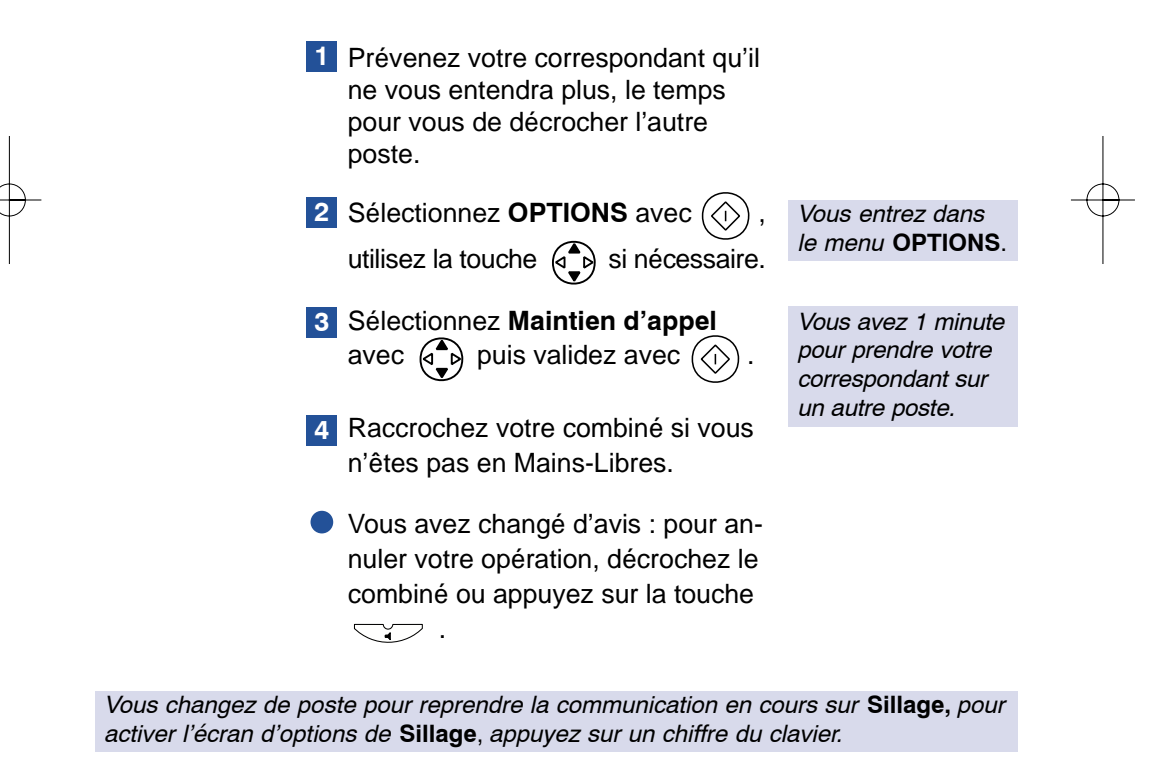

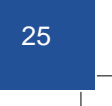

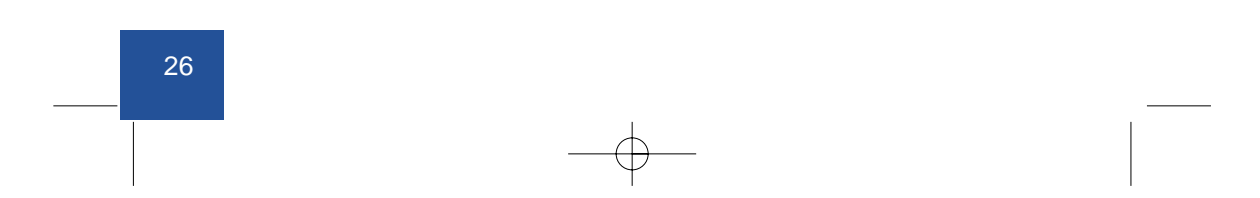

## UTILISER LES SERVICES CONTACTS

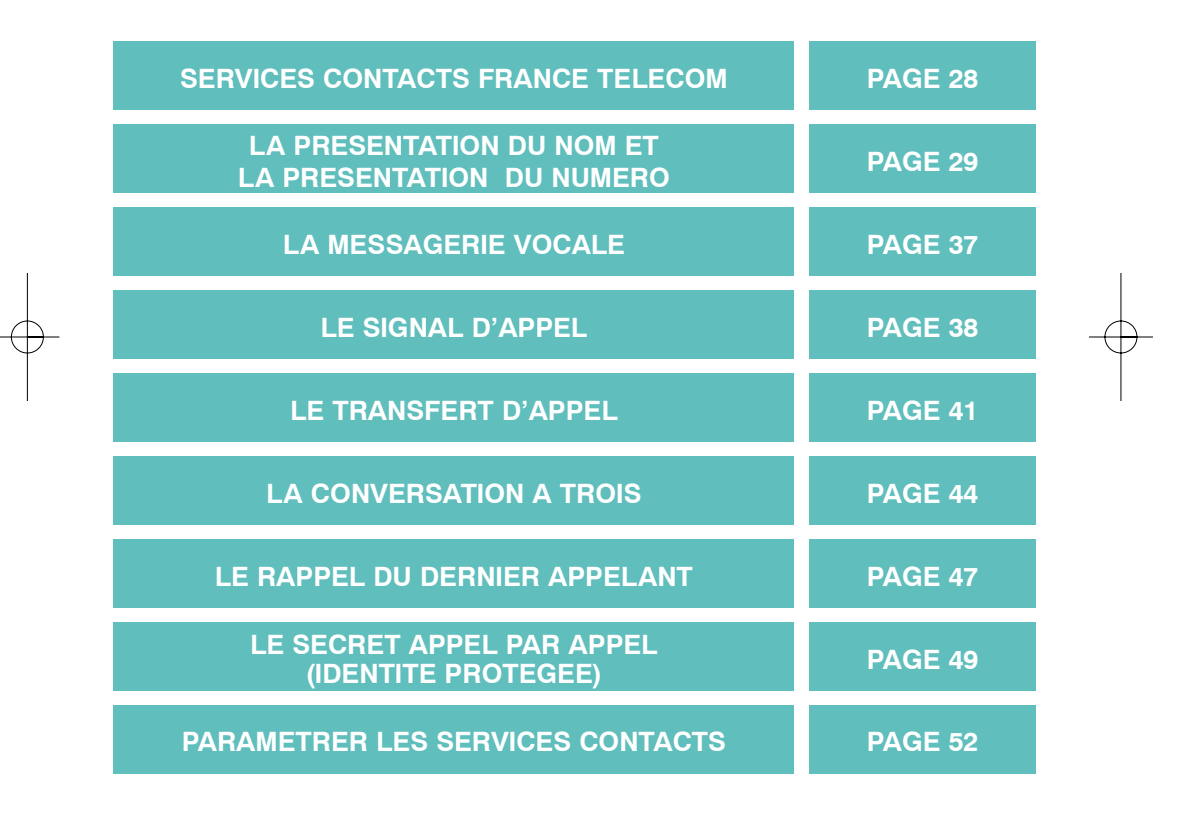

## SERVICES CONTACTS FRANCE TELECOM

FRANCE TELECOM met sept services à votre disposition.

LA PRESENTATION DU NOM OU DU NUMERO : pour connaître le nom ou le numéro de téléphone de la personne en train de vous appeler.

LA MESSAGERIE VOCALE : pour répondre à tous vos appels, que vous soyez absent ou occupé, LA MESSAGERIE VOCALE accueille vos correspondants et vous prévient des messages déposés.

**LE SIGNAL D'APPEL :** pour être prévenu de l'arrivée d'un nouvel appel alors que vous êtes déjà en communication, prendre cet appel et pouvoir passer d'un correspondant à l'autre.

**LE TRANSFERT D'APPEL :** pour faire suivre vos appels vers le numéro de votre choix. Ainsi vos correspondants composent votre numéro de téléphone habituel et leurs appels vous parviennent.

LA CONVERSATION A TROIS : pour converser avec deux correspondants alternativement ou en même temps sur votre ligne.

**LE RAPPEL DU DERNIER APPELANT :** pour rappeler, sans avoir à composer de numéro de téléphone, le dernier correspondant qui vient de raccrocher avant que vous n'ayez pu prendre son appel.

L'ACCES SELECTIF MODULABLE : pour protéger l'usage de votre ligne téléphonique.

Votre **Sillage 3000** vous permet d'utiliser ces services de manière très confortable. Il vous suffit de lui déclarer les services auxquels vous êtes abonné.

**CES SERVICES SONT ACCESSIBLES PAR ABONNEMENT. POUR EN BENEFICIER :** *ADRESSEZ-VOUS A VOTRE AGENCE FRANCE TELECOM.* 

## LA PRESENTATION DU NOM ET LA PRESENTATION DU NUMERO

Ce service vous permet de voir affiché sur votre **Sillage** le nom de votre correspondant ou numéro de la ligne à partir de laquelle votre correspondant vous appelle. Les noms ou numéros de vos correspondants auxquels vous n'avez pas répondu à partir de **Sillage** sont mémorisés dans un **"journal des appelants"**.

#### **RECEVOIR UN APPEL**

- Si vous êtes abonné au service "Présentation du nom ou du numéro" :
  - soit votre correspondant ne figure pas dans votre répertoire,
  - soit votre correspondant figure dans votre répertoire,
  - soit votre correspondant ne souhaite pas communiquer ses coordonnées,
  - soit le numéro de votre correspondant n'est pas connu du central téléphonique (appel de l'étranger, par exemple).

Le n° de téléphone ou le nom de votre correspondant s'affiche.

Le nom du correspondant enregistré dans le répertoire s'affiche.

Identité protégée s'affiche.

Numéro non reçu s'affiche.

| SILLAGE_3000 | _fr.qxd | 05/05/03 | 11:24 | Page | 3 |
|--------------|---------|----------|-------|------|---|
|--------------|---------|----------|-------|------|---|

#### UTILISER LE JOURNAL DES APPELANTS

Durant votre absence, **Sillage** dresse la liste des **60** derniers correspondants qui ont tenté de vous joindre.

0

Seuls les appels restés sans réponse par **Sillage** entrent dans le journal. Les appels pris par un autre poste de l'installation entrent également dans le journal.

Le clignotement du témoin lumineux associé à la touche () vous informe qu'un correspondant a tenté de vous joindre. Son appel est enregistré dans le journal ou un mini message est déposé dans **Sillage**.

Lors de la consultation de votre journal, Sillage affiche à l'écran :

- Le symbole 

distinguant les derniers appels reçus.

- La liste des appelants avec pour chacun : la date et l'heure de l'appel, ses coordonnées et un compteur indiquant le nombre d'appels de ce correspondant.
- Le symbole pour les appels provenant d'une messagerie.
   La consultation du message déposé dans cette messagerie se fait en composant le numéro de téléphone qui est communiqué à Sillage en votre absence.

Si le numéro de l'appelant figure dans une fiche du répertoire, celui-ci est remplacé par son nom.

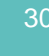

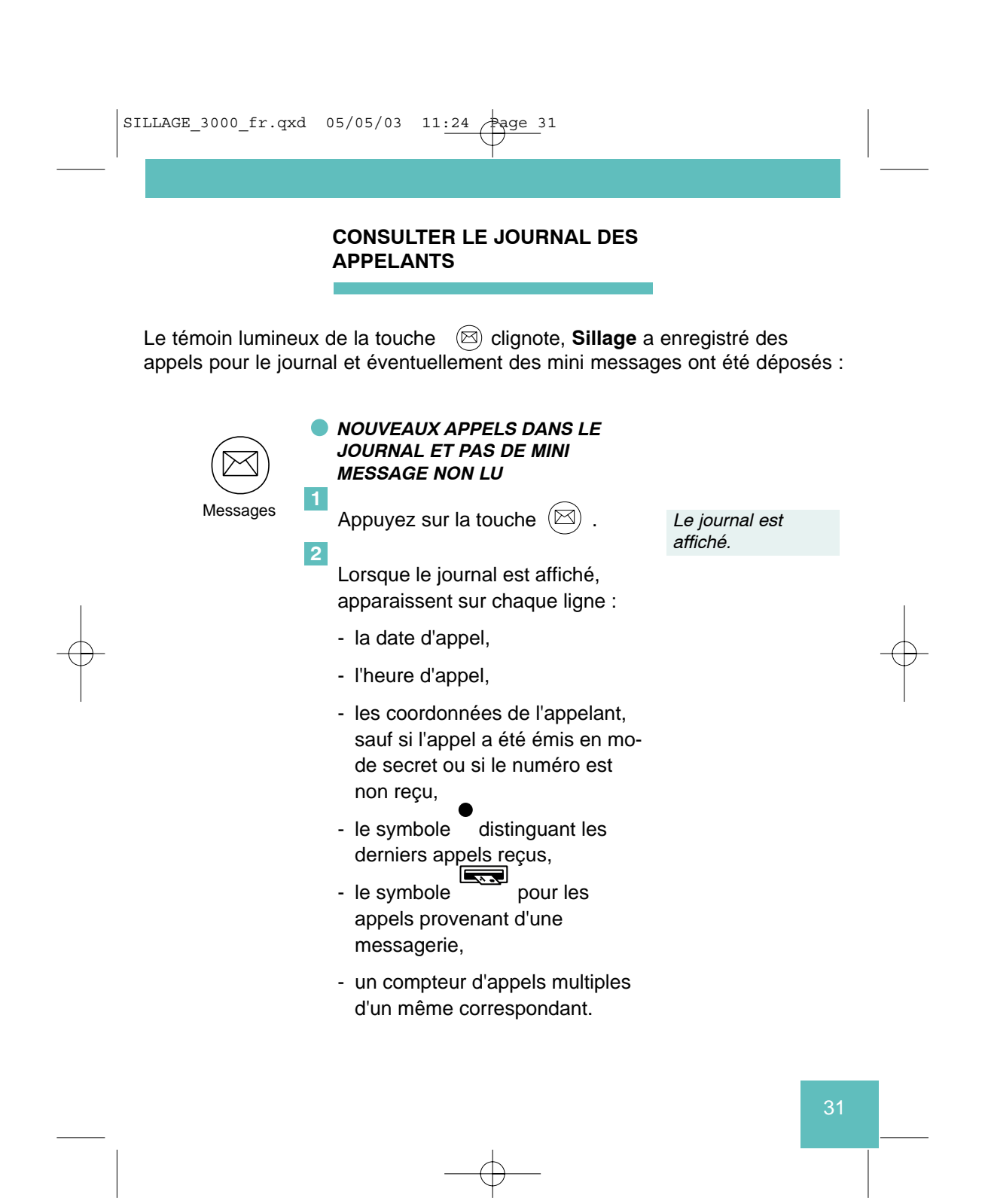

| SILLAGE_3000 | _fr.qxd 05/05/03 11:24 age 32                                                                                            |                                                                                     |                 |
|--------------|----------------------------------------------------------------------------------------------------|-------------------------------------------------------------------------------------|-----------------|
|              |                                                                                                    |                                                                                     |                 |
|              | <ul> <li>NOUVEAUX MINI MESSAGES<br/>ET NOUVEAUX APPELS DANS LE<br/>JOURNAL</li> <li>Appuyez sur la touche ().</li> </ul> |                                                                                     |                 |
|              | 2 Si nécessaire, sélectionnez <b>journal</b> avec .                                                                      | Le journal est<br>affiché.                                                          |                 |
|              | APPELER A PARTIR DU<br>JOURNAL                                                                                           |                                                                                     |                 |
|              | Lorsque le journal est affiché.  Sélectionnez un correspondant                                                           |                                                                                     |                 |
| $\square$    | avec ().                                                                                                    |                                                                                     | $\mathbf{\Psi}$ |
| ,            | 2 Appuyez sur la touche 🛞 .                                                                                              |                                                                                     | I               |
|              | 3 Sélectionnez Rappel du corres-<br>pondant avec .                                                                       |                                                                                     |                 |
|              | 4 Appuyez sur la touche 🚫 .                                                                                              | Le témoin s'allume.<br><b>Sillage</b> émet le<br>numéro contenu<br>dans le journal. |                 |
|              |                                                                                                    |                                                                                     |                 |

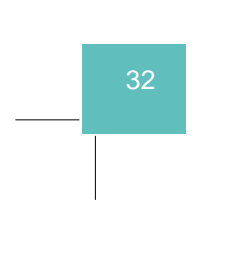
| SILLAGE_3000_fr | .qxd 05/05/03 11:24 Page 33                                                                                  |               |
|-----------------|----------------------------------------------------------------------------------------------------|---------------|
|                 |                                                                                                    |               |
|                 | CREER UNE FICHE A PARTIR DU<br>JOURNAL                                                                       |               |
|                 | Lorsque le journal est affiché.                                                                              |               |
|                 | <ol> <li>Sélectionnez un correspondant<br/>avec ().</li> </ol>                                               |               |
|                 | 2 Appuyez sur la touche 🕢 .                                                                                  |               |
|                 | Sélectionnez Création d'une fiche avec<br>avec                                                               |               |
| I               | 4 Appuyez sur la touche (). Vous entrez dans votre répertoire.                                               |               |
|                 | 5 Renseignez les champs incom-<br>plets en utilisant (), les claviers<br>téléphonique et Minitel, puis vali- | $\rightarrow$ |
|                 | dez avec 💮 :                                                                                                 |               |
|                 | <b>Nom :</b> 20 caractères                                                                                   |               |
|                 | • Notes : 40 caractères                                                                                      |               |
|                 | Rubrique : sélectionnez une ru-<br>brique pour cette fiche                                                   |               |
|                 |                                                                                                    |               |

\_\_<del>\_\_</del>

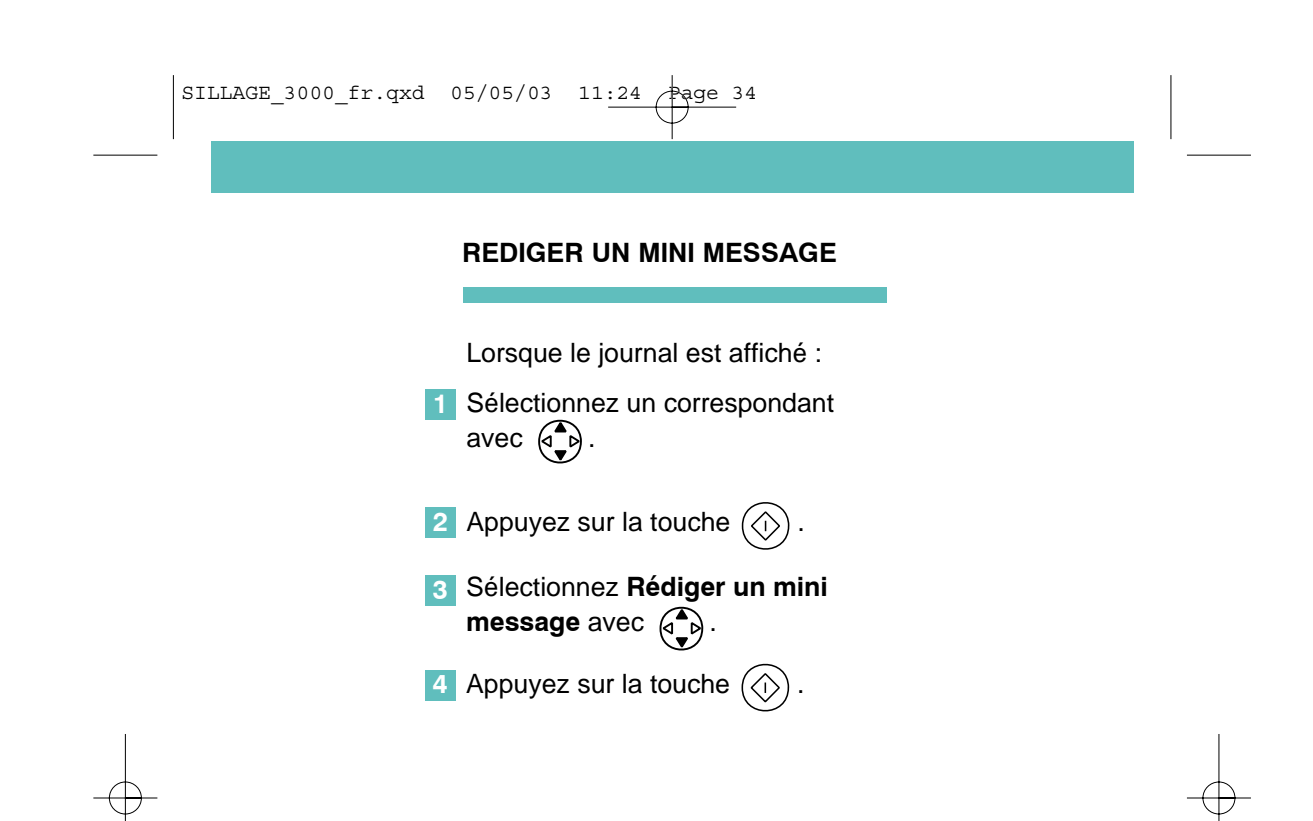

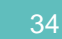

| SILLAGE_3000_fr.qxd | 05/05/03 11:24 Page 35                                                                                                    |                                                     |   |
|---------------------|----------------------------------------------------------------------------------------------------|-----------------------------------------------------|---|
|                     | EFFACER UN APPELANT                                                                                                    |                                                     |   |
| 1<br>2<br>3         | <ul> <li>Lorsque le journal est affiché :</li> <li>Sélectionnez un correspondant avec .</li> <li>Appuyez sur la touche .</li> <li>Sélectionnez Effacement avec .</li> </ul> |                                                     |   |
| 4                   | Appuyez sur la touche                                                                                                    | L'appelant n'appa-<br>raît plus dans le<br>journal. | - |

\_<del>\_</del>

| SILLAGE_3000_fr.qxd 05/05/03 11:24 Page 36                                                                                                    |                                                                       |  |
|----------------------------------------------------------------------------------------------------|-----------------------------------------------------------------------|--|
| EFFACER LE JOURNAL                                                                                                    |                                                                       |  |
| Lorsque le journal est affiché :<br>1 Appuyez sur la touche ().<br>2 Appuyez sur <b>Tout effacer</b> ou<br><b>Retour au journal</b> avec la touche |                                                                       |  |
| 3 Validez avec ().                                                                                                    | Si le journal n'est<br>pas vide, une<br>confirmation est<br>demandée. |  |
|                                                                                                    |                                                                       |  |

—**—**—

## LA MESSAGERIE VOCALE

C'est le service répondeur-enregistreur de France Télécom. Il accueille vos correspondants lorsque vous êtes absent ou occupé. **Sillage** facilite l'accès à **La messagerie vocale** et vous prévient d'un message en instance par le journal des appelants et le voyant messages.

#### Modifier la fiche La messagerie vocale de la rubrique Liste FT

Sillage est configuré par défaut pour accéder à La messagerie vocale par le 3103. Si vous êtes abonné avec un accès à la Messagerie vocale par le 3125, effectuez les séquences 1 à 8 de CONSULTER, MODIFIER UNE FICHE page 18 en remplaçant le numéro 3103 par 3125.

### Consulter les notifications de La messagerie vocale

Pour consulter les notifications de La messagerie vocale, effectuez les séquences de CONSULTER LE JOURNAL DES APPE-LANTS page 31.

#### Appeler La messagerie vocale

Pour appeler La messagerie vocale et prendre connaissance de vos messages, effectuez les séquences **1** à **4** de APPELER A PARTIR DU JOURNAL page 32.

| SILLAGE_3000_fr.qxd | 05/05/03 | 11:24 Page 38 |
|---------------------|----------|---------------|
|                     |          |               |
|                     |          |               |
|                     |          | LE SIGNAL     |
|                     |          | D'APPEL       |
|                     |          |               |

Ce service vous permet d'être prévenu d'un nouvel appel alors que vous êtes en communication, de prendre cet appel, de passer d'un correspondant à l'autre.

#### DECLARER LE SIGNAL D'APPEL

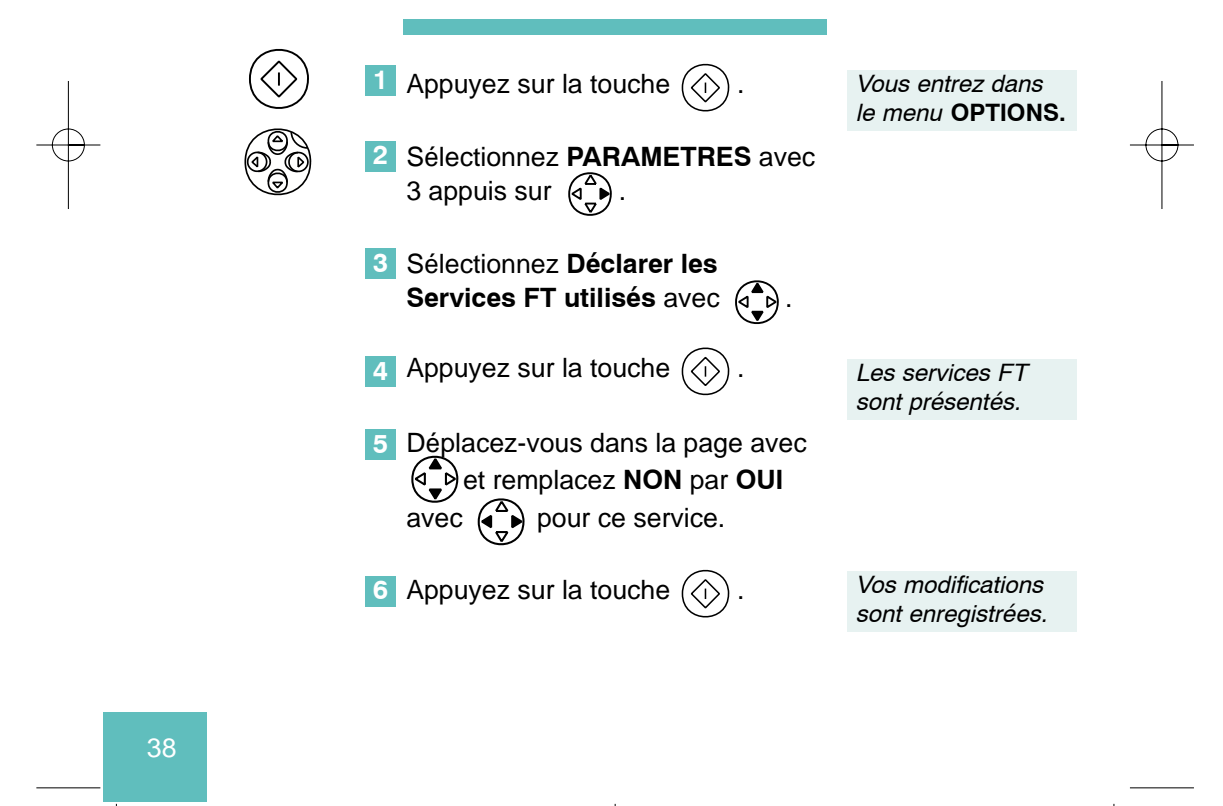

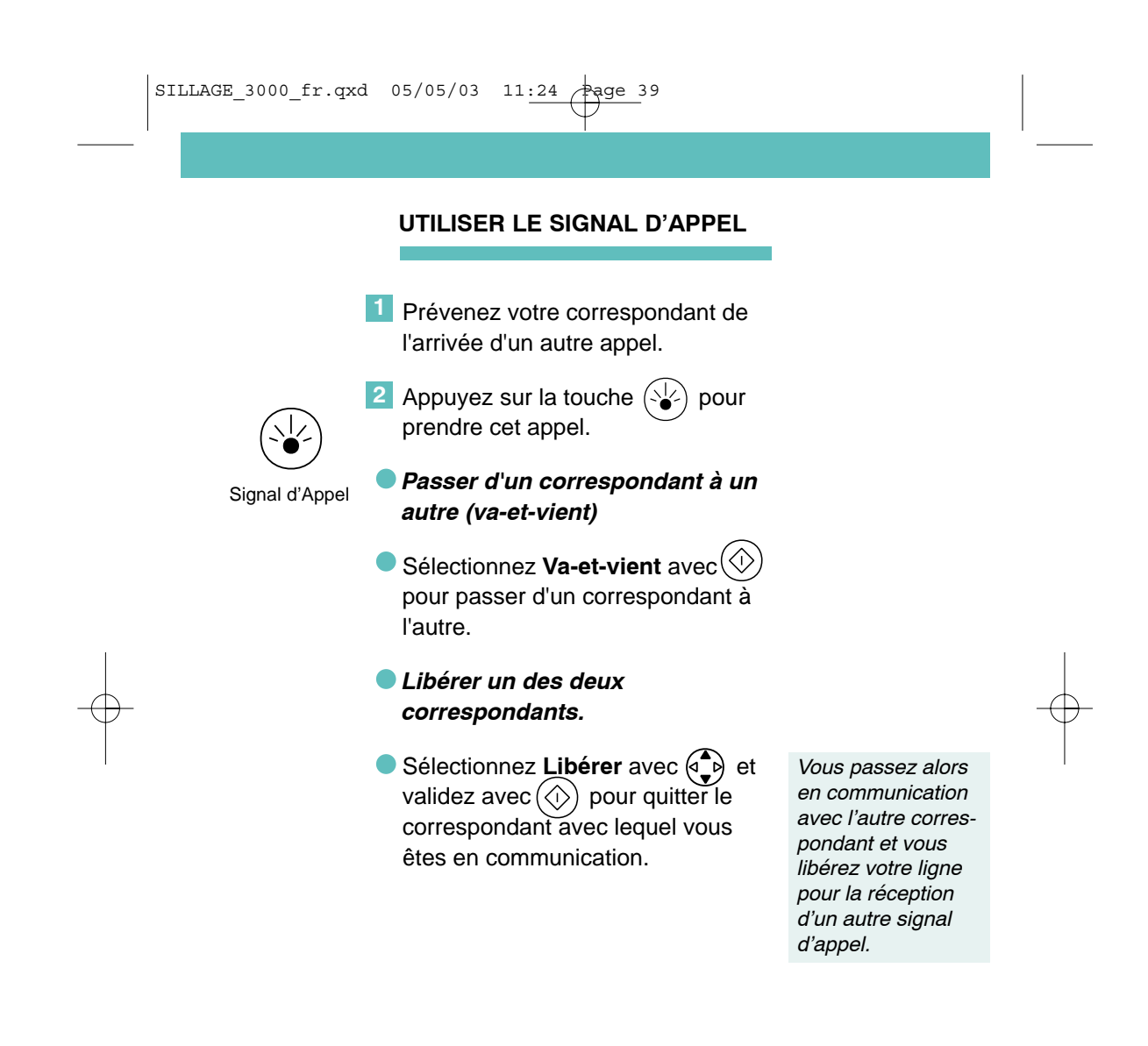

| SI | LLAGE_3000_fr.qxd                          | 05/05/03 11:24 Page 40                                                                                                    |                                                                                        |   |
|----|--------------------------------------------|----------------------------------------------------------------------------------------------------|----------------------------------------------------------------------------------------|---|
|    |                                            |                                                                                                    |                                                                                        |   |
|    |                                            | DESACTIVER LE SIGNAL<br>D'APPEL                                                                                             |                                                                                        |   |
|    | Vous pouvez souha<br>d'Appel. Pour l'inhib | iter, lors d'un appel, ne pas être dérai<br>er, sur l'écran d'accueil du terminal ai                                        | ngé par le Signal<br>u repos :                                                         |   |
|    | 1                                          | Appuyez sur la touche 🚫 .                                                                                                   | Vous entrez dans le menu <b>OPTIONS</b> .                                              |   |
|    | 2                                          | Sélectionnez Désactiver le Signal d'Appel avec                                                                              |                                                                                        |   |
|    | 3                                          | Appuyez sur la touche 💮 .                                                                                                   | L'icone<br>s'affiche à l'écran<br>indiquant que le<br>Signal d'Appel est<br>désactivé. |   |
| Ŷ  | •                                          | Pour activer de nouveau le Signal<br>d'Appel, sélectionnez <b>Réactiver le<br/>Signal d'Appel</b> lors de la séquence<br>2. | L'icone                                                                                | Ŷ |

 $-\phi$ 

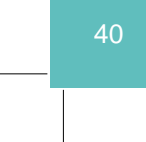

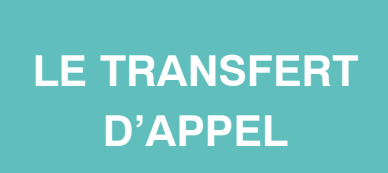

Ce service vous permet de faire suivre vos appels vers un numéro de votre choix. Ainsi vos correspondants composent votre numéro de téléphone habituel et leurs appels vous parviennent au numéro que vous avez choisi.

| DECLARER LE TRANSFERT |
|-----------------------|
| D'APPEL               |

|   |                                                                                    |                                           | 1             |
|---|------------------------------------------------------------------------------------|-------------------------------------------|---------------|
| 1 | Appuyez sur la touche 💮 .                                                          | Vous entrez dans le menu <b>OPTIONS</b> . | $\rightarrow$ |
| 2 | Sélectionnez <b>PARAMETRES</b> avec<br>3 appuis sur 💮.                             |                                           |               |
| 3 | Sélectionnez <b>Déclarer les Services</b><br>FT utilisés avec ().                  |                                           |               |
| 4 | Appuyez sur la touche 🕥 .                                                          | Les Services FT<br>sont présentés.        |               |
| 5 | Déplacez-vous dans la page avec<br>templacez NON par OUI<br>avec  pour ce service. |                                           |               |
| 6 | Appuyez sur la touche 💮 .                                                          | Vos modifications<br>sont enregistrées.   |               |
|   |                                                                                    | 44                                        |               |
|   |                                                                                    | - 41                                      |               |
|   | $-\phi$                                                                            |                                           |               |

|               | SILLAGE_3000_fr.qxd 05/05/03 11:24 Page 42                                                                                                    |               |
|---------------|----------------------------------------------------------------------------------------------------|---------------|
|               | PROGRAMMER VOS<br>DESTINATAIRES PERMANENTS                                                                                                    |               |
|               | Vous pouvez programmer jusqu'à 3 destinataires permanents de vos appels :                                                                       |               |
|               | 1 Appuyez sur la touche 🚫 .                                                                                                    |               |
|               | <ul> <li>Sélectionnez REGLAGE avec 2 appuis sur</li> </ul>                                                                                      |               |
|               | Sélectionnez Correspondants per-<br>manents du Transfert d'Appel<br>avec                                                                        | I             |
| $\rightarrow$ | 4 Appuyez sur la touche 🚫 .                                                                                                    | $\rightarrow$ |
|               | <ul> <li>Renseignez les champs en utilisant</li> <li>, les claviers téléphonique et<br/>Minitel.</li> </ul>                                     |               |
|               | <ul> <li>Si vous avez entré un nom de votre<br/>répertoire, le numéro s'inscrit auto-<br/>s'affiche à l'écran.</li> </ul>                       |               |
|               | matiquement si vous sélectionnez<br><b>Tél.</b> avec                                                                                            |               |
|               | 6 Validez avec (1). Votre programma-<br>tion est enregis-<br>trée.                                                                              |               |
|               | Sillage accepte dans le champ Tél. les caractères : P pour la pause (2s), T pour l'attente de tonalité ainsi que les espaces entre les numéros. |               |
|               | 42                                                                                                    |               |
|               |                                                                                                    |               |

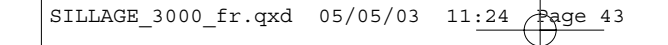

## **ACTIVER LE TRANSFERT D'APPEL**

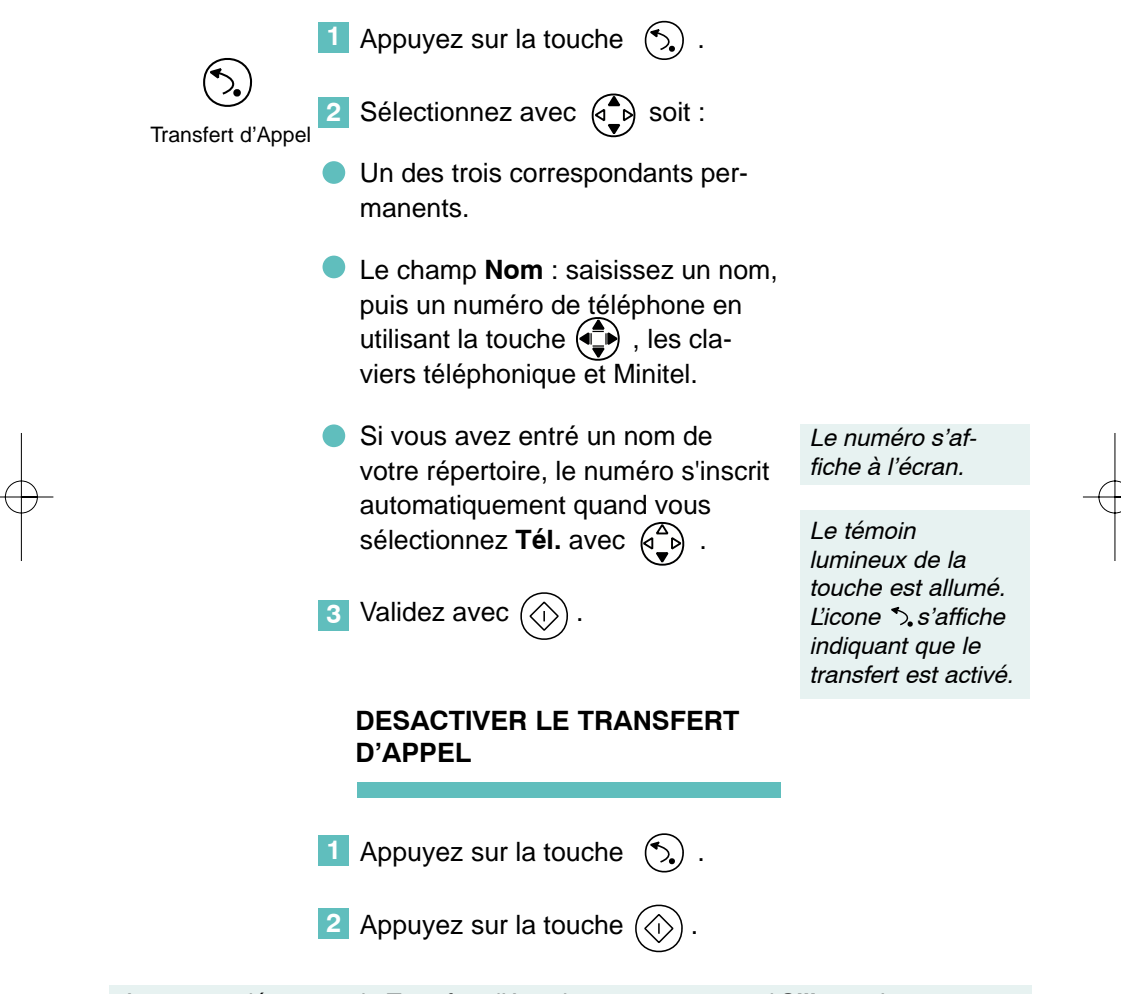

Activez ou désactivez le Transfert d'Appel uniquement quand **Sillage** n'est pas en communication.

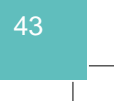

| SILLAGE_3000_fr.qxd | 05/05/03 | 11:24 Page 44 |
|---------------------|----------|---------------|
|                     |          |               |
|                     |          |               |
|                     | LAC      | CONVERSATIO   |
|                     |          | A TROIS       |

Ce service vous permet de converser avec deux correspondants en même temps sur votre ligne.

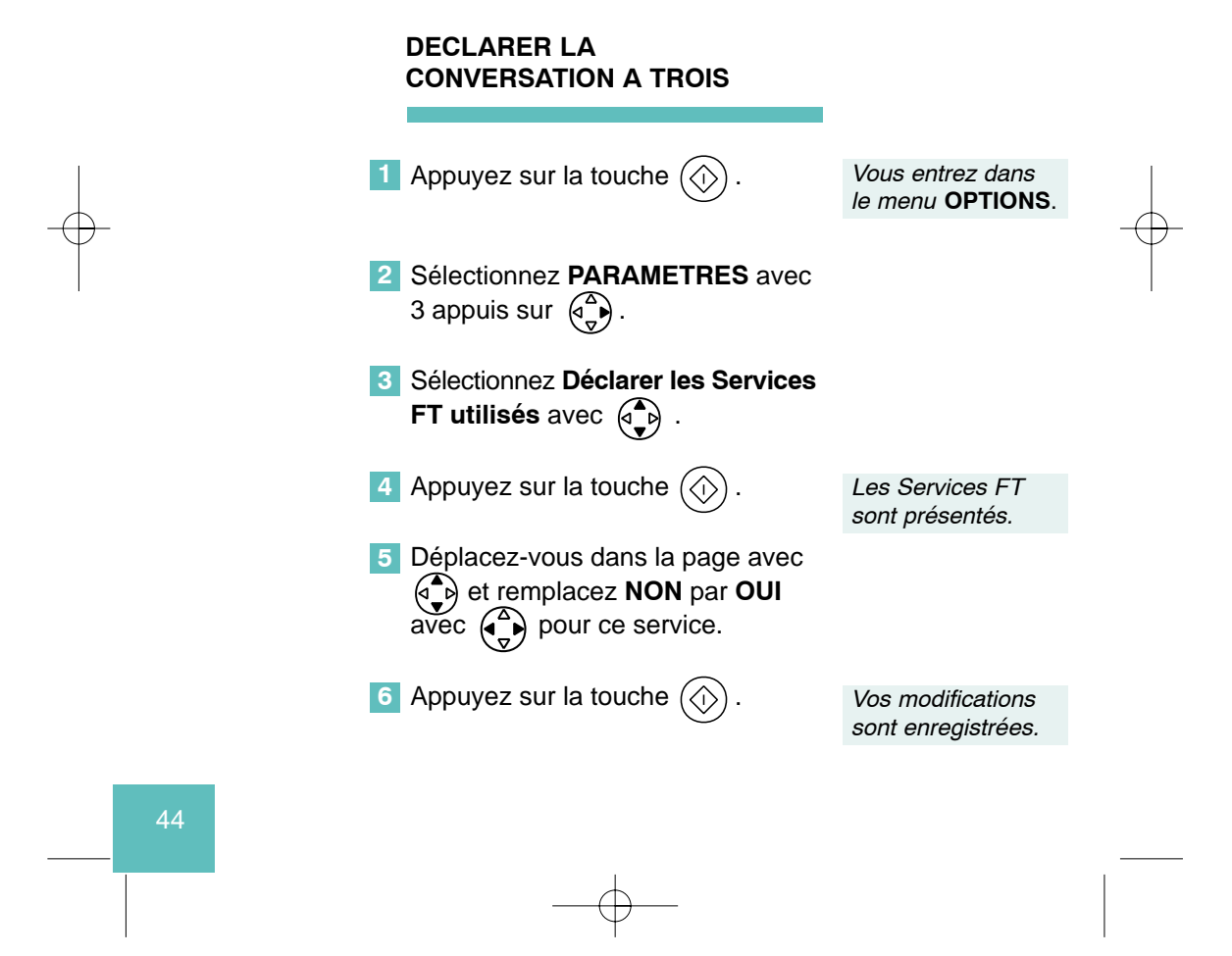

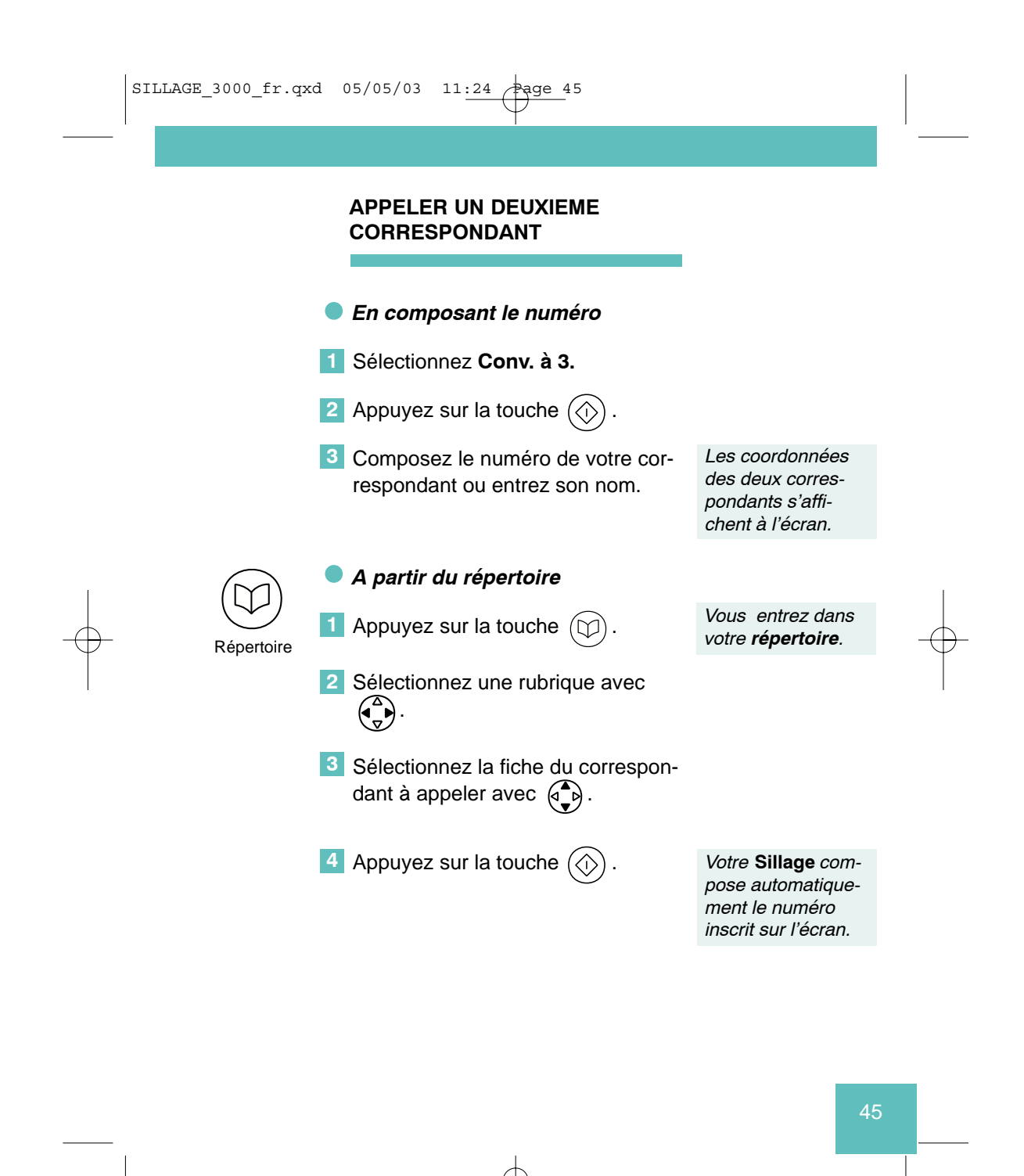

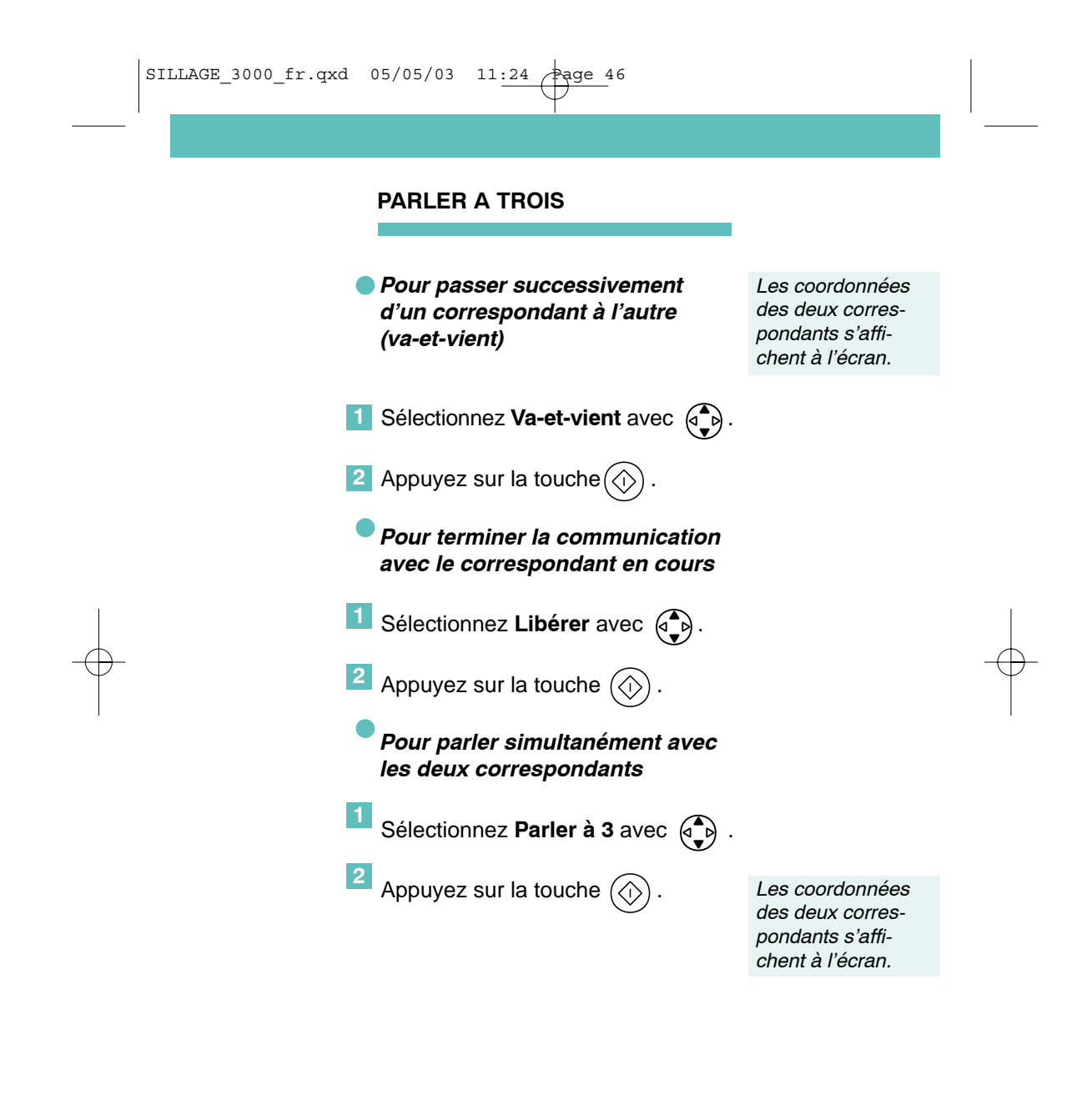

46

I

## LE RAPPEL DU DERNIER APPELANT

Ce service vous permet de rappeler la dernière personne qui a cherché à vous joindre. Votre **Sillage** vous prévient pendant **15 minutes** après la réception de l'appel.

## DECLARER LE RAPPEL DU DERNIER APPELANT

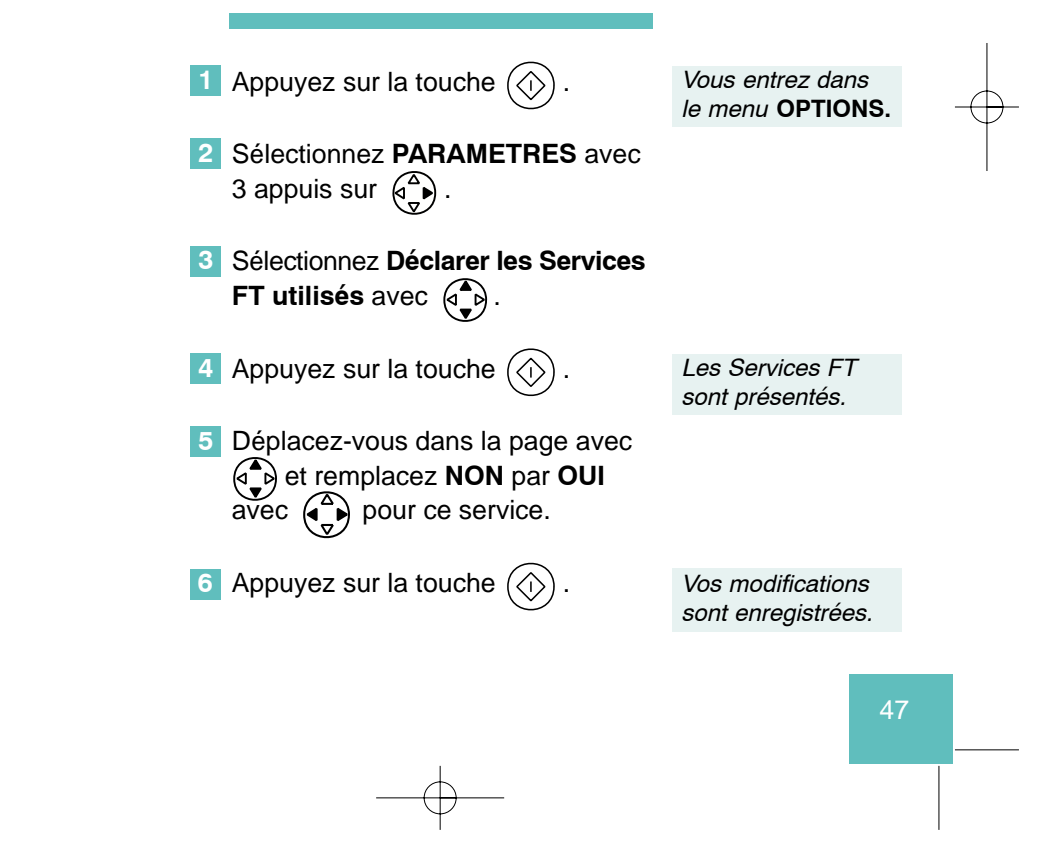

| SILLAGE_3000_fr.qxd | 05/05/03        | 11:24 Page 48              |                                                                |           |
|---------------------|-----------------|----------------------------|----------------------------------------------------------------|-----------|
|                     |                 |                            |                                                                |           |
|                     | RAPPE<br>LE DER | LER<br>RNIER APPELANT      | _                                                              |           |
|                     | 1 Sélectio      | onnez <b>Rappeler</b> avec | A .                                                            |           |
|                     | 2 Appuye        | ez sur la touche 💮 .       | Votre Sillage<br>rappelle automati<br>quement le numé<br>reçu. | i-<br>hro |
| ,                   | EFFACI          | ER LE DERNIER APPE         | L RECU                                                         |           |
|                     | 1 Sélectio      | onnez Effacer avec         | <b>b</b> ).                                                    | I         |
|                     | 2 Appuye        | ez sur la touche 💮 .       | Vous revenez à l'<br>cran d'accueil.                           | 'é-       |

Si vous êtes abonné au service **Présentation du numéro**, le numéro de l'appelant (ou son nom si la fiche répertoire existe) est indiqué pendant 15 mn.

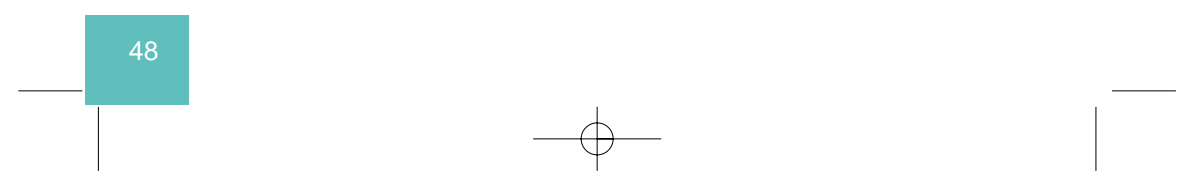

## LE SECRET APPEL PAR APPEL (IDENTITE PROTEGEE)

Votre correspondant peut être abonné au service "Présentation du numéro". Si vous ne souhaitez pas que votre numéro lui soit communiqué, vous disposez d'une commande "Secret appel par appel" qui vous assure que votre numéro ne sera pas transmis. Avant de numéroter ou d'appeler un numéro de votre répertoire vous pouvez demander le secret.

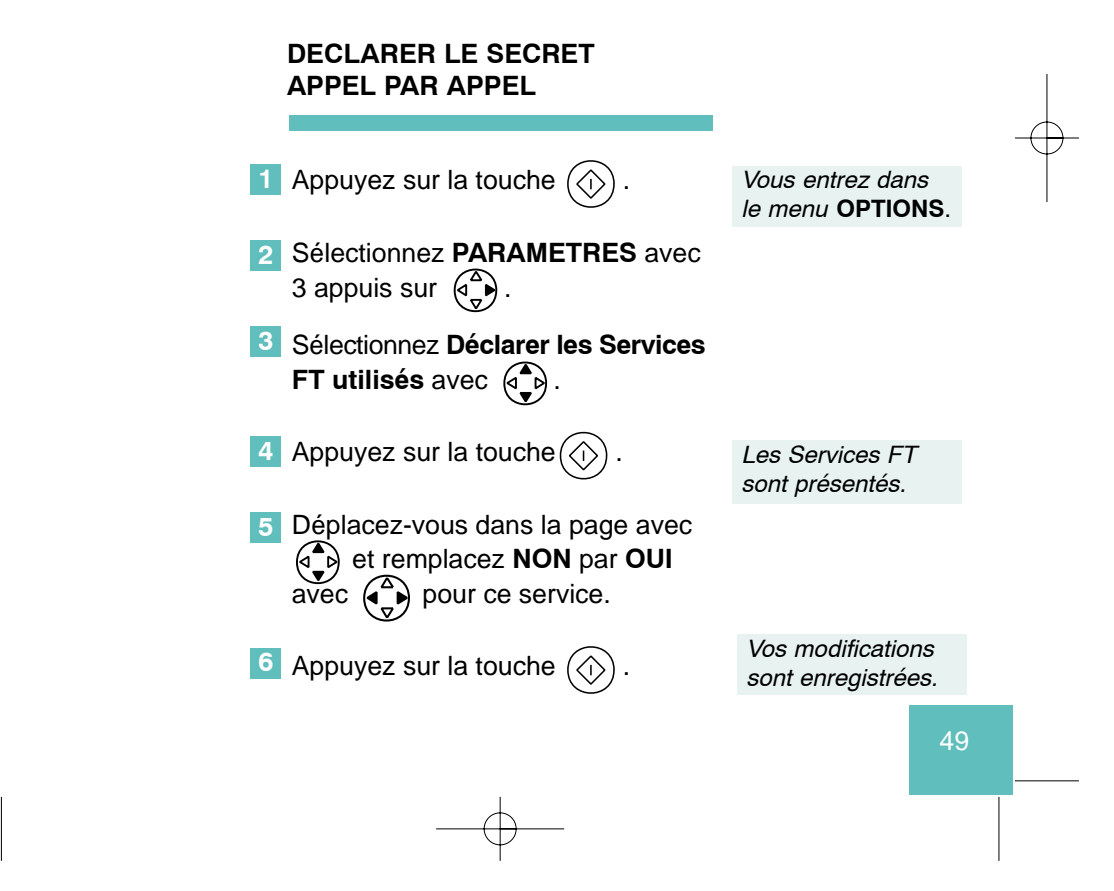

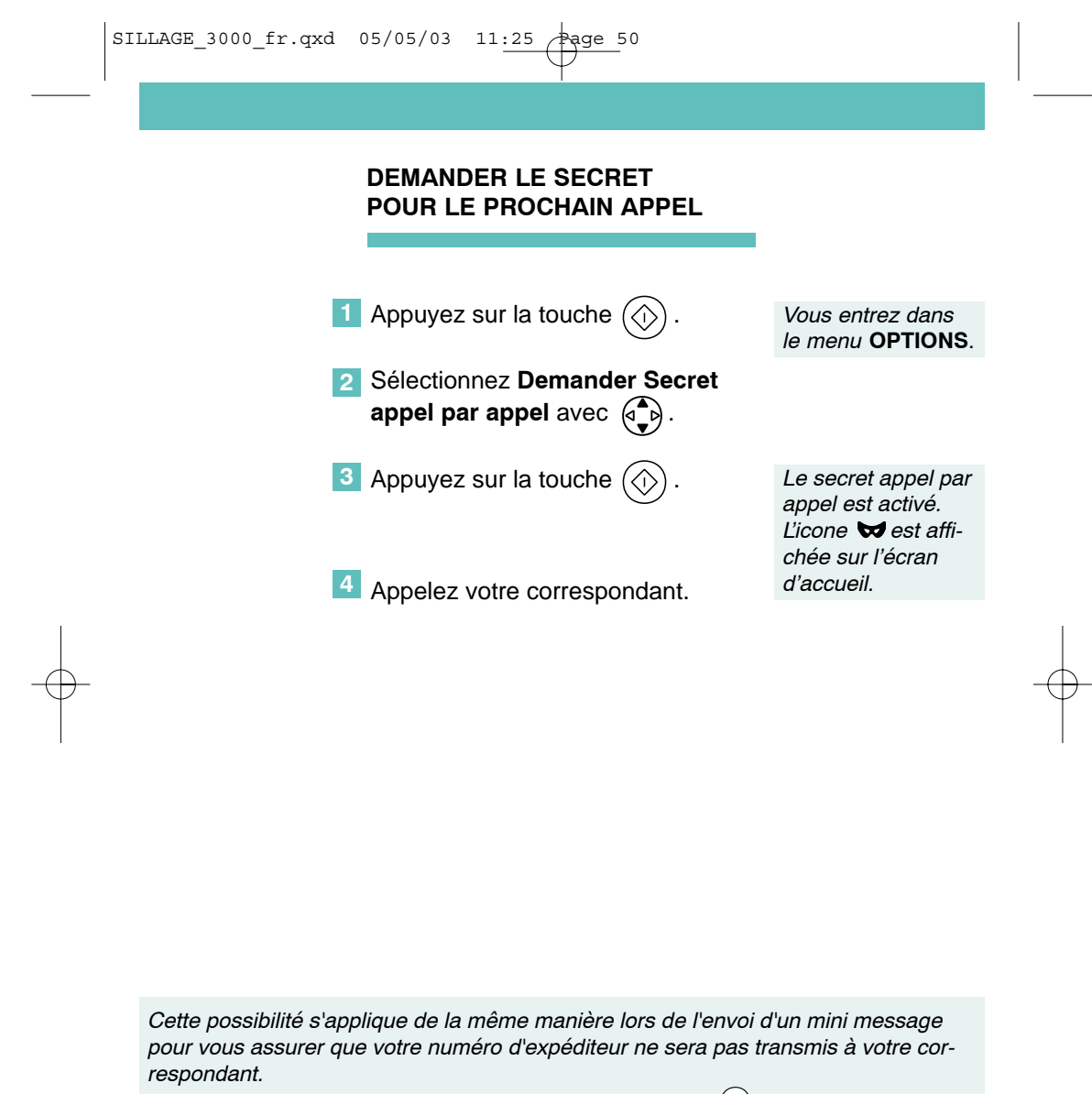

Lors de l'activation du rappel du dernier numéro composé <sup>(BIS)</sup>, si le numéro était précédé du secret d'appel, ce dernier sera présent lors de la réémission du numéro (présence du symbole 🐋).

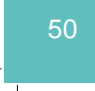

### DEMANDER LE SECRET APRES LA PRISE DE LIGNE

Au décrochage du combiné ou en prise de ligne sans décrocher, pour demander le secret d'appel.

 Composez, au clavier, le code 3651 puis composez le numéro de votre correspondant.

#### DEMANDER LE SECRET POUR UNE SECONDE COMMUNICATION

Vous êtes en communication avec un premier correspondant et vous souhaitez joindre une seconde personne sans transmettre votre numéro de téléphone.

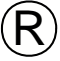

• A l'aide de la touche R

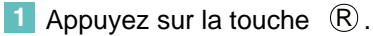

2 Composez, au clavier, le code 3651 puis composez le numéro de votre correspondant.

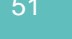

## PARAMETRER LES SERVICES CONTACTS

Si les paramètres permettant d'activer les services ont changé, votre agence France Télécom vous communiquera les nouvelles valeurs à entrer dans Sillage :

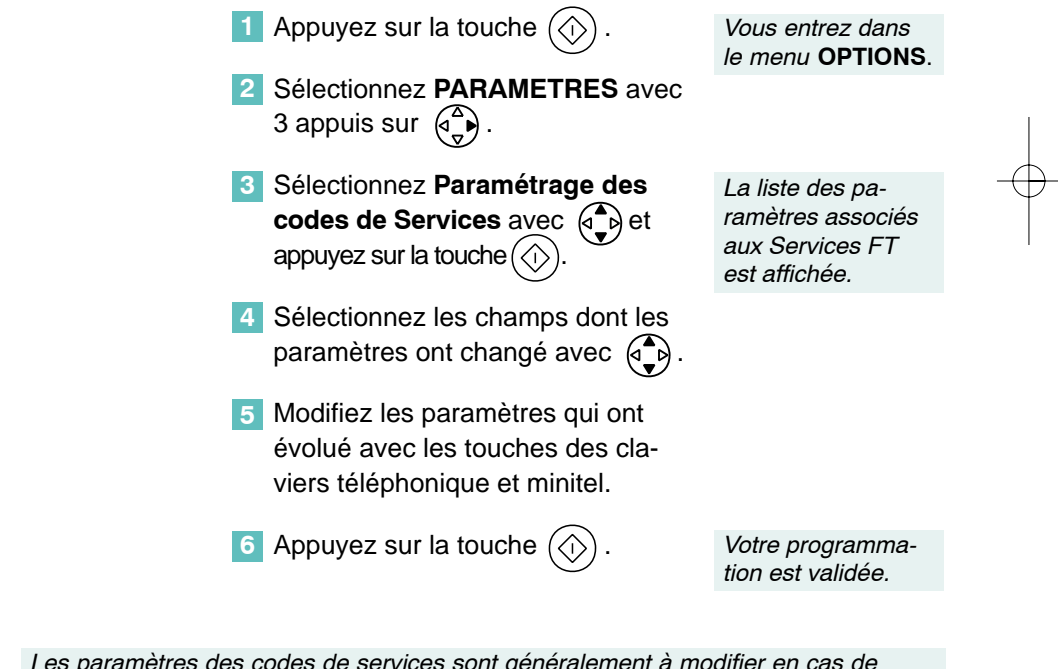

Les paramètres des codes de services sont généralement à modifier en cas de raccordement de **Sillage** sur un réseau privé. Adressez-vous dans ce cas à votre installateur.

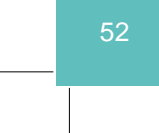

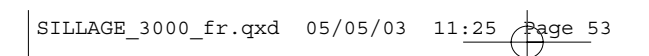

## UTILISER LE SERVICE MINI MESSAGE\*

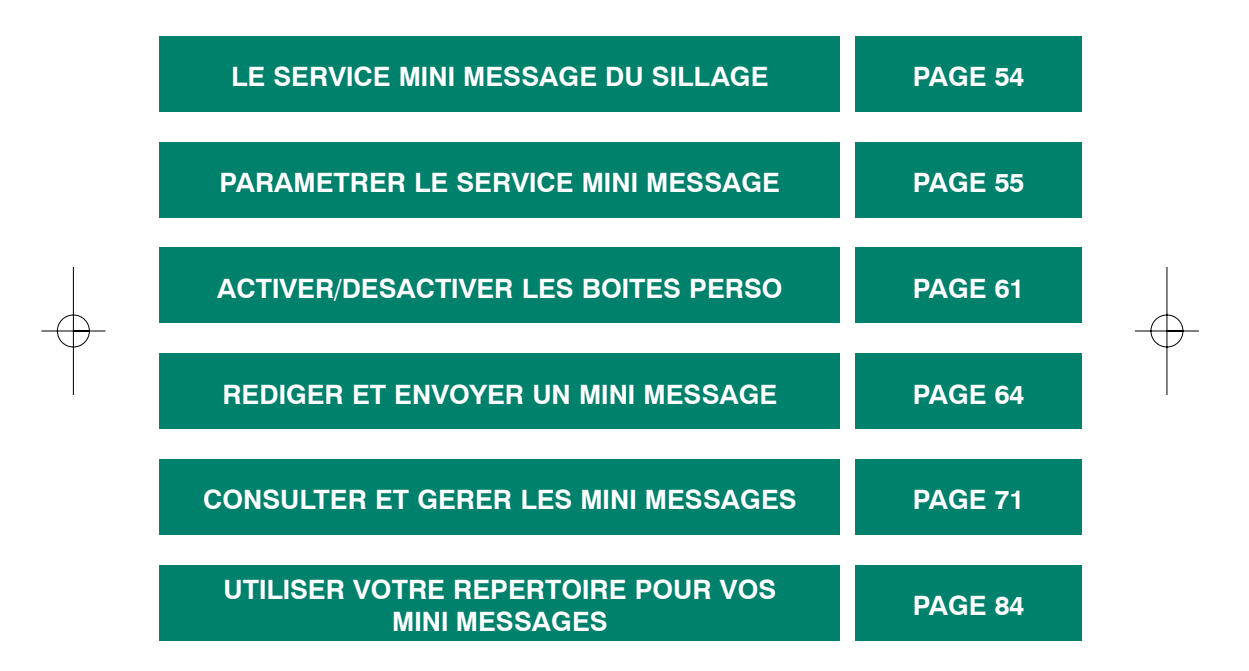

\* Service disponible sur abonnement, courant 2003, sous réserve de disponibilité technique.

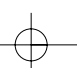

## LE SERVICE MINI MESSAGE DU SILLAGE

**SILLAGE** vous offre la possibilité d'émettre et de recevoir des mini messages écrits de 160 caractères maximum.

Dans chaque mini message vous devez saisir un destinataire par son numéro de téléphone, son adresse E-mail ou son numéro de télécopieur puis rédiger le contenu du message à transmettre.

**SILLAGE** est en mesure de stocker en mémoire 20 mini messages émis et 40 mini messages reçus par boîte et dispose de 4 boîtes : l'une est commune à tous les usagers de la ligne téléphonique et 3 sont personnalisables et disposent d'une protection d'accès par code.

Dès qu'un mini message a été reçu, **SILLAGE** vous le signale par le clignotement du témoin lumineux associé à la touche (☑) et par l'icône ⊠qui s'affiche à l'écran. Dès que 40 mini messages ont été reçus dans l'une des boîtes, l'icône ⊠ clignote à l'écran pour signaler la saturation de la mémoire affectée à cette boîte.

Lorsque la mémoire d'enregistrement des mini messages émis d'une boîte est pleine, un message d'alerte apparaît à l'écran au moment de la tentative de rédaction d'un nouveau message.

Pour rédiger un message ou pour consulter les messages reçus ou émis sur une boîte personnelle, vous devez saisir le code d'accès de 4 chiffres affecté à cette boîte. Cette saisie vous permettra d'accéder librement aux mini messages de cette boîte jusqu'au prochain passage en veille de **SILLAGE** ou jusqu'à l'accès à une autre boîte.

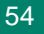

## PARAMETRER LE SERVICE MINI MESSAGE

Les mini messages émis par **SILLAGE** sont transmis vers un service mini message qui se charge de les distribuer à leurs destinataires.

Les mini messages reçus par **SILLAGE** proviennent de ce service et disposent éventuellement d'un numéro de boîte destinatrice permettant leur stockage confidentiel dans l'une des boîtes personnelles.

Pour fonctionner correctement et sans risque de perturbations avec les autres équipements raccordés à la même ligne téléphonique, le service mini message de **SILLAGE** doit être paramétré.

A la première mise en service, **SILLAGE** dispose d'une configuration par défaut correspondant au cas d'une utilisation avec le service mini message de France Telecom et 4 premiers numéros de boîtes (0, 1, 2, 3) sont affectés aux 4 boîtes (la boîte commune et les 3 boîtes personnelles).

L'écran de paramétrage de la Mini Messagerie permet de modifier cette configuration par défaut pour l'adapter au cas particulier de votre installation.

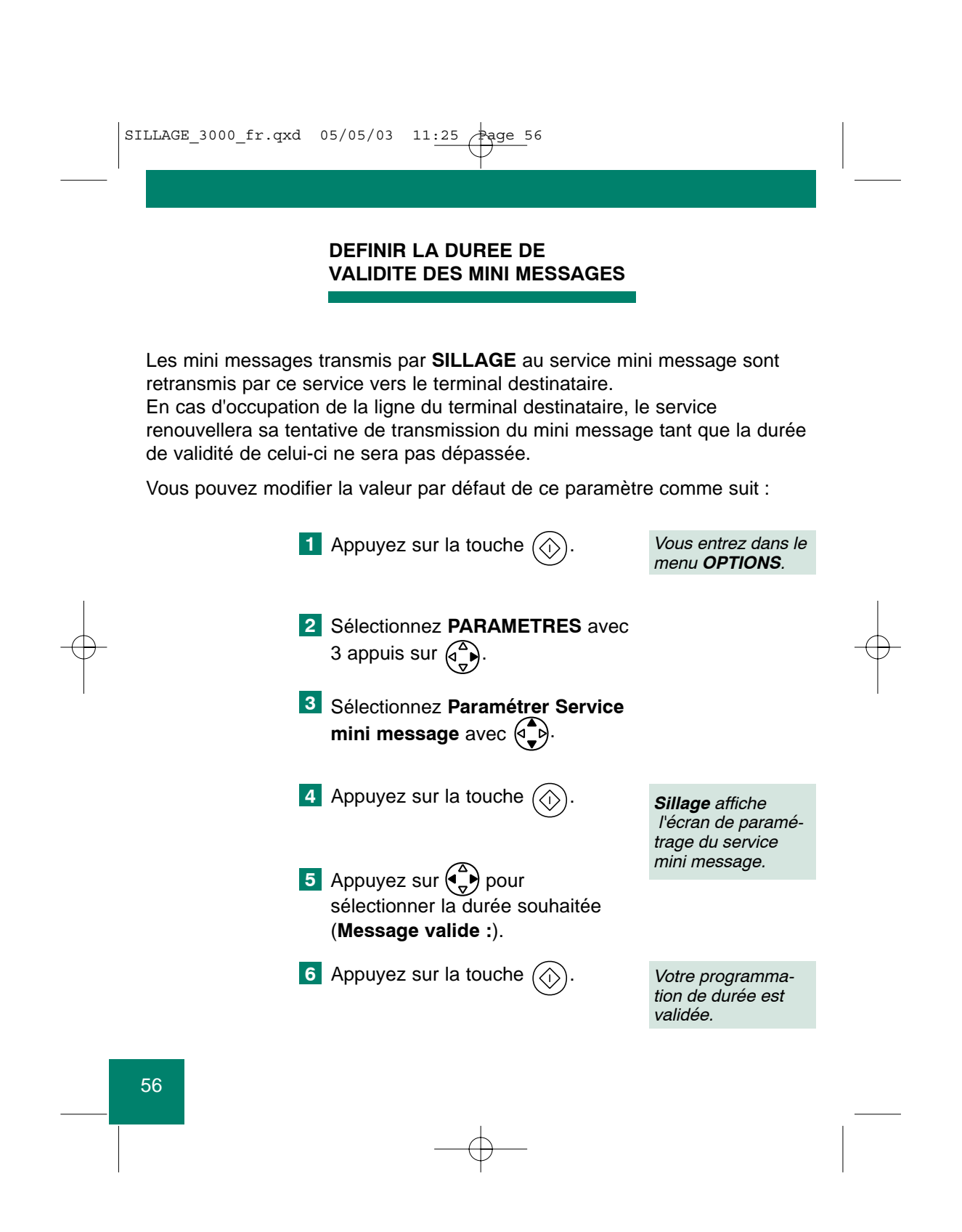

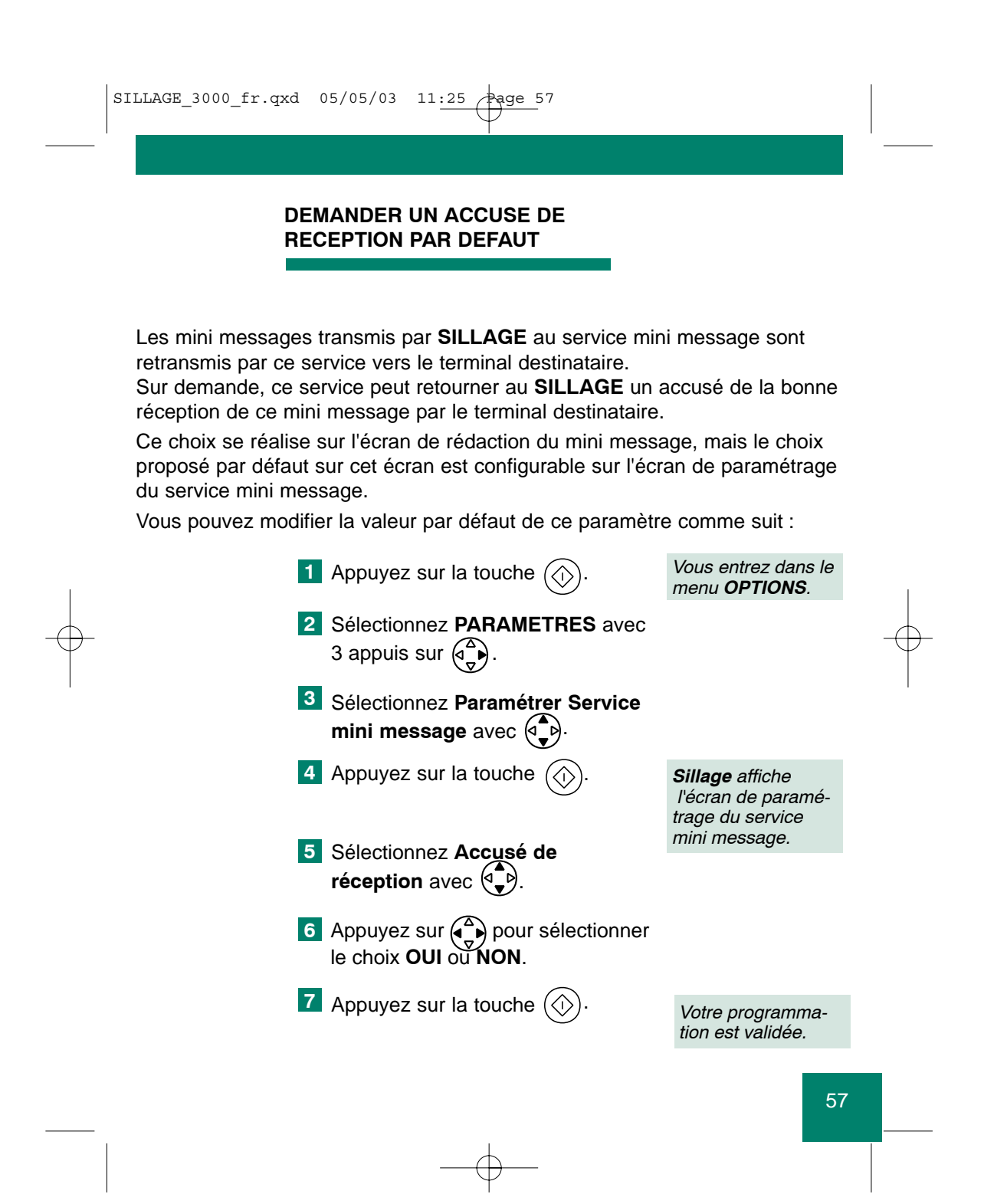

#### CHOISIR LES NUMEROS DE BOITE DE LA MINI MESSAGERIE SILLAGE

Les mini messages reçus par **SILLAGE** du service mini message ou émis vers ce service disposent d'un numéro de boîte destinatrice.

Ce numéro de boîte permet un stockage dans la boîte correspondante de la mini messagerie **SILLAGE** si celle-ci porte le même numéro et est activée.

Il est donc nécessaire d'affecter un numéro à chaque boîte du service mini message.

Ce numéro doit être différent pour chaque boîte de mini messages de **SILLAGE** mais aussi de chaque boîte de mini messages des terminaux raccordés à la même ligne téléphonique.

Vous pouvez modifier la valeur par défaut de ce paramètre, pour chacune des boîtes du service mini message, comme suit :

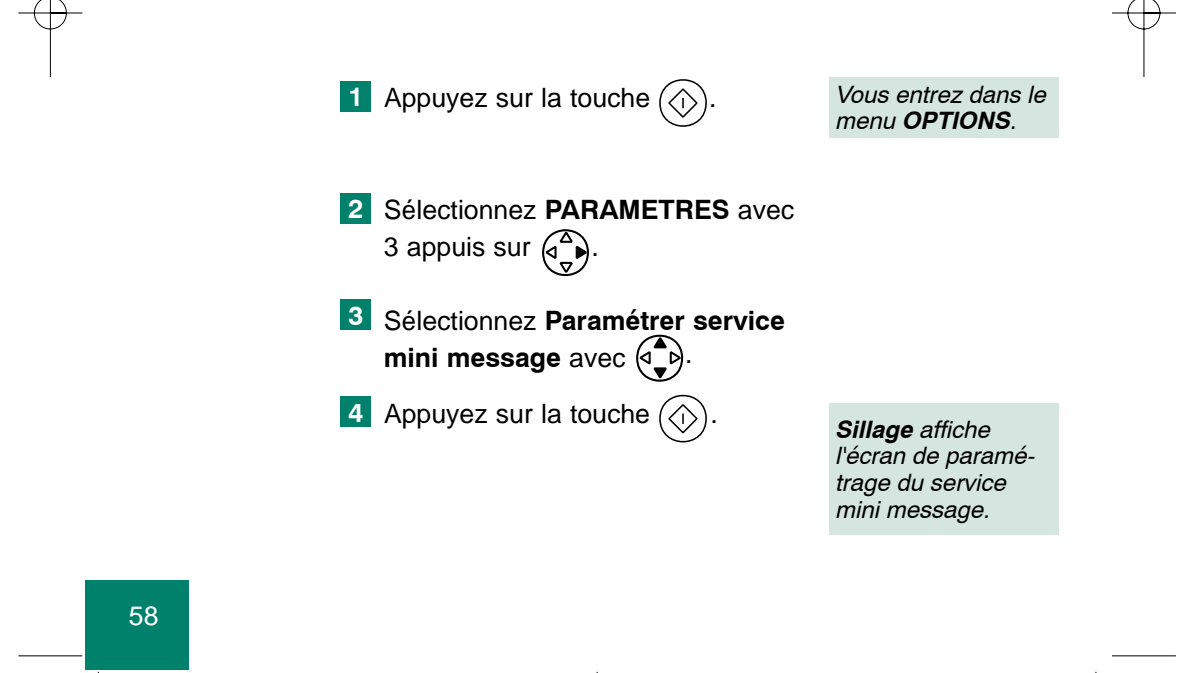

| SILLAGE_3000_fr.qxd 05/05/03 11:24 Page 59                                                |                                                             |  |
|-------------------------------------------------------------------------------------------|-------------------------------------------------------------|--|
|                                                                                           |                                                             |  |
| <ul> <li>5 Sélectionnez la boîte concernée avec </li> </ul>                               |                                                             |  |
| <ul> <li>Appuyez sur pour sélectionner le numéro de boîte (de 0 à 9) souhaité.</li> </ul> |                                                             |  |
| 7 Appuyez sur la touche 🕢.                                                                | Votre program-<br>mation du numéro<br>de boîte est validée. |  |

Le choix "-" du numéro de la boîte commune permet la réception dans cette boîte de tous les mini messages non destinés aux boîtes perso activées, reçus sur cette ligne.

Ce choix ne doit pas être utilisé si d'autres équipements émettent ou reçoivent des mini messages en parallèle sur cette même ligne.

Le choix "0" n'est proposé que sur la boîte commune.

## CHOISIR LES NUMEROS D'EMISSION, DE RECEPTION ET LE NUMERO DE SERVICE DE LA MINI MESSAGERIE SILLAGE

Les mini messages sont émis par **SILLAGE** vers le service mini message par un appel téléphonique vers le numéro d'émission défini sur l'écran de paramétrage du service mini message.

Les mini messages reçus par **SILLAGE** du service mini message sont identifiés par le numéro de réception défini sur l'écran de paramétrage du service mini message.

Le numéro de service est un numéro particulier qui sera associé aux commandes spécifiques envoyées par Sillage au service mini message.

Ces trois numéros définissent le service avec lequel **SILLAGE** échange ses mini messages et doivent donc être initialisés pour permettre le fonctionnement du service mini message.

Vous pouvez modifier la valeur par défaut de ces trois paramètres comme suit :

1 Appuyez sur la touche 🏠 Vous entrez dans le menu OPTIONS. 2 Sélectionnez PARAMETRES avec 3 appuis sur 3 Sélectionnez Paramétrer la mini messagerie avec Sillage affiche 4 Appuyez sur la touche (🗘 l'écran de paramétrage du service mini message. 5 Sélectionnez Numéro d'émission ou Numéro de réception ou Numéro de service avec 6 Supprimez l'ancien numéro avec ( Supprimez l'ancien numéro avec ) 7 Saisissez le nouveau numéro au cla-Votre nouveau numévier, puis appuyez sur la touche ro est enregistré. 60

## ACTIVER/ DESACTIVER LES BOITES PERSO

Le service mini message **SILLAGE** dispose d'une boîte commune accessible à tous et de 3 boîtes personnelles dont l'accès est protégé par code personnel de quatre chiffres.

Par défaut, seule la boîte commune est activée donc capable d'émettre et de recevoir des mini messages.

Pour activer une boîte perso, il faut lui attribuer un code personnel et un nom.

Le choix de cette boîte perso sera alors proposé, en plus de la boîte commune et des autres boîtes perso déjà activées, lors de toute demande de rédaction d'un mini message et lors de toute demande de lecture des messages.

La désactivation d'une boîte perso nécessite d'en connaître le code personnel. Elle provoque la suppression de tous les messages émis et reçus mémorisés pour cette boîte.

Le choix de cette boîte n'est alors plus proposé à la rédaction ou à la lecture des mini messages.

L'accès à une boîte perso nécessite la saisie du code personnel qui lui a été attribué, sauf si celui-ci est "0000".

Un fois le code saisi, l'accès à la boîte concernée est libre jusqu'à la prochaine mise en veille de **SILLAGE** ou jusqu'au prochain accès à une autre boîte de mini messages.

|                                                                                                    | -                                                                                                    |
|----------------------------------------------------------------------------------------------------|----------------------------------------------------------------------------------------------------|
| ACTIVER UNE<br>BOITE PERSO                                                                                                    |                                                                                                    |
| activer une boîte perso, procédez comme suit :                                                                                                    |                                                                                                    |
| 1 Appuyez sur la touche (). Vous entrez dans le menu <b>OPTIONS</b> .                                                                                               |                                                                                                    |
| 2 Sélectionnez <b>PARAMETRES</b> avec<br>3 appuis sur $\begin{pmatrix} \Delta \\ \nabla \end{pmatrix}$ .                                                            |                                                                                                    |
| <ul> <li>Sélectionnez Activer / désactiver</li> <li>boîtes perso avec ().</li> </ul>                                                                                |                                                                                                    |
| 4 Appuyez sur la touche . Sillage affiche l'é-<br>cran de d'activation<br>et de désactivation                                                                       |                                                                                                    |
| 5 Sélectionnez la boîte à activer des boites perso.                                                                                                    | _                                                                                                    |
| 6 Appuyez sur la touche 🚫.                                                                                                    |                                                                                                    |
| 7 Saisissez le code personnel<br>associé à cette boîte perso puis<br>appuvez sur la touche                                                                          |                                                                                                    |
| <ul> <li>8 Saisissez le nom associé à cette boîte perso puis appuyez sur la touche (1).</li> <li>8 Votre nom est validé et votre boîte perso touche (1).</li> </ul> |                                                                                                    |
|                                                                                                    | <ul> <li>ACTIVER UNE<br/>BOITE PERSO</li> <li>activer une boîte perso, procédez comme suit : <ol> <li>Appuyez sur la touche ().</li> <li>Sélectionnez PARAMETRES avec<br/>3 appuis sur ().</li> <li>Sélectionnez Activer / désactiver<br/>boîtes perso avec ().</li> <li>Sélectionnez Activer / désactiver<br/>boîtes perso avec ().</li> <li>Appuyez sur la touche ().</li> <li>Sélectionnez la boîte à activer<br/>avec ().</li> <li>Sélectionnez la boîte à activer<br/>avec ().</li> <li>Appuyez sur la touche ().</li> <li>Saisissez le code personnel<br/>associé à cette boîte perso puis<br/>appuyez sur la touche ().</li> <li>Saisissez le nom associé à cette<br/>boîte perso puis appuyez sur la<br/>touche ().</li> </ol> </li> </ul> |

Le choix du code personnel "0000" à l'activation de la boîte perso lui donne le même accès libre que la boîte commune.

 $\oplus$ 

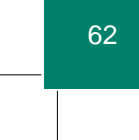

|  | SILLAGE_3000_fr.qxd                                                                                                    | 05/05/03 11:24 Page 63                                                                           |                                                                                          |              |  |
|--|----------------------------------------------------------------------------------------------------|--------------------------------------------------------------------------------------------------|------------------------------------------------------------------------------------------|--------------|--|
|  |                                                                                                    | DESACTIVER UNE<br>BOITE PERSO                                                                    |                                                                                          |              |  |
|  | Pour désactiver une                                                                                                    | boîte perso, procédez comme suit :                                                               |                                                                                          |              |  |
|  | 1                                                                                                    | Appuyez sur la touche 🚫.                                                                         | Vous entrez dans le menu <b>OPTIONS</b> .                                                |              |  |
|  | 2                                                                                                    | Sélectionnez <b>PARAMETRES</b> avec<br>3 appuis sur ().                                          |                                                                                          |              |  |
|  | 3                                                                                                    | Sélectionnez Activer / désactiver boîtes perso avec                                              |                                                                                          |              |  |
|  | 4                                                                                                    | Appuyez sur la touche 💮.                                                                         | Sillage affiche l'é-<br>cran de d'activation<br>et de désactivation<br>des boîtes perso. |              |  |
|  | 5                                                                                                    | Sélectionnez la boîte à désactiver avec                                                          |                                                                                          | $\downarrow$ |  |
|  | 6                                                                                                    | Appuyez sur la touche 🛞.                                                                         | Votre choix est validé.                                                                  |              |  |
|  | 7                                                                                                    | Saisissez le code personnel associé<br>à cette boîte perso puis appuyez sur<br>la touche $(i)$ . | Votre code est<br>validé.                                                                |              |  |
|  | 8                                                                                                    | Appuyez une nouvelle fois sur la touche ().                                                      | Votre boîte est<br>désactivée.                                                           |              |  |
|  |                                                                                                    |                                                                                                  |                                                                                          |              |  |
|  | Vous avez oublié votre code personnel : Le code personnel à saisir est : <b>libr</b> .<br>Il désactive la boîte en effaçant son code personnel et ses mini messages. |                                                                                                  |                                                                                          |              |  |

## REDIGER ET ENVOYER UN MINI MESSAGE

L'accès à la rédaction d'un mini message sur la messagerie **SILLAGE** est possible principalement depuis l'écran d'accueil par appui sur la touche (), mais aussi depuis :

- l'onglet des listes des mini messages émis et reçus ;
- un numéro du journal des appels ;
- un numéro consulté sur l'annuaire électronique ;
- une fiche du répertoire.

Lorsque l'accès à la rédaction est réalisé depuis un menu associé à un numéro, ce numéro est proposé par défaut comme destinataire du mini message.

Lorsque l'accès à la rédaction est réalisé depuis un menu associé à une fiche du répertoire, le numéro ou l'adresse E-mail associé à cette fiche est proposé par défaut selon la nature du destinataire (vers téléphone, télécopieur, E-mail) du mini message.

L'accès à la rédaction est aussi possible :

- par une réponse à un mini message reçu (dans ce cas le destinataire par défaut sera l'expéditeur du mini message reçu);
- en faisant suivre un mini message reçu à un autre destinataire (dans ce cas le texte par défaut sera celui du message reçu);
- par modification d'un message émis (dans ce cas le destinataire et le texte par défaut seront ceux du message émis).

L'accès à la rédaction pour une boîte donnée n'est accepté que si le nombre de messages mémorisés pour cette boîte est inférieur à 20.

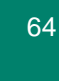

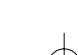

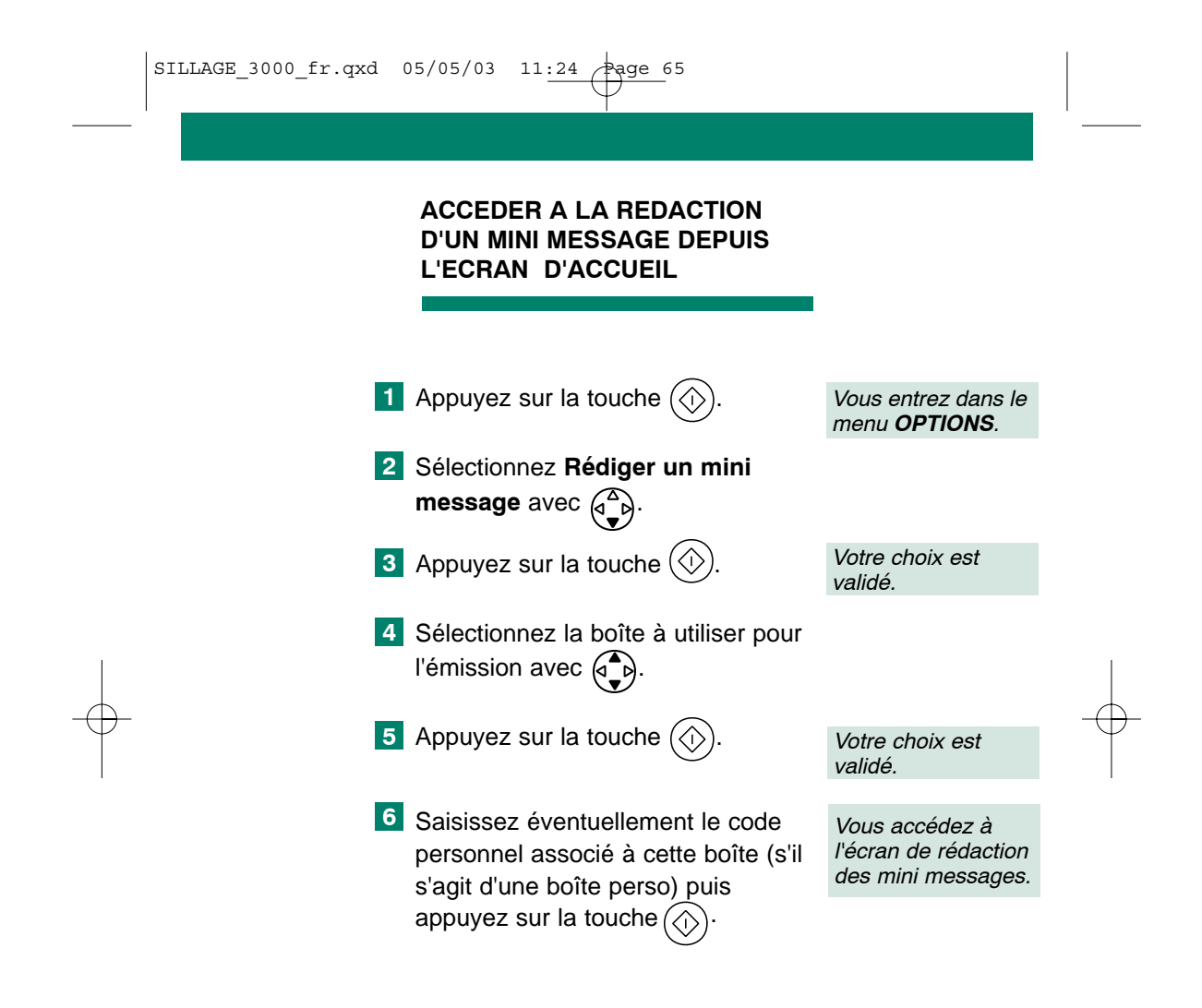

#### REDIGER UN MINI MESSAGE

Après l'accès à l'écran de rédaction, quelle qu'en soit l'origine, tous les champs présentés doivent être renseignés **dans l'ordre de leur présentation à l'écran**.

Le premier champ concerne la nature du destinataire (vers téléphone, vers télécopieur, vers E-mail).

Le deuxième champ concerne les coordonnées du destinataire (numéro de téléphone, de télécopie ou adresse E-mail). Ce deuxième champ s'adapte automatiquement (taille, valeur par défaut) au type de destinataire précédemment choisi.

Le troisième champ permet de demander ou non un accusé de réception du mini message qui va être émis. La valeur par défaut proposée est dépendante du paramétrage du service mini message (consultez le chapitre "Paramétrer le service mini message", page 55).

Ce champ n'est pas proposé pour un mini message envoyé vers un E-mail.

Le quatrième champ concerne le choix de garder ou non en mémoire (dans la liste des mini messages émis) le mini message rédigé après son émission.

Le cinquième champ contient le texte du message à émettre sous la forme de 5 lignes de 32 caractères, correspondant au maximum de 160 caractères transmissibles sur un mini message émis vers un téléphone ou un télécopieur. Un compteur indique le nombre de caractères encore disponibles.

Si, durant la rédaction de votre mini message, vous décrochez sur un appel entrant ou vous décidez de réaliser un appel téléphonique ou une connexion Minitel avec votre **SILLAGE**, votre message sera gardé en mémoire dans la liste des mini messages émis de la boîte utilisée, avec une icône particulière indiquant qu'il s'agit d'une sauvegarde en cours de rédaction d'un mini message non émis.

Vous pourrez ensuite poursuivre la rédaction du mini message, puis l'envoyer à partir de cette liste (consultez le chapitre "Consulter et gérer les mini messages émis", page 71).

#### REDIGER ET ENVOYER UN MINI MESSAGE

Pour rédiger votre mini message depuis l'écran de rédaction, procédez comme suit :

- Sélectionnez la nature du destinataire (Envoi vers) avec
- 2 Passez sur le champ **Destinataire** avec  $\begin{pmatrix} a \\ \bullet \end{pmatrix}$ .
- 3 Saisissez les coordonnées (numéro de téléphone ou adresse E-mail) selon le choix précédent et appuyez sur
- Choisissez la demande (ou non)
   d'un accusé de réception avec
   A

D

|   | SILLAGE_3000_fr.qxd 05/05/03 11:24 Page 68                                                                                                    |            |
|---|----------------------------------------------------------------------------------------------------|------------|
| + | <ul> <li>9 Passez sur le champ Garder en mémoire avec in the minimessage avec interver ou non en mémoire le minimessage avec interver ou non en mémoire le minimessage avec interver ou non en mémoire le minimessage avec interver ou le champ Texte avec interver du message avec les claviers téléphonique et alphabétique.</li> <li>8 Saisissez le texte du message avec les claviers téléphonique et alphabétique.</li> <li>8 Correction ou Annulation.</li> <li>9 Pour déplacer le curseur dans la zone d'édition sans effacer les caractères saisis, appuyez simultanément sur la touche renetation et sur l'une des 4 directions de la touche intervention de la touche intervention de la touche intervention et sur l'une des 4 directions de la touche intervention de la touche intervention de la touche intervention et sur l'une des 4 directions de la touche intervention de la touche intervention de la touche interventintervention de la to</li></ul> | - <b>-</b> |
|   | <ul> <li>9 Envoyez le mini message rédigé<br/>avec .</li> <li>2 Envoyez le mini message rédigé<br/>envoyé.</li> </ul>                                                                                                    |            |
| I | 68                                                                                                    |            |
| _ |                                                                                                    |            |
# PARTICULARITES DU CLAVIER

- ★ Vous disposez de signes de ponctuation, ils sont combinés à la première ou deuxième rangée du clavier et à la touche Ponctuation.
- - Nota : Par exemple, le caractère @ (utilisé pour des adresses E-mail) peut être généré par appui simultané sur les touches et Q.

## SUIVRE L'ENVOI D'UN MINI MESSAGE

L'appui sur la touche () depuis l'écran de rédaction des mini messages a provoqué l'envoi du mini message.

L'indication "Emission de votre mini message en cours" apparaît à l'écran, suivie de "Message transmis au serveur" si l'émission se déroule correctement.

Le message émis est alors gardé (ou non) en mémoire dans la liste des mini messages émis selon le choix qui a été retenu.

En cas de difficulté lors de l'appel vers le service pour envoyer ce message (ligne occupée par exemple), un message indiquant "L'émission de votre message a échoué" apparaît à l'écran.

Votre message sera alors gardé en mémoire dans la liste des mini messages émis de la boîte utilisée pour son émission avec une icône particulière (consultez le chapitre "Consulter les messages émis", page 79) et vous pourrez, depuis cette liste, faire une nouvelle tentative d'émission.

Si votre service n'est pas en mesure d'accepter votre message (service momentanément non disponible, par exemple), vous verrez apparaître à l'écran un message émis par le service et votre mini message sera de la même façon gardé en mémoire, avec une icône particulière, pour que vous puissiez faire ultérieurement une nouvelle tentative d'émission.

# CONSULTER ET GERER LES MINI MESSAGES

La liste des mini messages reçus de chaque boîte a une capacité de mémorisation de 40 mini messages maximum et contient :

- les mini messages reçus de la boîte commune et des boîtes personnelles activées ;
- les mini messages d'information émis par le service ;
- les accusés de réception souhaités des mini messages émis.

La liste des mini messages émis de chaque boîte a une capacité de mémorisation de 20 mini messages maximum et contient :

- les mini messages gardés en mémoire lors de leur émission (avec choix "oui" sur le champ "Garder en mémoire" de l'écran de rédaction des mini messages) ;
- les mini messages sauvegardés en cours de rédaction (par exemple lors de la prise d'un appel entrant en cours de rédaction du mini message) ;
- les mini messages pour lesquels la tentative d'émission vers le service a échoué (par exemple sur ligne occupée durant l'envoi).

Pour consulter ces listes de mini messages reçus et émis, appuyez sur la touche 🖾 du clavier.

Le témoin lumineux "Message" associé à cette touche clignote lorsqu'il existe au moins un mini message reçu non lu dans une boîte, ou un appel sans réponse dans le journal des appels.

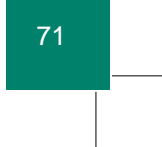

L'icône 🖂 en bas de l'écran indique la présence d'au moins un mini message non lu dans une boîte.

Une autre icône 🖂 en haut de l'écran devient clignotante lorsqu'au moins une boîte a atteint sa capacité de stockage maximale de 40 messages.

Après appui sur la touche (, **SILLAGE** affiche un écran de sélection permettant d'une part de choisir d'accéder aux mini messages ou au journal des appels et, d'autre part, de choisir la boîte de mini messages active consultée (commune ou perso).

L'accès à la boîte commune est libre alors que l'accès aux boîtes perso est conditionnée par la saisie du code personnel qui lui a été affecté lors de son activation.

Le nom affecté lors de l'activation de chaque boîte perso et la sous-adresse retenue au moment du paramétrage de cette boîte sont rappelés sur cet écran de sélection.

Le symbole ● indique la présence d'au moins un mini message non lu dans cette boîte.

La boîte associée au dernier mini message non lu est sélectionnée par défaut à l'entrée dans cet écran.

La saisie du code personnel pour accéder à une boîte donne un accès libre à cette boîte jusqu'au passage en veille du terminal ou jusqu'à la sélection d'une autre boîte.

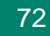

## ACCEDER AUX LISTES DE MINI MESSAGES

Après appui sur la touche (I), **SILLAGE** affiche l'écran de sélection des boîtes de mini messages ou le journal des appels.

Si SILLAGE affiche le journal des appels (le dernier événement reçu était un appel sans réponse), vous devez atteindre l'écran de sélection des boîtes de mini messages en sélectionnant l'onglet correspondant par appui sur pour remonter à l'onglet du journal, puis sur pour sélectionner la liste des boîtes de mini messages activées.

2 Si SILLAGE affiche directement la liste des boîtes de mini messages activées (le dernier événement reçu était un dépôt de mini message), le choix de la boîte consultée se réalise par la touche puis par appui sur la touche () de validation.

3 Saisissez éventuellement le code personnel associé à cette boîte (s'il s'agit d'une boîte perso), puis appuyez sur la touche (). Votre choix de boîte est validé.

Vous accédez à la liste des mini messages **reçus** de cette boîte.

| SILLAGE_3000_fr.qxd | 05/05/03 | 11:24 Page 74 |  |
|---------------------|----------|---------------|--|
|                     |          |               |  |

Depuis la liste des mini messages reçus, pour sélectionner l'onglet correspondant à la liste des mini messages **émis**, procédez comme suit :

 Utilisez la touche ⊕ pour remonter à l'onglet de la liste des mini messages reçu puis ⊕ pour sélectionner l'onglet de la liste des min message émis.

Vous accédez à la liste des mini messages **émis**.

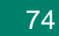

# CONSULTER UN MINI MESSAGE RECU

La liste des mini messages reçus est classée par ordre chronologique de réception des mini messages. Elle indique pour chaque message :

- la date et l'heure de réception du message ;
- les coordonnées de son expéditeur.

Les coordonnées indiquées sont le numéro de téléphone de l'expéditeur (incluant ou non son numéro de boîte).

Si ce numéro de téléphone existe dans le répertoire, le nom du correspondant s'affiche.

Le symbole ● identifie les mini messages non lus.

L'icône 🔀 identifie les accusés de réception reçus.

Cette liste peut contenir jusqu'à 40 mini messages présentés sous la forme de 10 pages de 4 mini messages.

Le bandeau en haut de l'écran rappelle le nom de la boîte consultée, le nombre de nouveaux messages et le nombre total de messages reçus en mémoire dans cette boîte.

- La sélection d'un mini message dans cette liste se réalise par la touche pour monter ou descendre dans la liste et la touche pour changer de page.
- 2 Après sélection, l'appui sur la touche de validation permet de passer au menu associé à ce message.

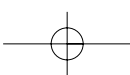

Sur ce menu, sélectionnez
 Consulter avec , puis validez
 votre choix par la touche .
 L'écran affiche alors le contenu du mini message reçu (texte) et les coordonnées de son expéditeur (correspondant).

4 L'appui sur la touche () permet de revenir au menu associé à ce mini message.

Si l'expéditeur n'a pas souhaité communiquer son numéro de téléphone, celui-ci est remplacé par "\*\*\*\*\*\*\*\*".

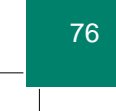

| SILLAGE_3000_fr.qxd | 05/05/03 | 11:24 | Page | 7 |
|---------------------|----------|-------|------|---|
|---------------------|----------|-------|------|---|

## GERER UN MINI MESSAGE RECU

Le menu associé à chaque mini message reçu permet :

- de répondre au mini message ;
- de faire suivre le mini message vers un autre destinataire (si déjà consulté) ;
- d'appeler l'expéditeur du mini message reçu ;
- de consulter le mini message reçu ;
- de garder le témoin allumé (proposé uniquement pour les messages déjà consultés);
- de supprimer le mini message reçu ;
- de retourner à la liste des mini messages reçus.

Cet écran affiche sur son bandeau supérieur la date et l'heure de réception du mini message, le numéro ou le nom (nom de la fiche du répertoire qui contient ce numéro) de l'expéditeur, le numéro d'ordre (de 1 à 40) du mini message dans cette liste et le nombre total de mini messages dans la liste des messages reçus de cette boîte.

Pour réaliser l'une de ces actions, sélectionnez-la dans ce menu et validez-la comme suit :

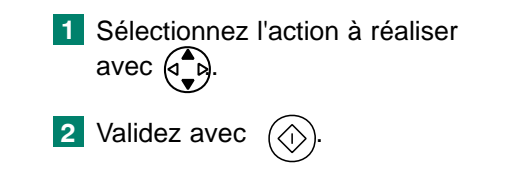

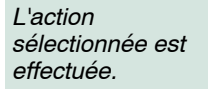

Vous pouvez gérer votre liste des messages reçus de cette boîte en passant rapidement d'un message au précédent ou au suivant dans cette liste avec  $( \overset{\triangle}{\phantom{a}} )$ .

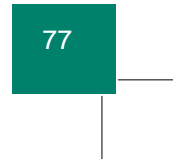

# GERER LA LISTE DES MINI MESSAGES RECUS

Un menu associé à la liste des mini messages reçus de chaque boîte permet :

- de supprimer tous les mini messages reçus dans cette boîte ;

- de passer à la consultation, un à un, de tous les mini messages reçus ;

- de rédiger un mini message ;
- de retourner à la liste des mini messages reçus.

Pour accéder à ce menu depuis la liste des mini messages reçus, vous devez remonter sur la première page de cette liste avec  $( \begin{array}{c} \bullet \\ \bullet \\ \end{array} )$  (en allant de page en page) ou avec  $( \begin{array}{c} \bullet \\ \bullet \\ \end{array} )$  (en allant de mini message en mini message), puis sélectionner l'onglet de cette liste avec  $( \begin{array}{c} \bullet \\ \bullet \\ \end{array} )$ .

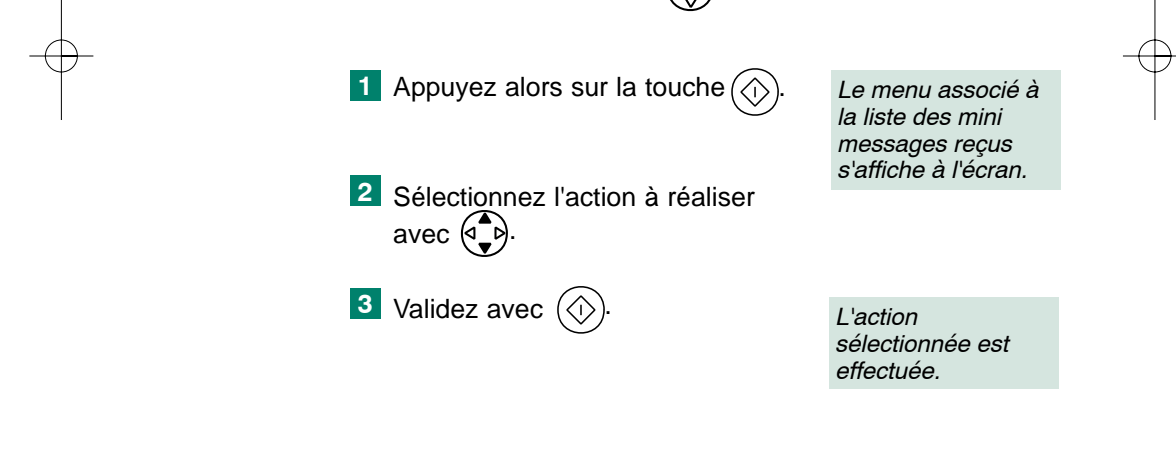

La suppression de tous les mini messages de la liste demande confirmation.

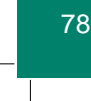

 $\wedge$ 

## CONSULTER UN MINI MESSAGE EMIS

La liste des mini messages "émis" (messages réellement émis, mémorisés suite à échec à l'émission ou mémorisés en cours de rédaction) est classée par ordre chronologique de réception des mini messages.

Elle indique pour chaque message :

- la date et l'heure d'émission du message ;
- les coordonnées de son destinataire ;
- une icône représentative de l'état du mini message.

Les coordonnées indiquées sont le numéro de téléphone (incluant ou non son numéro de boîte) ou l'adresse E-mail du destinataire. Si ce numéro existe dans le répertoire, le nom du correspondant s'affiche.

Les icônes représentées signifient :

: mini message sauvegardé en cours de rédaction ;

✤⊠ : mini message non envoyé suite à échec à l'émission ;

S ≥ S : mini message envoyé mais en attente d'accusé de réception ;

 $\sqrt{\square}$  : mini message reçu par son destinataire (accusé de réception positif).

L'absence d'icône indique qu'un mini message a été correctement émis vers le service, mais ne présume pas de sa réception par son destinataire.

Cette liste peut contenir jusqu'à 20 mini messages présentés en 5 pages de 4 mini messages.

Le bandeau en haut de l'écran rappelle le nom de la boîte consultée, le nombre de mini messages non émis et le nombre total de messages gardés en mémoire dans la liste des messages émis de cette boîte.

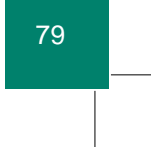

```
SILLAGE_3000_fr.qxd 05/05/03 11:24 Page 80
```

La sélection d'un mini message dans cette liste se fait par la touche (

Après sélection, l'appui sur la touche () permet de passer au menu associé à ce mini message.

Sur ce menu, sélectionnez **Consulter** avec buis validez votre choix avec

L'écran affiche alors le contenu du mini message émis (texte), les coordonnées de son destinataire et la nature du destinataire (envoi vers téléphone, E-mail, télécopieur).

L'appui sur la touche () permet de revenir au menu associé à ce mini message émis.

Si un mini message a été émis avec une demande d'accusé de réception et que l'accusé de réception a été reçu par **SILLAGE**, la date et l'heure de la réception de l'accusé s'affichent lors de la consultation de ce mini message.

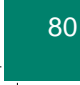

| SILLAGE_3000_fr.qxd 05/05/03 11:24 Page | 81 |
|-----------------------------------------|----|
|-----------------------------------------|----|

## GERER UN MINI MESSAGE EMIS

Le menu associé à chaque mini message de la liste des mini messages "émis" (messages réellement émis, mémorisés suite à échec à l'émission ou mémorisés en cours de rédaction) permet :

- de modifier et envoyer le mini message sélectionné (à utiliser pour poursuivre l'édition d'un mini message sauvegardé en cours de rédaction ou pour ré-émettre un mini message mémorisé suite à un échec à l'émission);
- de faire suivre le mini message sélectionné vers un autre destinataire (le texte du mini message est conservé, les nouvelle coordonnées du destinataire sont à saisir);
- d'appeler le destinataire du mini message sélectionné (si le mini message est envoyé vers un téléphone ou un télécopieur);
- de consulter le mini message sélectionné ;
- de supprimer le mini message sélectionné ;
- de retourner à la liste des mini messages "émis".

Cet écran affiche sur son bandeau supérieur la date et l'heure d'émission du mini message, le numéro ou le nom (nom de la fiche du répertoire) ou l'adresse E-mail du destinataire, ainsi que le numéro d'ordre (de 1 à 20) du mini message et le nombre total de mini messages dans la liste des mini messages émis de cette boîte.

| SILLAGE_3000_fr.qxd | 05/05/03 | 11:24 Page 82 |  |
|---------------------|----------|---------------|--|
|                     |          |               |  |

Pour réaliser l'une de ces actions, sélectionnez-la dans ce menu et validez-la comme suit :

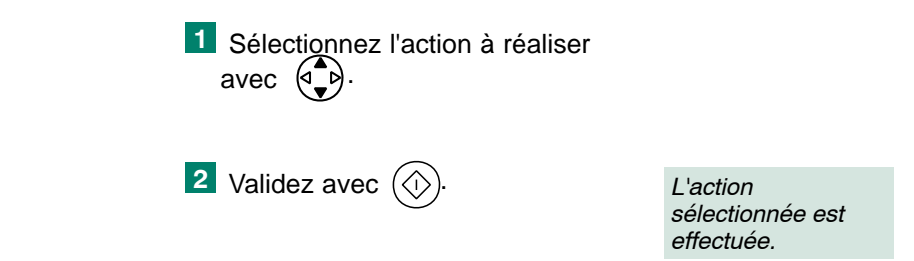

Vous pouvez gérer votre liste des messages émis de cette boîte en passant rapidement d'un message à l'autre sur ce menu à l'aide de la touche .

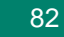

|--|

# GERER LA LISTE DES MINI MESSAGES EMIS

Un menu associé à la liste des mini messages émis de chaque boîte permet :

- de supprimer tous les mini messages émis de cette boîte ;
- de passer à la consultation, un à un, de tous les mini message émis ;
- de rédiger un mini message ;
- de retourner à la liste des mini messages émis.

Pour accéder à ce menu depuis la liste des mini messages émis, vous devez remonter sur la première page de cette liste avec  $( \begin{array}{c} & \\ & \\ & \\ \end{array} )$  (en allant de page en page) ou avec  $( \begin{array}{c} & \\ & \\ & \\ \end{array} )$  (en allant de mini message en mini message), puis sélectionner l'onglet de cette liste avec  $( \begin{array}{c} & \\ & \\ & \\ & \\ \end{array} )$ .

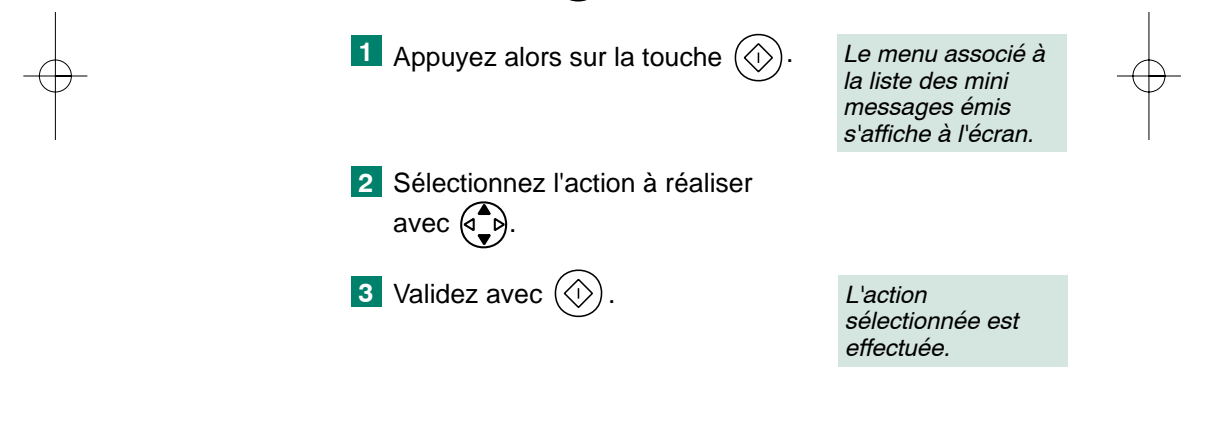

La suppression de tous les mini messages de la liste demande confirmation.

# UTILISER VOTRE REPERTOIRE POUR VOS MINI MESSAGES

Le répertoire **SILLAGE** rend l'utilisation du service mini message encore plus conviviale.

La mémorisation des coordonnées de vos correspondants pour vos mini messages, à savoir :

- le nom

- le numéro de téléphone ou de télécopie
- le numéro de boîte (0 à 9)
- l'adresse E-mail

permet à SILLAGE :

- à la réception de mini message, de reconnaître automatiquement l'expéditeur (remplacement de son numéro par son nom dans les listes de mini messages reçus);
- dans votre liste de mini messages émis, de reconnaître automatiquement le destinataire (remplacement de son numéro par son nom dans les listes de mini messages émis);
- à la rédaction de mini messages, de vous éviter de saisir l'adresse de destination en utilisant les coordonnées de la fiche utilisée.

La méthode la plus aisée pour envoyer un mini message à votre correspondant consiste, dans ce cas, à utiliser la recherche par le nom d'une fiche du répertoire (en saisissant, depuis la page d'accueil **SILLAGE**, le nom de votre correspondant au clavier puis en validant par la touche ).

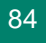

| SILLAGE_3000_fr.qxd | 05/05/03 | 11:24 | Page | 85 |
|---------------------|----------|-------|------|----|
|---------------------|----------|-------|------|----|

L'écran affiche alors le menu associé à cette fiche du répertoire.

Choisissez alors **Rédiger un mini message** avec P puis validez ce choix par la touche D.

Une fois que vous aurez sélectionné la boîte utilisée pour émettre votre mini message, **SILLAGE** affichera un écran de rédaction qui disposera du champ destinataire pré-rempli avec les coordonnées mémorisées dans votre répertoire pour ce correspondant (numéro de téléphone, numéro de télécopie ou adresse E-mail, selon la nature du destinataire que vous aurez choisi pour votre mini message).

# REMPLIR UNE FICHE DU REPERTOIRE A USAGE DE MINI MESSAGES

Les fiches du répertoire **SILLAGE** sont utilisables sans distinction pour mémoriser les coordonnées d'un correspondant téléphonique et celles d'un correspondant pour vos mini messages.

Pour un usage purement téléphonique d'une fiche, le champ "E-mail" est un champ d'information uniquement. Il peut être utilisé pour mémoriser d'autres données (l'adresse postale par exemple).

Pour un usage destiné à vos mini messages, le champ "Numéro" peut contenir le numéro de téléphone de votre correspondant mais aussi son numéro de boîte de mini messages. Il suffit de faire suivre son numéro de téléphone d'une étoile (caractère \*), puis du numéro de boîte (de 0 à 9).

Par exemple : 0388321602\*2

Le numéro de boîte sera utilisé à l'émission pour désigner la boîte destinatrice de votre correspondant et pour reconnaître la boîte utilisée par votre correspondant à la réception de ses mini messages (utile pour lui répondre).

L'utilisation de cette fiche pour appeler votre correspondant par téléphone reste toujours possible.

Si votre correspondant utilise un téléphone et un télécopieur sur la même ligne téléphonique, ce numéro pourra être aussi utilisé pour lui envoyer un mini message sous la forme d'une télécopie.

S'il dispose d'une ligne spécifique pour son télécopieur (donc avec un numéro différent), vous devez créer une fiche spécifique pour ce numéro.

Ces facilités vous évitent, si vous le souhaitez, de dupliquer systématiquement les fiches de votre répertoire à usage téléphonique et à usage de votre mini messagerie.

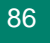

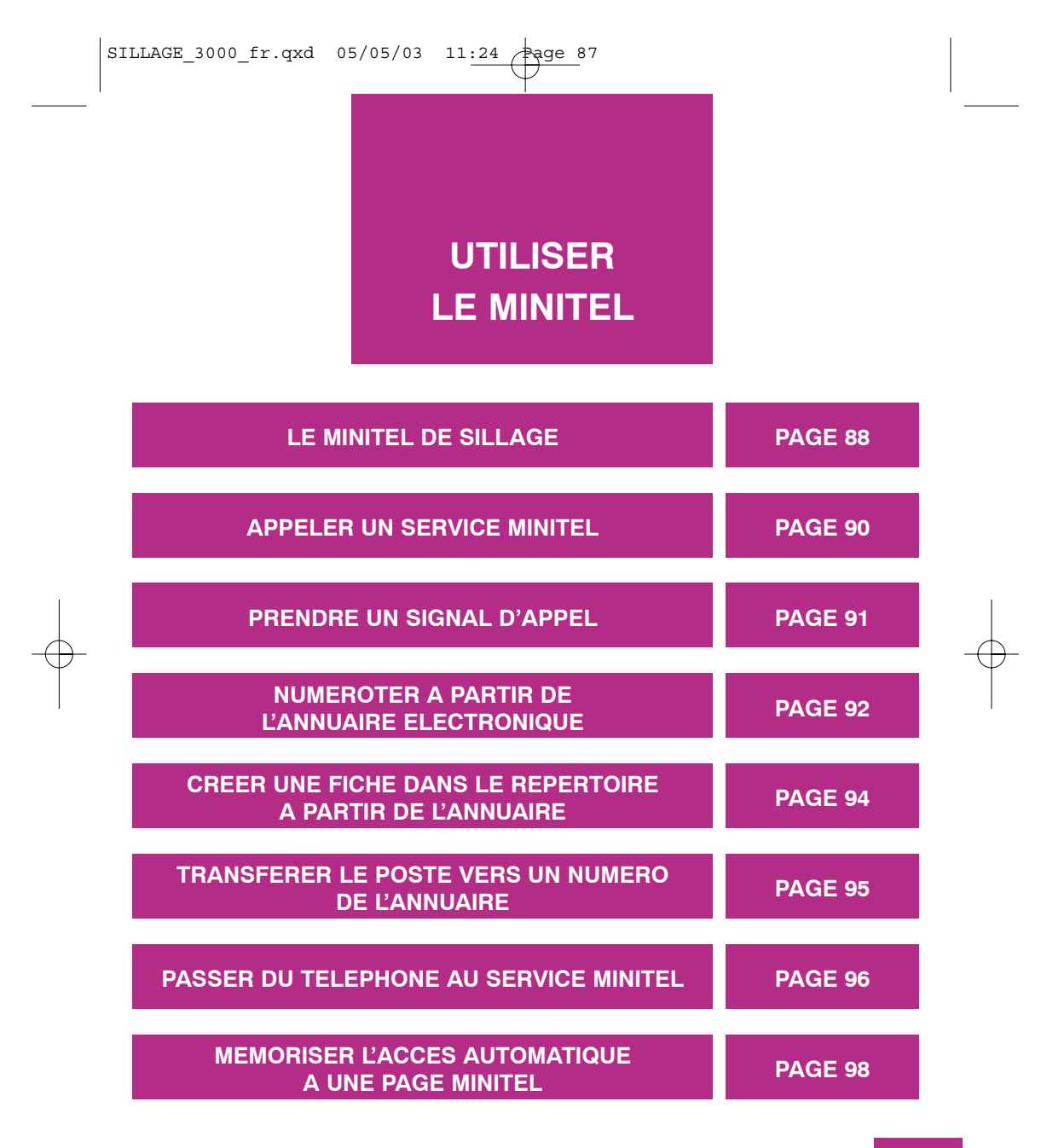

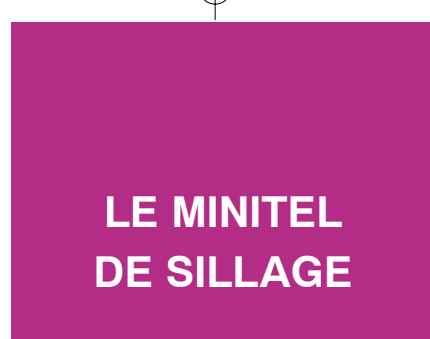

La fonction MINITEL intégrée à **Sillage** permet la connexion au réseau Télétel afin d'exploiter, en mode VIDEOTEX, les services Minitel.

Votre **Sillage** vous donne en plus la possibilité d'accéder par le **3623** aux services à vitesse rapide.

Vous appelez un service Minitel à l'aide du clavier ou de votre répertoire. Si la fiche téléphonique de votre répertoire est complète, le champ USAGE positionné sur MINITEL et le champ CODE renseigné, **Sillage** établit automatiquement la connexion.

Vous pouvez mémoriser dans votre répertoire une fiche, contenant l'accès automatique à une page Minitel que vous consultez régulièrement.

Vous êtes **en communication avec un service**. Lorsque la page télématique est affichée, vous pouvez appuyer sur la touche O ou modifier les données internes à votre poste ; **Sillage** ne perd pas votre page télématique.

La page télématique de votre dernière connexion avec un service est sauvegardée en mémoire. Vous pouvez la rappeler à tout instant en appuyant sur la touche  $\underset{\text{Page Minitel}}{O}$ .

L'appui sur la touche  $\bigcirc_{\text{Veille}}$  vous permet d'éteindre l'écran en effaçant le contenu de la page Minitel et le dernier numéro composé, que **Sillage** a mémorisé lors de votre dernier appel.

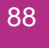

| SILLAGE_3000_11.QXd 03/03/03 11:24 Fage | 05/05/03 11:24 Page 89 | SILLAGE_3000_fr.qxd |
|-----------------------------------------|------------------------|---------------------|
|-----------------------------------------|------------------------|---------------------|

## **UTILISER LE CLAVIER** TELEMATIQUE

Votre clavier télématique se compose essentiellement de deux parties : le clavier alphabétique et les touches de navigation. Il vous permet :

- Lors d'une communication télématique, de suivre les instructions d'un service et d'en exploiter les possibilités.
- D'exploiter les fonctionnalités de Sillage hors ou durant une communication téléphonique.

# PARTICULARITES DU CLAVIER

☆ Appuyez sur la touche majuscules aux lettres minuscules.

- ★ Appuyez simultanément sur la touche de la première ou de la deuxième rangée pour les caractères de ponctuation
  - de la deuxième rangée pour les caractères spéciaux et la touche **Répétition** :

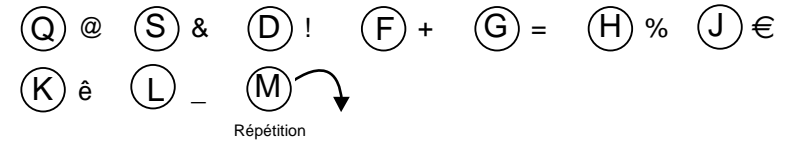

- des deuxième et troisième rangées pour les lettres accentuées.

\* Utilisez la touche Retour pour afficher les rangées 0 ou 1 lorsque, hors communication, la page télématique est rappelée à l'écran.

En mode Minitel, vous disposez d'une loupe par appui simultané des touches 🤕 et O<sub>Page Minitel</sub>.

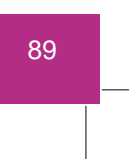

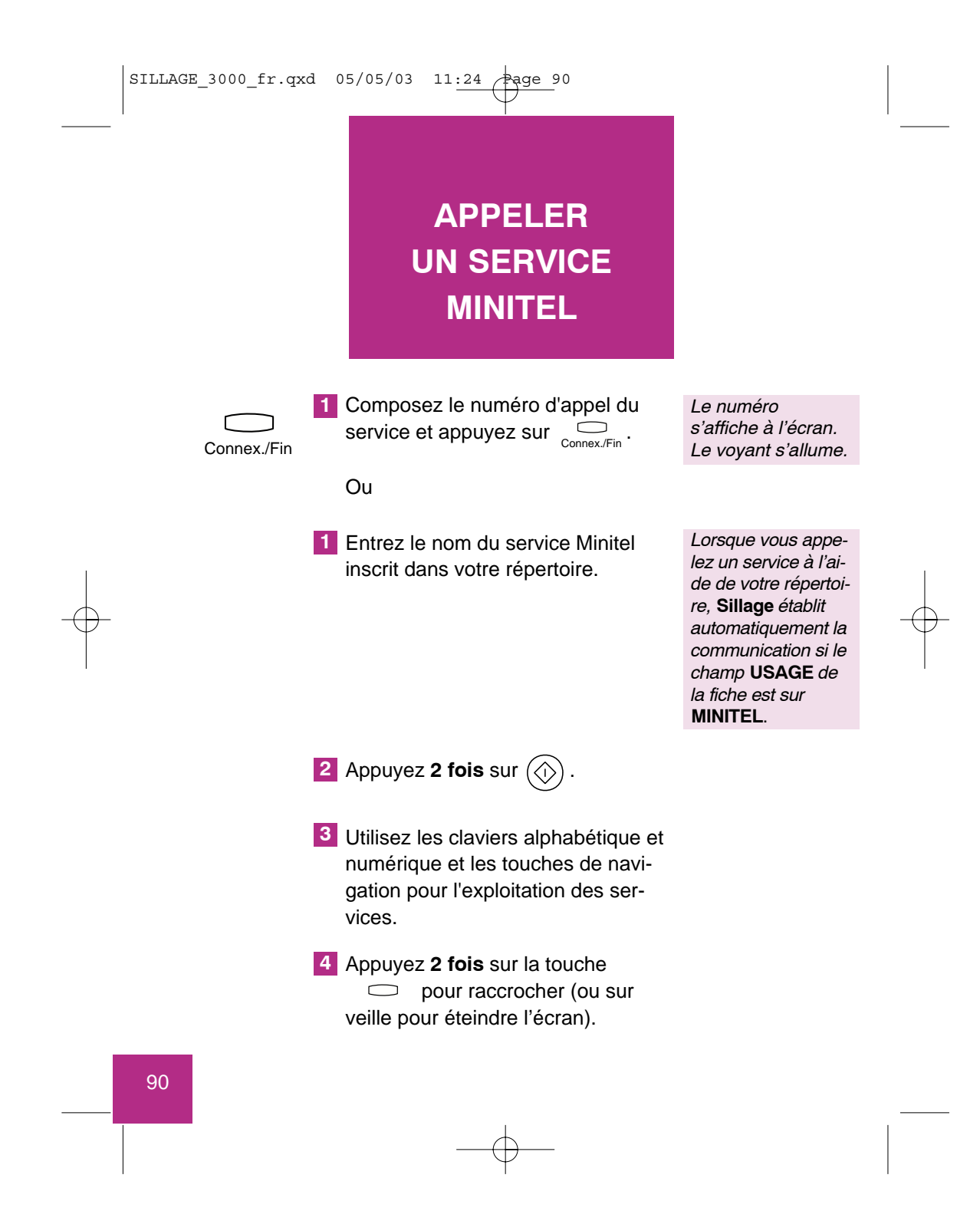

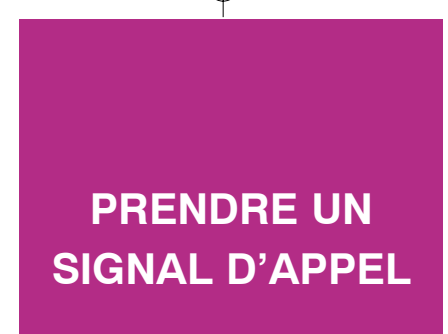

Pour être prévenu de l'arrivée d'un appel alors que vous êtes en communication, le Signal d'Appel doit être activé ; consultez le chapitre DECLARER LE SIGNAL D'APPEL (voir page 38).

En cours de communication télématique, **un signal sonore et un message** à l'écran vous avertissent de l'arrivée d'un nouvel appel.

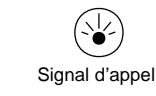

Appuyez sur la touche prendre cet appel.

e 🕑 pour

Vous êtes en communication.

Attention, la communication avec votre service sera libérée si vous prenez l'appel.

La page télématique est sauvegardée en mémoire. Vous pouvez la rappeler à tout instant en sélectionnant la touche  $\underset{\text{Page Minitel}}{O}$ . Vous pouvez aussi l'effacer en appuyant sur la touche  $\underset{\text{Voilla}}{O}$ .

# NUMEROTER A PARTIR DE L'ANNUAIRE ELECTRONIQUE

Vous pouvez consulter l'Annuaire Electronique de **France Télécom** et appeler directement votre correspondant :

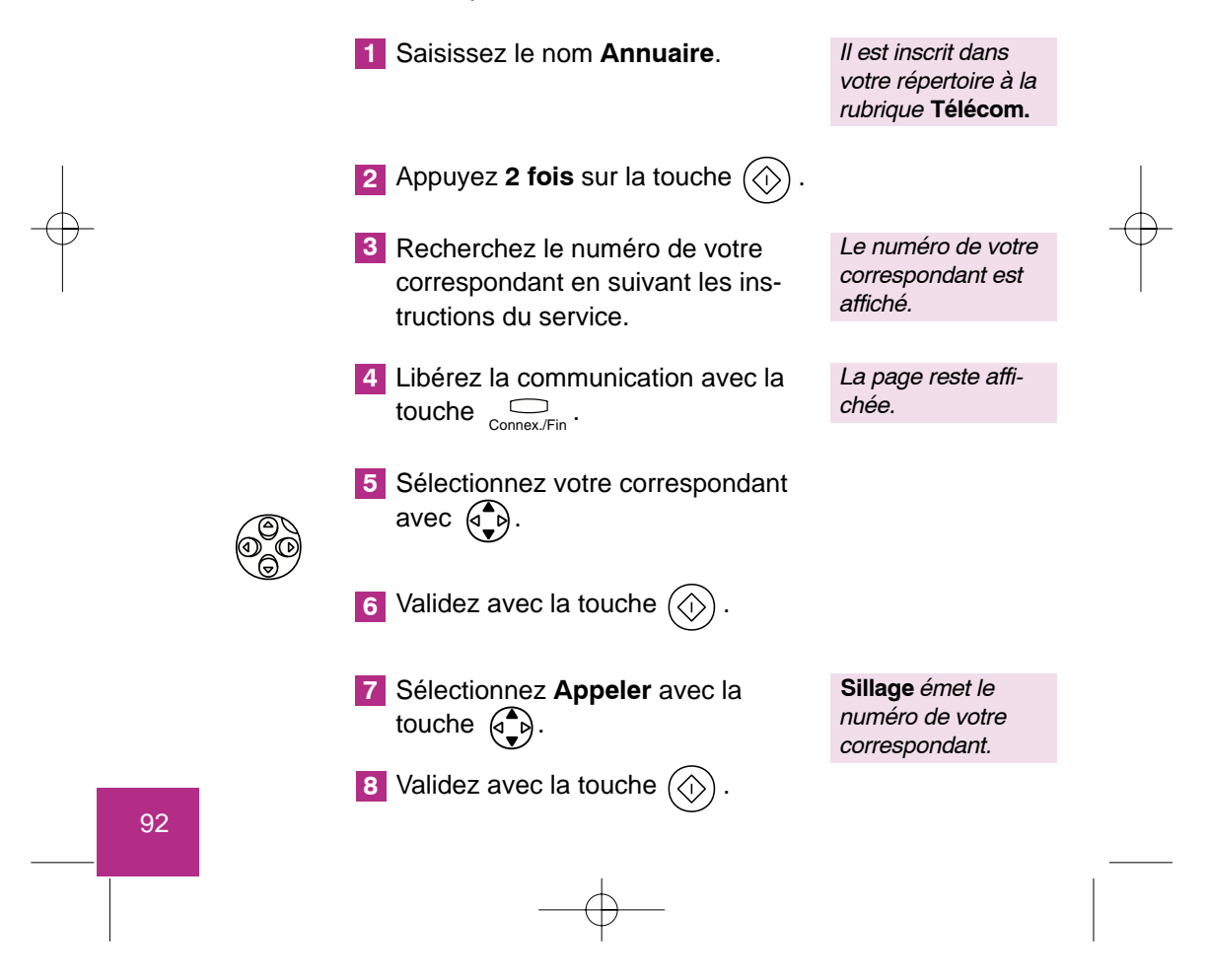

| I                   |          |               | 1 |
|---------------------|----------|---------------|---|
| SILLAGE_3000_fr.qxd | 05/05/03 | 11:24 Page 93 |   |
|                     |          | $\forall$     |   |
|                     |          |               |   |
|                     |          |               |   |

Vous pouvez aussi rédiger un mini message vers un correspondant dont le numéro a été obtenu par consultation de l'annuaire électronique :

|   | 1 Saisissez le nom <b>Annuaire</b> .                                                          | Il est inscrit dans<br>votre répertoire à la<br>rubrique <b>Télécom.</b> |   |
|---|-----------------------------------------------------------------------------------------------|--------------------------------------------------------------------------|---|
|   | 2 Appuyez 2 fois sur la touche 🕢 .                                                            |                                                                          |   |
|   | 3 Recherchez le numéro de votre<br>correspondant en suivant les ins-<br>tructions du service. | Le numéro de votre<br>correspondant est<br>affiché.                      |   |
|   | 4 Libérez la communication avec la touche Connex./Fin .                                       | La page reste affi-<br>chée.                                             | I |
| - | 5 Sélectionnez votre correspondant avec                                                       |                                                                          |   |
|   | 6 Validez avec la touche 🛞 .                                                                  |                                                                          |   |
|   | 7 Sélectionnez Rédiger un mini message avec la touche ().                                     | Sillage vous propo-<br>se la rédaction du<br>mini message.               |   |
|   | 8 Validez avec la touche 🕥 .                                                                  |                                                                          |   |

# CREER UNE FICHE DANS LE REPER-TOIRE A PARTIR DE L'ANNUAIRE

Vous pouvez consulter l'Annuaire Electronique de **France Télécom** et créer directement la fiche de votre correspondant dans votre répertoire :

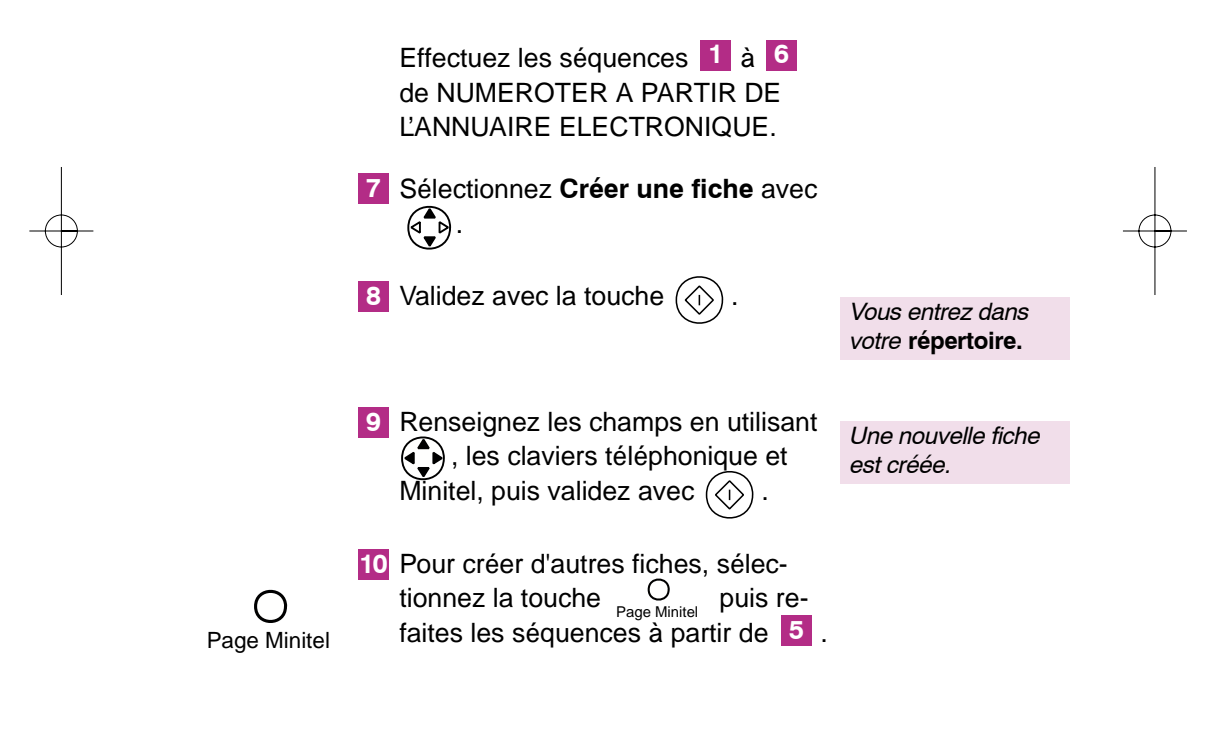

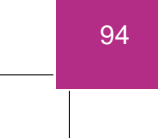

# TRANFERER LE POSTE VERS UN NUMERO DE L'ANNUAIRE

Vous pouvez consulter l'Annuaire Electronique de **France Télécom** et faire suivre vos appels vers le numéro de votre choix.

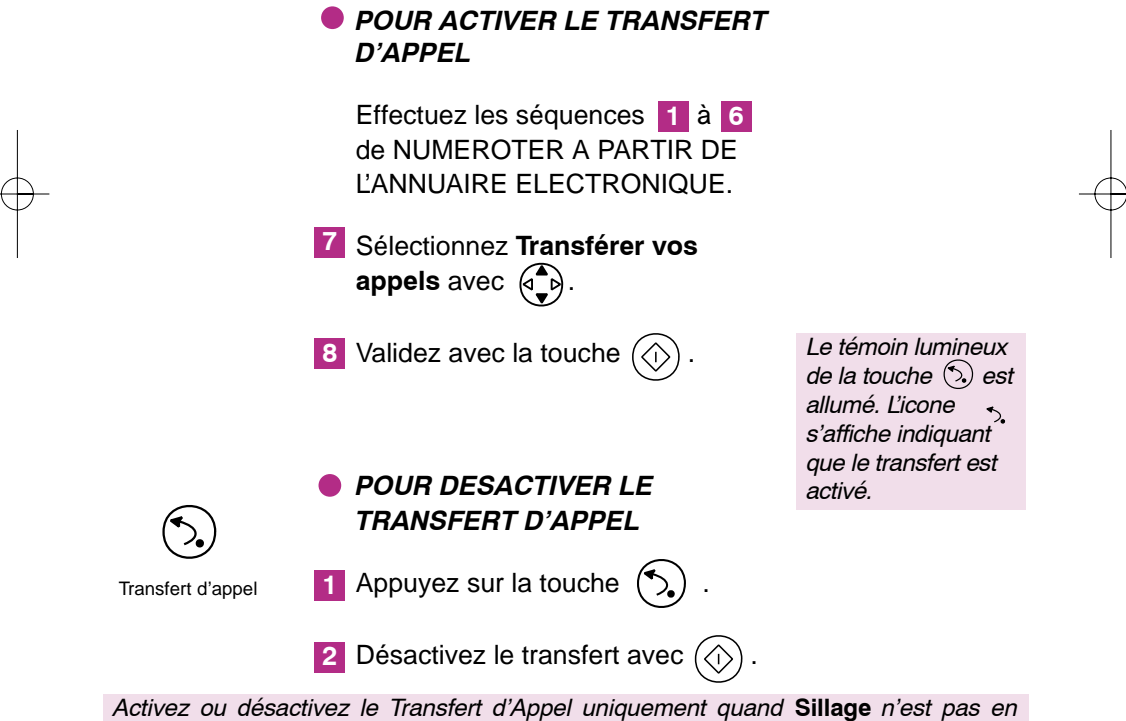

Activez ou désactivez le Transfert d'Appel uniquement quand **Sillage** n'est pas en communication.

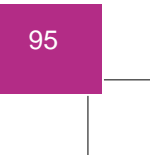

# PASSER DU TELEPHONE AU SERVICE MINITEL

Vous êtes en communication avec un **correspondant** et désirez consulter un service Minitel.

# POUR INTRODUIRE UNE COMMUNICATION TELEMATIQUE

- Sélectionnez **Conversation** à 3 avec la touche (
- Composez le numéro d'appel du service ou, s'il fait partie du répertoire, entrez son nom et validez avec la touche (1).
- 3 Appuyez sur la touche Connex./Fin si nécessaire.
- Si le numéro ne passe pas, revenez au correspondant initial en sélectionnant Libérer avec ().
- 4 Utilisez les claviers alphabétique et numérique et les touches de navigation pour exploiter votre service.

Les coordonnées du correspondant et du service s'affichent.

Sillage présente la page télématique de votre service.

| SILLAGE_3000_fr.qxd 05/05/03 11:24 Page 97    |                                                              |
|-----------------------------------------------|--------------------------------------------------------------|
|                                               |                                                              |
| POUR TERMINER LA<br>COMMUNICATION TELEMATIQUE |                                                              |
| Appuyez <b>2 fois</b> sur la touche           | Vous retrouvez votre correspondant initial.                  |
|                                               |                                                              |
| 2 Appuyez sur Orage Minitel                   | vous retrouvez les<br>coordonnées de<br>votre correspondant. |

La page télématique est sauvegardée en mémoire. Vous pouvez la rappeler à tout instant en sélectionnant la touche  $\bigcirc_{\text{Page Minitel}}$  ou l'effacer en sélectionnant la touche  $\bigcirc_{\text{Veille}}$ .

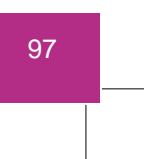

# MEMORISER L'ACCES AUTOMATIQUE A UNE PAGE MINITEL

Pour accélérer la consultation d'un service Minitel, **Sillage** peut exécuter à votre place l'ensemble des opérations d'accès à la page désirée dans ce service.

Vous aurez au préalable à enregistrer ces opérations dans une fiche de votre répertoire selon la procédure décrite à la page suivante.

Si l'accès à un service est personnel, utilisez la fonction de confidentialité de la rubrique à laquelle appartient la fiche (voir page 15 : créer une rubrique).

| SILLAGE_3000_fr.qxd | 05/05/03 11:24 Page 99                                                       |                                            |   |
|---------------------|------------------------------------------------------------------------------|--------------------------------------------|---|
|                     |                                                                              |                                            |   |
| Pendant ou après    | une communication avec un service M                                          | initel :                                   |   |
|                     | Sélectionnez <b>Options</b> avec (),<br>utilisez la touche                   | Vous entrez dans le menu <b>OPTIONS</b> .  |   |
|                     | si nécessaire.                                                               |                                            |   |
|                     | Sélectionnez Créer la fiche du numéro composé avec .                         |                                            |   |
| E                   | Appuyez sur la touche 🕥 .                                                    | Vous entrez dans votre <b>Répertoire</b> . |   |
| E                   | Renseignez les champs en utilisant<br>, les claviers téléphonique et         | Une nouvelle fiche<br>est créée.           |   |
|                     | Minitel, puis validez avec 💮 .                                               |                                            |   |
| - <b>-</b>          | Pour retourner à la Page Minitel,<br>appuyez sur la touche O<br>Page Minitel |                                            | - |

#### Accès automatique :

Afin que le code d'accès s'affiche en clair après la mémorisation, attendez que la page se stabilise avant d'entrer ce code.

De même, avant la mémorisation, assurez-vous de l'absence de toute erreur de saisie.

Le terme **Partiellement** apparaît temporairement lors de la mémorisation d'un accès qui ne peut tenir dans la zone allouée.

Le passage automatique en "veille", éteint l'écran en effaçant la possibilité de mémoriser l'accès automatique à la dernière page consultée.

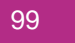

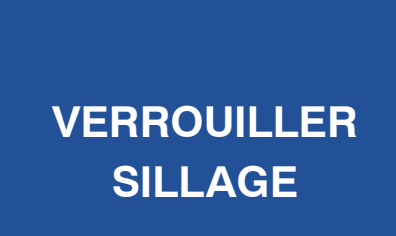

En verrouillant **Sillage** vous interdisez en partie l'usage de votre poste. Si une tentative de verrouillage échoue, votre CODE PERSONNEL n'est pas connu de votre poste ou n'existe pas. Dans ce dernier cas, **Sillage** vous propose de le saisir directement.

## VERROUILLER OU DEVERROUILLER SILLAGE

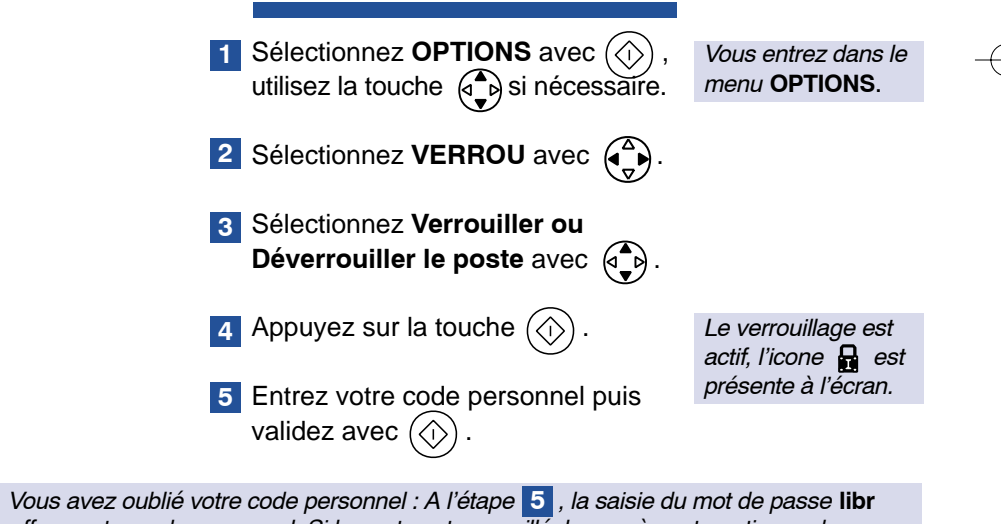

efface votre code personnel. Si le poste est verrouillé, les accès automatiques des fiches qui correspondent aux pages Minitel qui sont dans les rubriques confidentielles de votre répertoire sont aussi effacés.

# UTILISER SILLAGE EN MODE VERROUILLE

En mode verrouillé, sont interdites : la consultation des rubriques protégées du répertoire, l'utilisation du Minitel sauf l'Annuaire Electronique et les fiches appartenant aux rubriques autorisées, l'émission d'un numéro supérieur à 4 chiffres sauf les numéros des correspondants autorisés dans votre répertoire, l'émission et la consultation des mini messages. Liste des principales utilisations de **Sillage** en mode verrouillé :

- Numérotation limitée à 4 chiffres à partir du clavier.
- Consultation de votre répertoire par D. Seules les rubriques dont l'accès est déclaré NON confidentiel sont accessibles. Vous pouvez alors :
  - Appeler votre correspondant.
  - Transférer vos appels vers le numéro de ce correspondant.
  - Etablir une **Conversation à 3** en cours de communication.
- Saisie du nom d'un correspondant appartenant à une rubrique autorisée de votre répertoire.
- Utilisation du Minitel. Son fonctionnement est limité à l'annuaire électronique et aux rubriques autorisées du répertoire.

- Désactivation du Signal d'Appel.
- Utilisation du Transfert d'Appel avec
  . Vous pouvez :
  - Sélectionner un des trois correspondants permanents.
  - Entrer le nom d'un correspondant issu d'une rubrique autorisée.
  - Entrer un numéro.
- En cours de communication, sélection de OPTIONS avec (1).
- En cours de communication, sélection de Conversation à 3 avec .
  L'appel du second correspondant se fait avec les mêmes contraintes que pour le premier correspondant.
- Utilisation du Signal d'Appel lorsque vous êtes en communication.
   Appuyez sur la touche vous pour prendre l'appel. Vous pouvez exploiter le menu affiché à l'écran.

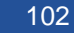

# ENTRETENIR VOTRE SILLAGE

Pour conserver à votre **Sillage** son aspect esthétique et son bon fonctionnement, il suffit de respecter les conseils suivants :

Ne mettez jamais l'appareil en contact avec de l'eau.

N'utilisez jamais de solvants (trichloréthylène, acétone, etc.) qui peuvent endommager les surfaces et effacer les marquages.

Ne vaporisez pas de produit nettoyant. Nettoyez votre poste avec un chiffon légèrement humide.

Evitez de placer l'appareil dans un endroit qui pourrait entraîner sa chute.

SILLAGE\_3000\_fr.qxd 05/05/03 11:23 \_\_\_\_\_\_age 104

# UN PROBLEME ? VERIFIEZ ...

| INCIDENTS                                                                         | CAUSES                          | SOLUTIONS                                                 |
|-----------------------------------------------------------------------------------|---------------------------------|-----------------------------------------------------------|
| Vous n'entendez pas<br>la tonalité.                                               | Sillage n'est pas raccordé.     | Vérifiez vos branchements<br>poste/prises.                |
| Sillage ne sonne plus.<br>Un correspondant cherche à<br>vous joindre est affiché. | Vous avez supprimé la sonnerie. | Consultez le chapitre : Choisir<br>et régler la sonnerie. |
| L'afficheur n'indique rien, le témoin secteur est éteint.                         | Sillage n'est pas alimenté.     | Vérifiez les branchements du<br>cordon secteur.           |
## INFORMATIONS A L'ECRAN

| ICONES        | SIGNIFICATIONS                                           | ICONES             | SIGNIFICATIONS                                                                |
|---------------|----------------------------------------------------------|--------------------|-------------------------------------------------------------------------------|
| -¥<br>Inactif | Signal d'Appel<br>inhibé                                 | Icone fixe         | Mini messages<br>non lus                                                      |
|               | Sillage verrouillé                                       | •                  | Message non consulté,<br>appel non consulté                                   |
| *             | Sonnerie<br>inhibée                                      |                    | Mini message                                                                  |
| ∽.            | Transfert d'Appel<br>activé                              | Icone clignotante  | Mémoire<br>saturée                                                            |
| 8             | Secret appel par<br>appel activé                         |                    | Rappel de messagerie                                                          |
|               | Mini message<br>sauvegardé en cours<br>de rédaction      | \$⊠                | Mini message envoyé<br>mais en attente<br>d'accusé de réception               |
| \$*⊠          | Mini message non<br>envoyé suite à échec<br>à l'émission | $\sqrt{\boxtimes}$ | Mini message reçu<br>par son destinataire<br>(accusé de réception<br>positif) |
|               | Accusé de réception<br>d'un mini message<br>émis         |                    |                                                                               |

105

| SILLAGE_3000_fr.qxd | 05/05/03 | 11:23 Page 106 |  |
|---------------------|----------|----------------|--|
|                     |          | $-\psi$        |  |

### INDICATIONS LUMINEUSES

|                         | -                           |                          |                                             |
|-------------------------|-----------------------------|--------------------------|---------------------------------------------|
| TOUCHES                 | SIGNIFICATIONS              | TOUCHES                  | SIGNIFICATIONS                              |
| Voyant allumé fixe      | En communication            | Voyant clignotant        | Appel ou Secret<br>activé                   |
| •<br>Voyant allumé fixe | Transfert d'Appel<br>activé | ⊠ ¥<br>Voyant clignotant | Mini messages<br>ou appels<br>non consultés |
| Voyant allumé fixe      | Sonnerie<br>inhibée         |                          |                                             |

#### SERVICE ASSISTANCE FRANCE TELECOM

L'aide aux utilisateurs de produits et services de France Telecom

# N° audiotel : 0 892 705 704

(tarif audiotel)

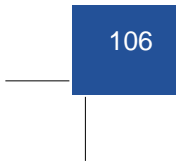

COUV-SILLAGE\_3000-A4.qxd 06/05/03 12-02 Page 5

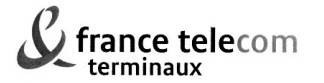

Direction des Achats et de la Production

#### CERTIFICAT DE CONFORMITE

Nom : France TELECOM (fabricant, mandataire ou personne responsable sur le marché de l'équipement ) Téléphone : 01.44.44.22.22 Adresse : 6 place d'Alleray Localité : PARIS CEDEX 15 Télécopie : Code Postal: 75 505

Identification du produit : - Nature : Téléphone filaire

- Type :
- Référence commerciale : Sillage 3000 .
- -Autres informations :

Déclare sous son entière responsabilité que le produit décrit ci-dessus est en conformité avec l'Annexe III de la Directive 1999/5/EC-R&TTE et dont les exigences essentielles applicables sont les suivantes :

Article 3.1 a : ( protection de la santé et de la sécurité de l'utilisateur ). EN60950 (2000)

Article 3.1 b : ( exigences de protection en ce qui concerne la comptabilité électromagnétique) EN 55022 (1998) + A1 (2000) EN 55024 (1998) + A1 (2001)

La présomption de conformité et les exigences essentielles applicables à la Directive  $99/05/\mathrm{EC}$  sont assurées.

Ce certificat de conformité suppose que le produit nommé ci-dessus est installé et utilisé selon les instructions fournies dans son manuel d'utilisation. Le non respect de ces instructions engage la responsabilité de l'utilisateur.

Paris, le 05 mai 2003

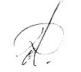

Didier Arthaud Responsable du Département Product Management

113, quai Aulagnier 92666 Asnières Cedex

éphone : 01 41 32 75 00 écopie : 01 41 32 75 09

COUV-SILLAGE\_3000-A4.qxd 06/05/03 12+01 Page 1

| avices                                                                                          |                                                                                        |                                     |  |  |  |
|-------------------------------------------------------------------------------------------------|----------------------------------------------------------------------------------------|-------------------------------------|--|--|--|
| 3                                                                                               | Accès aux Services Contacts de France Télécom                                          |                                     |  |  |  |
|                                                                                                 | mini message*                                                                          | touche dédiée<br>et guide à l'écran |  |  |  |
|                                                                                                 | présentation du nom <sup>®*</sup><br>y compris pendant le signal d'appel <sup>®*</sup> |                                     |  |  |  |
| <b>présentation du numéro<sup>®*</sup></b><br>y compris pendant le signal d'appel <sup>®*</sup> |                                                                                        |                                     |  |  |  |
|                                                                                                 | messagerie vocale*                                                                     | témoin lumineux<br>et icône         |  |  |  |
|                                                                                                 | signal d'appel®*                                                                       | proposé et guidé<br>à l'écran       |  |  |  |
|                                                                                                 | conversation à 3®                                                                      | guide à l'écran                     |  |  |  |
|                                                                                                 | transfert d'appel <sup>®</sup>                                                         | proposé et guidé<br>à l'écran       |  |  |  |
|                                                                                                 | autorappel®                                                                            | indiqué à l'écran                   |  |  |  |
|                                                                                                 | le 3131®                                                                               | indiqué à l'écran                   |  |  |  |

& france telecom

Branche Services Fixes et Internet 6, place d'Alleray 75505 PARIS cedex 15 RCS PARISB 380 129 866 SA au capital de 4 760 634 896 € Mai 2003 - Notice : 3BN60179AAAB BSFI @ Marque déposée par France Télécom - Photos non contractuelles